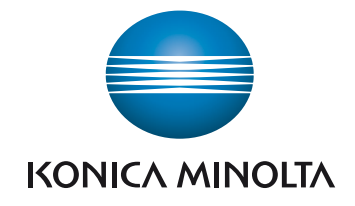

# **bizhub 185** MANUAL DEL OPERADOR

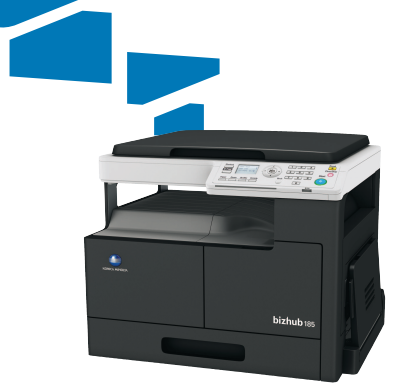

# Contenido

#### 1 Introducción

| 1.1   | Energy Star®<br>¿Qué es un producto ENERGY STAR®?                                                                                                    | <b>1-3</b><br>. 1-3                                                 |
|-------|----------------------------------------------------------------------------------------------------|---------------------------------------------------------------------|
| 1.2   | Marcas comerciales y copyrights<br>Copyright<br>Nota<br>CONTRATO DE LICENCIA DE SOFTWARE                                                              | <b>1-4</b><br>. 1-4<br>. 1-4<br>. 1-5                               |
| 1.3   | Información de seguridad<br>Símbolos de advertencia y precaución<br>Significado de los símbolos                                                       | <b>1-6</b><br>. 1-6<br>. 1-6                                        |
| 1.4   | Avisos sobre normativa                                                                                                    | <b>1-11</b><br>1-11<br>1-11<br>1-11<br>1-12<br>1-12<br>1-12<br>1-12 |
| 1.5   | Etiquetas e indicadores de precaución                                                                                                    | 1-14                                                                |
| 1.6   | Acondicionamiento                                                                                                    | 1-15                                                                |
| 1.7   | Precauciones sobre el funcionamiento<br>Fuente de alimentación<br>Entorno de funcionamiento<br>Cómo guardar las copias<br>Precaución en el transporte | <b>1-16</b><br>1-16<br>1-16<br>1-16<br>1-16                         |
| 1.8   | Restricciones legales en cuanto a la reproducción mediante copias                                                                                     | 1-17                                                                |
| 1.9   | Convenciones usadas en este manual                                                                                                    | 1-18                                                                |
| 1.9.1 | Símbolos utilizados en este manual<br>Para usar esta máquina de modo seguro<br>Instrucciones para completar un procedimiento<br>Símbolos de tecla     | 1-18<br>1-18<br>1-18<br>1-19                                        |
| 1.9.2 | Indicaciones sobre papel y originales<br>Tamaño de papel<br>Indicación para el papel                                                                  | 1-19<br>1-19<br>1-19                                                |

# 2 Nombres de las piezas y sus funciones

| 2.1   | Configuración                 | 2-3   |
|-------|-------------------------------|-------|
| 2.2   | Unidad principal              | 2-4   |
| 2.2.1 | Fuera de la unidad principal  | . 2-4 |
| 2.2.2 | Dentro de la unidad principal | . 2-5 |
| 2.2.3 | Panel de control              | . 2-6 |

| 3 | Cómo   | o utilizar esta máquina                                                                |      |
|---|--------|----------------------------------------------------------------------------------------|------|
|   | 3.1    | Encendido y apagado de la máquina                                                      | 3-3  |
|   | 3.2    | Funciones básicas                                                                      | 3-4  |
|   | 3.2.1  | Carga de papel                                                                         | 3-4  |
|   |        | Cargar papel en la Bandeja 1                                                           | 3-4  |
|   |        | Cargar papel en la bandeja de entrada manual                                           | 3-5  |
|   |        |                                                                                        | 3-0  |
|   | 3.2.2  | Colocación de los originales                                                           | 3-6  |
|   | 3.2.3  | Operaciones de copia basicas                                                           | 3-7  |
| 4 | Teclas | s del panel de control                                                                 |      |
|   | 4.1    | Panel de control y funciones                                                           | 4-3  |
|   | 4.2    | Indicaciones de la pantalla                                                            | 4-4  |
| 5 | Funci  | ón de copia                                                                            |      |
|   | 5.1    | Funciones de copia disponibles                                                         | 5-3  |
|   | 5.2    | Configuración básica                                                                   | 5-5  |
|   | 5.3    | Configuración de aplicación ([FUNCIÓN COPIA])                                          | 5-7  |
|   | 5.3.1  | [COPIAR CARNÉ]                                                                         | 5-7  |
|   | 5.3.2  | [COMBINAR ORIGINAL]                                                                    | 5-8  |
|   |        | [2en1]                                                                                 | 5-8  |
|   |        | [4en1]                                                                                 | 5-9  |
|   | 5.3.3  |                                                                                        | 5-10 |
|   | 521    |                                                                                        | 5 11 |
|   | 535    |                                                                                        | 0-11 |
|   | 0.0.0  | [BORRAR] + [SEPARACIÓN LIBRO]                                                          | 5-12 |
|   | 5.4    | Uso del [MODO MEMORIA]                                                                 | 5-15 |
|   |        | Registro de la configuración de copia                                                  | 5-15 |
|   |        | Recuperación de un programa de copia                                                   | 5-15 |
|   | 5.5    | Matriz de combinaciones de funciones                                                   | 5-16 |
| 6 | Instal | ación del controlador                                                                  |      |
|   | 6.1    | Precauciones para la instalación                                                       | 6-3  |
|   | 6.1.1  | Entorno de funcionamiento                                                              | 6-3  |
|   | 6.1.2  | Conexión al ordenador                                                                  | 6-3  |
|   | 6.2    | Controladores de impresora compatibles con los sistemas operativos<br>correspondientes | 6-4  |
|   | 6.3    | Instalación mediante Plug and Play                                                     | 6-5  |
|   | 6.3.1  | Instalación del controlador en Windows Vista/Server 2008                               | 6-5  |

6.3.2

6.4.1 6.5

6.5.1 6.5.2

6.4

# 7 Función de impresora

| 7.1   | Operaciones de impresión                       |      |
|-------|------------------------------------------------|------|
|       | Cancelación de un trabajo de impresión         |      |
|       | Modo inactivo                                  |      |
| 7.2   | Configuración del controlador de impresora GDI |      |
| 7.2.1 | Ajustes comunes                                |      |
| 7.2.2 | Ficha [Ajuste]                                 |      |
| 7.2.3 | Ficha [Diseño]                                 |      |
| 7.2.4 | Ficha [Configuración por página]               |      |
| 7.2.5 | Ficha [Marca de Agua]                          |      |
| 7.2.6 | Ficha [Calidad]                                |      |
| 7.2.7 | Ficha [Acerca]                                 |      |
| 7.3   | Configuración del controlador de impresora XPS | 7-10 |
| 7.3.1 | Ajustes comunes                                |      |
| 7.3.2 | Ficha [Ajuste]                                 |      |
| 7.3.3 | Ficha [Diseño]                                 |      |
| 7.3.4 | Ficha [Calidad]                                |      |
| 7.3.5 | Ficha [Acerca]                                 |      |

#### 8 Función de escaneado

| 8.1   | Controlador de escáner TWAIN                             | 8-3 |
|-------|----------------------------------------------------------|-----|
| 8.1.1 | Escanear un documento                                    | 8-3 |
| 8.1.2 | Configuración del controlador de escáner TWAIN           | 8-4 |
| 8.2   | Controlador de escáner WIA                               | 8-5 |
| 8.2.1 | Escanear un documento                                    | 8-5 |
| 8.2.2 | Configuración del controlador de escáner WIA             | 8-5 |
|       | Ajuste de la calidad desde [Configuración personalizada] | 8-6 |

# 9 [MENÚ]

| 9.1   | [FUNCIÓN COPIA]      | 9-3          |
|-------|----------------------|--------------|
| 9.2   | [CONF. TAREA COPIA]  | 9-4          |
| 9.3   | [MODO UTILIDAD]      | 9-6          |
| 9.3.1 | [CONFIG. MÁQUINA]    | 9-6          |
| 9.3.2 | [CONF. ACC. DIRECTO] | 9-8          |
| 9.3.3 | [MEM.TAMAÑO PERSON.] | 9-9          |
| 9.3.4 | [GESTIÓN USUARIO]    | 9-9          |
| 9.3.5 | [CONFIG. TAREA]      | Э-10         |
| 9.3.6 | [CONFIG. COPIA]      | 9-11         |
| 9.4   | [TOTAL PÁGINAS]      | <b>}-1</b> 3 |

# 10 Mantenimiento

| Papel                                        | 10-3                                 |
|----------------------------------------------|--------------------------------------|
| Comprobación del papel                       | 10-3                                 |
| Mensaie para reponer                         | 10-3                                 |
| Precauciones sobre el uso de papel           | 10-3                                 |
| Almacenamiento del papel                     | 10-3                                 |
| Carga de papel                               | 10-4                                 |
| Cargar papel en la Bandeja 1                 | 10-4                                 |
| Cargar papel en la bandeja de entrada manual | 10-5                                 |
| Tóner                                        | 10-6                                 |
| Comprobación de tóner                        | 10-6                                 |
| Mensaje de sustitución                       | 10-6                                 |
| Recambio del bote de tóner                   | 10-6                                 |
|                                              | Papel         Comprobación del papel |

| 10.3 | Procedimiento de limpieza               | 10-9 |
|------|-----------------------------------------|------|
|      | Cristal de originales, Panel de control | 10-9 |
|      | Carcasa, Almohadilla de los originales  | 10-9 |

# 11 Resolución de problemas

| 11.1 | Cuando detecte un problema (llame al servicio de asistencia técnica)                                                                                                    | 11-3                                             |
|------|----------------------------------------------------------------------------------------------------|--------------------------------------------------|
| 11.2 | Tabla de resolución de problemas         Solución sencilla de problemas         Mensajes principales y soluciones a los mismos                                                                                                    | <b>11-4</b> 11-4 11-8                            |
| 11.3 | Eliminar atascos de papel<br>Eliminación de atascos de papel en la sección de transporte vertical<br>Eliminación de atascos de papel en la sección de toma del papel<br>Eliminación de atascos de papel en la sección de salida<br>Eliminar atascos de papel en la bandeja de entrada manual | <b>11-10</b><br>11-10<br>11-12<br>11-13<br>11-14 |

# 12 Especificaciones

| 12.1 | Papel<br>Tipos y capacidades de papel        | <b>12-3</b><br>12-3 |
|------|----------------------------------------------|---------------------|
| 12.2 | Especificaciones de la máquina<br>bizhub 185 | <b>12-4</b><br>12-4 |
| 12.3 | Bandeja de entrada manual MB-503             | 12-6                |

# 13 Apéndice

| 13.1 | Glosario | 13-3 |
|------|----------|------|
|      |          |      |

# 14 Índice

| 14.1 | Índice alfabético  | 14-3 |
|------|--------------------|------|
| 14.2 | Índice por botones | 14-5 |

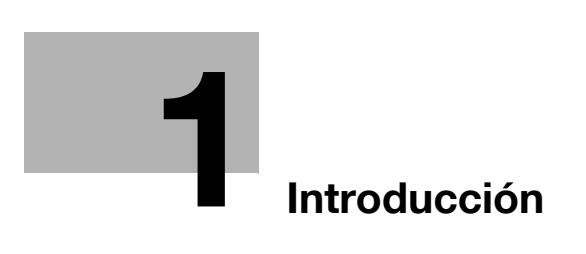

# 1 Introducción

Gracias por comprar esta máquina.

Este Manual del operador describe las funciones, las instrucciones de funcionamiento y precauciones para el correcto funcionamiento de la máquina, así como guías sencillas para la resolución de problemas. Asimismo, este manual contiene notas y precauciones que deben tenerse en cuenta para utilizar la máquina de forma segura. Para obtener el máximo rendimiento de este producto y utilizarlo de forma efectiva, lea este manual del operador tantas veces como sea necesario.

Las ilustraciones que aparecen en este manual pueden presentar ligeras variaciones respecto al equipo real.

# 1.1 Energy Star<sup>®</sup>

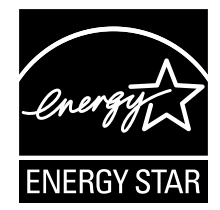

Como miembros de ENERGY STAR<sup>®</sup> aseguramos que esta máquina cumple con las directrices de ENERGY STAR<sup>®</sup> para el ahorro de energía.

# ¿Qué es un producto ENERGY STAR®?

Un producto ENERGY STAR<sup>®</sup> dispone de una función especial que le permite pasar automáticamente a un "modo de bajo consumo de energía" después de un periodo de inactividad. Un producto ENERGY STAR<sup>®</sup> utiliza la energía con más eficacia, le ahorra dinero en el consumo de electricidad y contribuye a la protección del medio ambiente.

# **1.2** Marcas comerciales y copyrights

KONICA MINOLTA, el logotipo de KONICA MINOLTA, bizhub y Giving Shape to Ideas son marcas registradas de KONICA MINOLTA, INC.

Microsoft y Windows son marcas comerciales o marcas comerciales registradas de Microsoft Corporation en Estados Unidos y/o en otros países.

Todos los demás productos y nombres de marca son marcas comerciales o marcas comerciales registradas de sus respectivas compañías u organizaciones.

#### Copyright

Konica Minolta, Inc. se reserva los derechos de propiedad sobre los controladores de impresora.

© 2012 KONICA MINOLTA, INC. Todos los derechos reservados.

#### Nota

Queda prohibida la reproducción total o parcial de este manual del operador sin permiso.

Konica Minolta, Inc. no asume ninguna responsabilidad por ningún incidente que pueda producirse durante el uso de este sistema de impresión o del manual del operador.

La información incluida en este manual del operador puede sufrir cambios sin previo aviso.

#### **CONTRATO DE LICENCIA DE SOFTWARE**

Este paquete se compone de los elementos que se indican a continuación, suministrados por KONICA MINOLTA, INC. (KM): el software incluido como parte del sistema de impresión ("software de impresión"), los datos de diseño legibles por ordenador codificados digitalmente en un formato especial y de forma codificada ("programas de fuentes"), otro software utilizado junto con el software de impresión ("software de servidor") y documentación explicativa relacionada ("documentación"). El término "software" se utilizará para describir el software de impresión, los programas de fuentes y/o el software de servidor, así como para incluir cualquier actualización, versión modificada, adición o copia del software.

Por el presente contrato, se concede la licencia del software de conformidad con las siguientes condiciones.

KM le concede una sublicencia no exclusiva para utilizar el software y la documentación a cambio de la aceptación de lo siguiente:

- 1. Se autoriza el uso del software y los programas de fuentes para imagen correspondientes en los dispositivos de salida objeto de la licencia y solo para fines internos.
- Además de para aquellos fines previstos en la licencia para programas de fuentes recogida en la Sección 1, puede utilizar los programas de fuentes Roman para reproducir espesores, estilos y versiones de letras, números, caracteres y símbolos ("tipos de letra") en su pantalla o monitor y para fines internos.
- 3. Puede hacer una copia de seguridad del software de servidor, siempre que no la instale o utilice en ningún ordenador. A pesar de las limitaciones anteriores, puede instalar el software de servidor en todos los ordenadores que desee únicamente si se va a utilizar con uno o más sistemas de impresión que funcionen con el software de impresión.
- 4. El licenciatario puede ceder todos los derechos e intereses relativos al software y la documentación que se derivan del presente contrato a un cesionario ("cesionario"), siempre que le transfiera todas las copias del software y la documentación y que el cesionario acceda a obligarse de conformidad con los términos y condiciones del presente contrato.
- 5. Por el presente, Ud. se compromete a no modificar, adaptar o traducir el software y la documentación.
- 6. Asimismo, se abstendrá de alterar, descomponer, desencriptar, aplicar ingeniería inversa o descompilar el software.
- 7. KM y el otorgante de la licencia se reservan la titularidad y la propiedad del software y la documentación y de cualquier reproducción de los mismos.
- 8. Las marcas registradas se utilizarán de acuerdo con la práctica aceptada, también en lo relativo a la identificación del nombre del propietario de la marca. Las marcas registradas solo pueden utilizarse para identificar material impreso generado por el software. El uso de cualquier marca registrada no le confiere el derecho de propiedad de la misma.
- 9. Se prohíbe expresamente el alquiler, la cesión, la sublicencia, el préstamo o la transferencia de versiones o copias del software que el licenciatario no utilice o del software contenido en cualquier medio no utilizado, salvo como parte de la transferencia permanente de todo el software y la documentación, como se ha descrito anteriormente.
- 10. EN NINGÚN CASO KM O EL OTORGANTE DE LA LICENCIA ASUMIRÁN RESPONSABILIDAD ALGUNA POR DAÑOS EMERGENTES, INCIDENTALES, INDIRECTOS, PUNITIVOS O ESPECIALES, INCLUIDOS BENEFICIOS O AHORROS PERDIDOS, AUNQUE KM HAYA SIDO ADVERTIDA DE LA POSIBILIDAD DE DICHOS DAÑOS, NI POR CUALQUIER RECLAMACIÓN DE TERCEROS. KM Y EL OTORGANTE DE LA LICENCIA NO OFRECEN NINGUNA GARANTÍA EXPLÍCITA O IMPLÍCITA RELACIONADA CON EL SOFTWARE, INCLUIDAS, AUNQUE NO DE FORMA EXCLUYENTE, LAS GARANTÍAS TÁCITAS DE COMERCIABILIDAD, ADECUACIÓN PARA FINES CONCRETOS, TITULARIDAD Y NO INCUMPLIMIENTO DE LOS DERECHOS DE TERCEROS. ALGUNOS ESTADOS O JURISDICCIONES NO PERMITEN LA EXCLUSIÓN O LIMITACIÓN DE LOS DAÑOS INCIDENTALES, EMERGENTES O ESPECIALES, POR LO QUE PUEDE QUE LAS LIMITACIONES DESCRITAS EN EL PÁRRAFO ANTERIOR NO SEAN APLICABLES EN SU CASO.
- 11. Aviso para los usuarios finales del Gobierno: el software es un "artículo comercial", según la definición del término en 48 C.F.R. 2.101 y consiste en un "software informático comercial" y una "documentación de software informático comercial", con el sentido que se da a estos términos en el documento 48 C.F.R. 12.212. De acuerdo con lo establecido en los puntos 48 C.F.R. 12.212 y 48 C.F.R. 227.7202-1 a 227.7202-4, todos los usuarios finales del gobierno de los EE. UU. adquieren el software únicamente con los derechos aquí establecidos.
- 12. Por el presente Ud. acepta no exportar el software de ninguna manera que implique una violación de la legislación y la normativa aplicable en relación con el control de exportaciones de cualquier país.

# **1.3** Información de seguridad

Este apartado incluye instrucciones detalladas sobre el funcionamiento y mantenimiento de esta máquina. Para lograr un rendimiento óptimo de este dispositivo, todos los operadores deberán leer y seguir cuidadosamente las instrucciones de este manual.

Lea el apartado siguiente antes de conectar la alimentación de la máquina. Incluye información importante sobre la seguridad del usuario y prevención de problemas en el equipo.

Guarde el manual cerca de la máquina.

Asegúrese de observar todas las precauciones que aparecen en cada apartado de este manual.

KM\_Ver.04OE

De referencia

• Es posible que algunas partes del contenido de este apartado no correspondan con el producto adquirido.

#### Símbolos de advertencia y precaución

Se utilizan los indicadores siguientes en las etiquetas de advertencia o en los manuales para categorizar el nivel de las advertencias de seguridad.

| <u> </u> | No prestar atención a esta advertencia podría causar le-<br>siones graves o incluso la muerte. |
|----------|------------------------------------------------------------------------------------------------|
| <u> </u> | No prestar atención a este aviso podría causar lesiones<br>o daños materiales.                 |

#### Significado de los símbolos

Un triángulo indica un peligro ante el cual debe tomar precauciones.

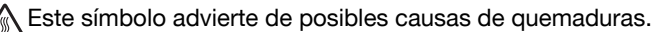

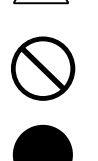

Una línea en diagonal indica una acción prohibida.

Este símbolo advierte contra el desmontaje de la unidad.

Un círculo negro indica una acción obligatoria.

Este símbolo indica que debe desenchufar la unidad.

#### Desmontaje y modificación

| <u>/</u> ! | ATENCIÓN                                                                                                    |  |
|------------|----------------------------------------------------------------------------------------------------|--|
| •          | No efectúe ningún tipo de modificación en este producto, ya que<br>podría provocar una avería, descarga eléctrica o incendio. En el<br>caso de que el producto utilice un láser, el rayo láser podría causar<br>ceguera. |  |
| •          | No intente retirar las cubiertas ni los paneles sujetos al producto.<br>Algunos productos contienen piezas con alta tensión o fuentes de<br>rayos láser que podrían causar una descarga eléctrica o producir<br>ceguera. |  |

#### Cable de alimentación

#### ATENCIÓN

- Use únicamente el cable de alimentación que se incluye en el paquete. Si no se suministra un cable de alimentación, use solamente un cable de alimentación y un enchufe de los tipos que se especifican en INSTRUCCIÓN SOBRE CABLES DE ALIMENTA-CIÓN. En caso contrario, podría producirse un incendio o una descarga eléctrica.
- Use el cable de alimentación suministrado solamente en esta máquina y NUNCA en cualquier otro producto. Si no se observa esta precaución, podría producirse un incendio o una descarga eléctrica.
- No rasque, desgaste, aplaste, caliente, retuerza, doble, tire ni dañe de ninguna forma el cable de alimentación. La utilización de un cable de alimentación dañado (con los cables internos visibles, rotos, etc.) podría originar un incendio o una avería. Si se diera alguno de estos problemas, desconecte inmediatamente el interruptor de corriente, desenchufe el cable de alimentación de la toma de corriente y póngase en contacto con el representante de asistencia técnica autorizado.

#### Fuente de alimentación

| _! | ATENCIÓN                                                                                                    |              |
|----|----------------------------------------------------------------------------------------------------|--------------|
| •  | Use únicamente una fuente de alimentación con el voltaje especi-<br>ficado para la máquina. De lo contrario, podría producirse un in-<br>cendio o una descarga eléctrica.                                                             | $\otimes$    |
| •  | No utilice un adaptador de toma múltiple para conectar otros apa-<br>ratos o máquinas.<br>Si utiliza una toma de corriente y sobrepasa el valor de corriente<br>marcado, se podría producir un incendio o una descarga eléctrica.     | $\bigotimes$ |
| •  | No utilice un cable alargador. El uso de un cable alargador podría provocar un incendio o una descarga eléctrica. Póngase en con-<br>tacto con el representante de asistencia técnica autorizado si re-<br>quiere un cable alargador. | $\bigotimes$ |
| _! | PRECAUCIÓN                                                                                                    |              |
| •  | La toma debe estar cerca del equipo y ser de fácil acceso. Si no<br>es así, no podrá sacar el conector de alimentación si se produce<br>una situación de emergencia.                                                                  | 0            |
| Co | onector de alimentación                                                                                                    |              |
| _! | ATENCIÓN                                                                                                    |              |
| •  | No desenchufe ni enchufe el cable de alimentación con las manos mojadas, ya que podría recibir una descarga eléctrica.                                                                                                    |              |
| •  | Inserte completamente el cable de alimentación en la toma. De lo contrario, podría producirse un incendio o una descarga eléctrica.                                                                                                   | 0            |

| Conector de alimentación |  |
|--------------------------|--|

## ▲ PRECAUCIÓN

- No coloque ningún objeto alrededor del conector de alimentación, ٠  $\bigcirc$ ya que puede resultar difícil tirar del conector de alimentación en caso de emergencia. No tire del cable de alimentación para extraer el conector. Si tira •  $\bigcirc$ del cable, podría dañarlo, lo que podría provocar un incendio o una descarga eléctrica.
- Retire el cable de alimentación de la toma varias veces al año • y limpie la zona entre los terminales del enchufe. Si se acumula polvo en estos terminales, podría producirse un incendio.

#### Toma de tierra

| ATENCIÓN                                                                              |  |
|---------------------------------------------------------------------------------------|--|
| Conecte el cable de alimentación a una toma eléctrica con un ter-<br>minal de tierra. |  |

#### etalació .

| Instalación                                                                                                    |              |
|----------------------------------------------------------------------------------------------------|--------------|
| ATENCIÓN                                                                                                    |              |
| <ul> <li>No coloque un jarrón u otro recipiente con agua, clips metálicos ni<br/>ningún otro tipo de objeto metálico pequeño sobre este producto.<br/>Si llegara a caer agua o alguno de esos objetos metálicos dentro<br/>del producto, podría producirse un incendio, descarga eléctrica o<br/>avería.</li> <li>En el caso de que algo metálico, agua o cualquier otra sustancia<br/>de este tipo cayera dentro del producto, desconecte inmediata-<br/>mente el interruptor de corriente, desenchufe el cable de alimen-<br/>tación de la toma de corriente y póngase en contacto con el<br/>representante de asistencia técnica autorizado.</li> </ul> |              |
| <ul> <li>No se deben usar vaporizadores, líquidos o gases inflamables,<br/>dentro o cerca de esta máquina. No se debe limpiar el interior de<br/>esta máquina con un limpiador de aire comprimido inflamable. Po-<br/>dría dar lugar a un incendio o explosión.</li> </ul>                                                                                                    |              |
| <u> ∧ PRECAUCIÓN</u>                                                                                                    |              |
| <ul> <li>Después de instalar el producto, sitúelo sobre una base firme. Si<br/>la unidad se mueve o se cae, podría ocasionar daños personales.</li> </ul>                                                                                                    | 0            |
| <ul> <li>No sitúe el producto en lugares con polvo, ni en zonas expuestas<br/>al hollín o al vapor, ni cerca de una mesa de cocina, un baño ni un<br/>humidificador. De lo contrario, podría producirse una descarga<br/>eléctrica o avería.</li> </ul>                                                                                                    | $\bigotimes$ |
| <ul> <li>No coloque este producto en una mesa inestable o inclinada ni en<br/>un lugar donde pueda verse sometido a muchas vibraciones o gol-<br/>pes. De lo contrario, podría caerse, originando daños personales<br/>o averías mecánicas.</li> </ul>                                                                                                    | $\bigotimes$ |
| <ul> <li>Asegúrese de que no existe obstrucción alguna de los orificios de<br/>ventilación del producto. De lo contrario, es posible que el interior<br/>del producto se sobrecaliente, dando lugar a incendios o averías.</li> </ul>                                                                                                    | $\bigotimes$ |

1

|   |    |     |   |    | _ |   |
|---|----|-----|---|----|---|---|
| v | en | til | а | ci | ó | n |

| /!                                                    |                                                                                                    |                                             |  |
|-------------------------------------------------------|----------------------------------------------------------------------------------------------------|---------------------------------------------|--|
| •                                                     | El uso prolongado de la máquina en lugares con poca ventilación<br>o la impresión de un gran volumen de copias puede producir olo-<br>res desagradables en el ambiente. Utilícela en un espacio bien<br>ventilado.                                                                                                    | 0                                           |  |
| Ac                                                    | cciones de respuesta ante problemas                                                                                                    |                                             |  |
| <u>/!</u>                                             |                                                                                                    |                                             |  |
| •                                                     | No continue usando este producto si esta excesivamente caliente,<br>sale humo del mismo o produce ruidos u olores inusuales. APA-<br>GUE de inmediato el interruptor de corriente, desenchufe el cable<br>de alimentación de la toma de corriente y póngase en contacto<br>con el servicio de asistencia técnica autorizado. Si continúa usan-<br>do el producto en las condiciones mencionadas anteriormente,<br>podría producirse un incendio o una descarga eléctrica.                                                                                                    |                                             |  |
| •                                                     | No siga usando el producto si ha sufrido golpes o la cubierta ha resultado dañada. APAGUE de inmediato el interruptor de corrien-<br>te, desenchufe el cable de alimentación de la toma de corriente y póngase en contacto con el servicio de asistencia técnica autori-<br>zado. Si continúa usando el producto en las condiciones mencio-<br>nadas anteriormente, podría producirse un incendio o una descarga eléctrica.                                                                                                    | ₽=€                                         |  |
| <u>/</u> !                                            | PRECAUCIÓN                                                                                                    |                                             |  |
| -                                                     | que podrían producir quemaduras.<br>Si accede al interior de la unidad para verificar problemas de fun-                                                                                                    |                                             |  |
| <b>C</b>                                              | cionamiento, como un atasco de papel, no toque las zonas (por<br>ejemplo, alrededor de la unidad de fusión) que están indicadas<br>con la etiqueta "Caution HOT".                                                                                                    |                                             |  |
| Ca                                                    | cionamiento, como un atasco de papel, no toque las zonas (por<br>ejemplo, alrededor de la unidad de fusión) que están indicadas<br>con la etiqueta "Caution HOT".                                                                                                    |                                             |  |
| Co<br><u>/!</u>                                       | cionamiento, como un atasco de papel, no toque las zonas (por<br>ejemplo, alrededor de la unidad de fusión) que están indicadas<br>con la etiqueta "Caution HOT".<br>onsumibles<br>ATENCIÓN<br>No tire al fuego el cartucho de tóner ni el tóner. El tóner<br>caliente puede dispersarse y causar quemaduras u otros daños.                                                                                                    | $\bigcirc$                                  |  |
| Cc<br>/!<br>•                                         | cionamiento, como un atasco de papel, no toque las zonas (por<br>ejemplo, alrededor de la unidad de fusión) que están indicadas<br>con la etiqueta "Caution HOT".<br>onsumibles<br>ATENCIÓN<br>No tire al fuego el cartucho de tóner ni el tóner. El tóner<br>caliente puede dispersarse y causar quemaduras u otros daños.<br>PRECAUCIÓN                                                                                                    | $\bigotimes$                                |  |
| <u>Ca</u><br>_!<br>_                                  | cionamiento, como un atasco de papel, no toque las zonas (por<br>ejemplo, alrededor de la unidad de fusión) que están indicadas<br>con la etiqueta "Caution HOT".<br><b>DISUMIPORE</b><br>ATENCIÓN<br>No tire al fuego el cartucho de tóner ni el tóner. El tóner<br>caliente puede dispersarse y causar quemaduras u otros daños.<br>PRECAUCIÓN<br>No deje piezas relacionadas con el tóner (unidades de tóner, uni-<br>dades de tambor de PC, unidades de imagen o unidades de reve-<br>lado) al alcance de los niños. Si chupan o ingieren esta sustancia<br>podría perjudicarse su salud.                                                                                                    | $\odot$                                     |  |
| Cc<br>/!<br>-                                         | cionamiento, como un atasco de papel, no toque las zonas (por<br>ejemplo, alrededor de la unidad de fusión) que están indicadas<br>con la etiqueta "Caution HOT".<br><b>Disumibles</b><br>ATENCIÓN<br>No tire al fuego el cartucho de tóner ni el tóner. El tóner<br>caliente puede dispersarse y causar quemaduras u otros daños.<br>PRECAUCIÓN<br>No deje piezas relacionadas con el tóner (unidades de tóner, uni-<br>dades de tambor de PC, unidades de imagen o unidades de reve-<br>lado) al alcance de los niños. Si chupan o ingieren esta sustancia<br>podría perjudicarse su salud.<br>No guarde piezas relacionadas con el tóner (unidades de tóner,<br>unidades de tambor de PC, unidades de imagen o unidades de reve-<br>lado) al alcance de los niños. Si chupan o ingieren esta sustancia<br>podría perjudicarse su salud.                                                                                                    | $\bigcirc$                                  |  |
| Co<br><u>/!</u><br>•<br>•                             | cionamiento, como un atasco de papel, no toque las zonas (por<br>ejemplo, alrededor de la unidad de fusión) que están indicadas<br>con la etiqueta "Caution HOT".<br><b>Disumibles</b><br>ATENCIÓN<br>No tire al fuego el cartucho de tóner ni el tóner. El tóner<br>caliente puede dispersarse y causar quemaduras u otros daños.<br>PRECAUCIÓN<br>No deje piezas relacionadas con el tóner (unidades de tóner, uni-<br>dades de tambor de PC, unidades de imagen o unidades de reve-<br>lado) al alcance de los niños. Si chupan o ingieren esta sustancia<br>podría perjudicarse su salud.<br>No guarde piezas relacionadas con el tóner (unidades de tóner,<br>unidades de tambor de PC, unidades de imagen o unidades de re-<br>velado) cerca de dispositivos sensibles a los campos magnéticos,<br>como equipos de precisión o dispositivos de almacenamiento de<br>datos, ya que podrían funcionar incorrectamente. De lo contrario,<br>podrían ocasionar averías en estos productos.                                                                                                    | $\bigcirc$                                  |  |
|                                                       | cionamiento, como un atasco de papel, no toque las zonas (por<br>ejemplo, alrededor de la unidad de fusión) que están indicadas<br>con la etiqueta "Caution HOT".<br><b>DISUMIBLES</b><br>ATENCIÓN<br>No tire al fuego el cartucho de tóner ni el tóner. El tóner<br>caliente puede dispersarse y causar quemaduras u otros daños.<br>PRECAUCIÓN<br>No deje piezas relacionadas con el tóner (unidades de tóner, uni-<br>dades de tambor de PC, unidades de imagen o unidades de reve-<br>lado) al alcance de los niños. Si chupan o ingieren esta sustancia<br>podría perjudicarse su salud.<br>No guarde piezas relacionadas con el tóner (unidades de tóner,<br>unidades de tambor de PC, unidades de imagen o unidades de re-<br>velado) cerca de dispositivos sensibles a los campos magnéticos,<br>como equipos de precisión o dispositivos de almacenamiento de<br>datos, ya que podrían funcionar incorrectamente. De lo contrario,<br>podrían ocasionar averías en estos productos.                                                                                                    | $\bigcirc$                                  |  |
| <u>Cc</u><br><u><u>/</u>.<br/><u>Al</u> <u>/</u>.</u> | cionamiento, como un atasco de papel, no toque las zonas (por<br>ejemplo, alrededor de la unidad de fusión) que están indicadas<br>con la etiqueta "Caution HOT".<br><b>Donsumibles</b><br>ATENCIÓN<br>No tire al fuego el cartucho de tóner ni el tóner. El tóner<br>caliente puede dispersarse y causar quemaduras u otros daños.<br>PRECAUCIÓN<br>No deje piezas relacionadas con el tóner (unidades de tóner, uni-<br>dades de tambor de PC, unidades de imagen o unidades de reve-<br>lado) al alcance de los niños. Si chupan o ingieren esta sustancia<br>podría perjudicarse su salud.<br>No guarde piezas relacionadas con el tóner (unidades de tóner,<br>unidades de tambor de PC, unidades de imagen o unidades de re-<br>velado) al erca de dispositivos sensibles a los campos magnéticos,<br>como equipos de precisión o dispositivos de almacenamiento de<br>datos, ya que podrían funcionar incorrectamente. De lo contrario,<br>podrían ocasionar averías en estos productos.<br><b>desplazar la máquina</b><br>PRECAUCIÓN<br>Siempre que vaya a mover el producto, cerciórese de que ha des-<br>conectado el cable de alimentación y cualquier otro cable necesa-<br>rio. De lo contrario, podría dañar los cables y ocasionar un<br>incendio, descargas eléctricas o averías. | <ul> <li>○</li> <li>○</li> <li>○</li> </ul> |  |

#### Al utilizar la máquina

1

| Al utilizar la maquina                                                                                                    |              |
|----------------------------------------------------------------------------------------------------|--------------|
| A PRECAUCIÓN                                                                                                    |              |
| <ul> <li>Al utilizar la máquina, no mire la luz de la lámpara durante tiempo<br/>prolongado. Podría provocar fatiga ocular.</li> </ul>                                 | $\bigotimes$ |
| Papel                                                                                                    |              |
| A PRECAUCIÓN                                                                                                    |              |
| No utilice papel grapado, papel conductor (papel de plata o papel<br>carbón) ni papel tratado termosensible/para inyección de tinta,<br>podría producirse un incendio. | $\bigotimes$ |
| Si el fax no está instalado:                                                                                                    |              |
| Antes de un periodo de vacaciones                                                                                                    |              |
| A PRECAUCIÓN                                                                                                    |              |
| Desenchufe el producto si no va a utilizarlo durante un periodo de                                                                                                    | -            |

• Desenchufe el producto si no va a utilizarlo durante un periodo de tiempo largo.

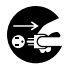

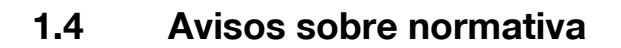

# Marca de la CE (Declaración de conformidad) para usuarios de la Unión Europea (UE)

Este producto cumple las siguientes directivas de la UE: directivas 2009/125/CE, 2006/95/CE y 2004/108/CE.

Esta declaración es válida para el área de la Unión Europea.

Este dispositivo debe usarse con un cable de interfaz apantallado. La utilización de cables no apantallados puede producir interferencias con las comunicaciones de radio y está prohibida según normativas locales y la CISPR.

#### Para usuarios de países no sujetos a reglamentos de la Clase B

#### **▲** ATENCIÓN

- El presente producto corresponde a la Clase A. En un entorno doméstico, este producto podría causar radiointerferencias, en cuyo caso podría exigirse que el usuario tomara las medidas pertinentes.
- Este dispositivo debe usarse con un cable de interfaz apantallado. La utilización de cables no apantallados puede producir interferencias con las comunicaciones de radio y está prohibida según normativas locales y la CISPR.

#### **Certificación GS**

Este producto dispone de la certificación GS para el modelo bizhub 185 de la marca Konica Minolta.

#### Seguridad láser

Esta es una máquina digital que funciona mediante láser. El láser no presenta ningún tipo de riesgo siempre que se cumplan las instrucciones de los manuales.

La radiación emitida por el láser es totalmente limitada por una carcasa protectora. Por ello, el rayo láser no puede salir del interior de la copiadora en ningún momento durante el manejo por parte del usuario.

Esta máquina es un producto láser con certificado de Clase 1, lo que significa que no produce radiaciones láser perjudiciales.

#### Radiación láser interna

Máxima potencia de radiación media: 5,3 µW (bizhub 185) en la abertura del láser de la unidad del cabezal de impresión.

Longitud de onda: 770-800 nm

Este producto emplea un diodo láser de la clase 3b que emite un rayo láser invisible.

El diodo láser y el espejo de polígonos de escaneado se encuentran en la unidad del cabezal de impresión.

La unidad del cabezal de impresión NO ES UN ELEMENTO DE SERVICIO DE CAMPO:

Por ello, la unidad del cabezal de impresión no debe abrirse bajo ninguna circunstancia.

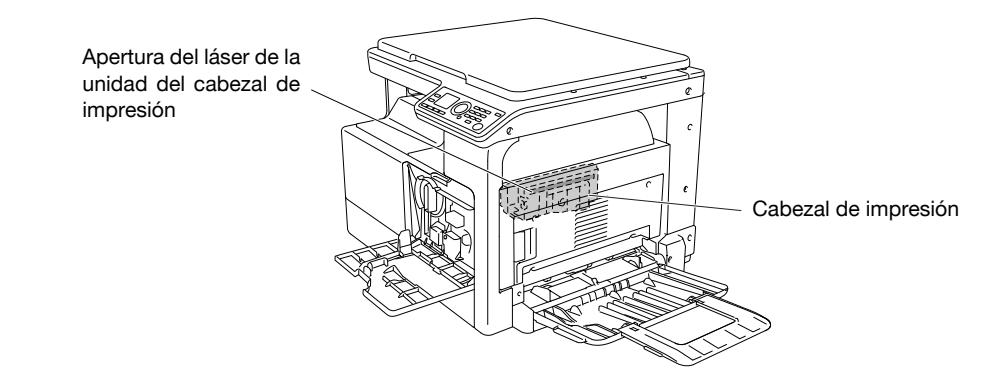

#### Para usuarios europeos

#### ▲ PRECAUCIÓN

El uso de controles, ajustes o procedimientos distintos a los especificados en este manual puede tener como consecuencia la exposición peligrosa a radiaciones.

 Este es un láser semiconductor. La potencia máxima del diodo láser es de 7 mW y la longitud de onda se encuentra entre 770 y 800 nm.

#### Para usuarios de Dinamarca

#### ADVARSEL

Usynlig laserstråling ved åbning, når sikkerhedsafbrydere er ude af funktion. Undgå udsættelse for stråling. Klasse 1 laser produkt der opfylder IEC60825 sikkerheds kravene.

Dette er en halvlederlaser. Laserdiodens højeste styrke er 7 mW og bølgelængden er 770-800 nm.

#### Para usuarios de Finlandia y Suecia

LUOKAN 1 LASERLAITE

KLASS 1 LASER APPARAT

#### **▲ VAROITUS**

Laitteen Käyttäminen muulla kuin tässä käyttöohjeessa mainitulla tavalla saattaa altistaa käyttäjän turvallisuusluokan 1 ylittävälle näkymättömälle lasersäteilylle.

Tämä on puolijohdelaser. Laserdiodin suurin teho on 7 mW ja aallonpituus on 770-800 nm.

#### **▲ VARNING**

Om apparaten används på annat sätt än I denna bruksanvisning specificerats, kan användaren utsättas för osynlig laserstrålning, som överskrider gränsen för laserklass 1.

 Det här är en halvledarlaser. Den maximala effekten för laserdioden är 7 mW och våglängden är 770-800 nm.

#### **▲ VAROITUS**

Avattaessa ja suojalukitus ohitettaessa olet alttiina näkymättömälle lasersäteilylle. Älä katso säteeseen.

#### **▲ VARNING**

Osynlig laserstrålning när denna del är öppnad och spärren är urkopplad. Betrakta ej strålen.

#### Para usuarios de Noruega

#### ▲ ADVARSEL!

Dersom apparatet brukes på annen måte enn spesifisert i denne bruksanvisning, kan brukeren utsettes for unsynlig laserstråling som overskrider grensen for laser klass 1.

Dette en halvleder laser. Maksimal effekt till laserdiode er 7 mW og bølgelengde er 770-800 nm.

#### Etiqueta de seguridad láser

La siguiente etiqueta de advertencia sobre la seguridad del láser se encuentra en la parte exterior de la máquina.

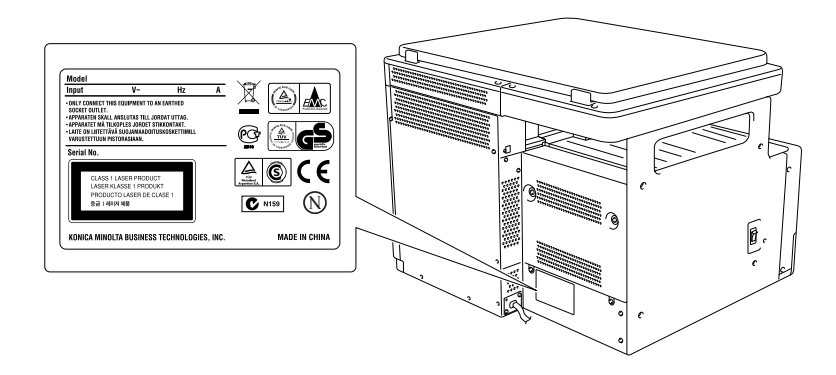

#### Emisiones de ozono

Coloque la máquina en una sala bien ventilada

Durante el funcionamiento normal de la máquina, se genera una pequeña cantidad de ozono. Sin embargo, durante un funcionamiento prolongado de la copiadora puede producirse un olor desagradable en habitaciones mal ventiladas. Para conseguir un ambiente de funcionamiento confortable, saludable y seguro, se recomienda que la habitación esté bien ventilada.

#### Placer l'appareil dans une pièce largement ventilée

Une quantité d'ozone négligable est dégagée pendant le fonctionnement de l'appareil quand celui-ci est utilisé normalement. Cependant, une odeur désagréable peut être ressentie dans les pièces dont l'aération est insuffisante et lorsque une utilisation prolongée de l'appareil est effectuée. Pour avoir la certitude de travailler dans un environnment réunissant des conditions de confort, santé et de sécurité, il est préférable de bien aérer la pièce ou se trouve l'appareil.

#### Ruido acústico (solo para usuarios europeos)

Der höchste Schalldruckpegel beträgt 70 dB(A) oder weniger gemäss EN ISO 7779.

#### Solamente para estados miembros de la UE

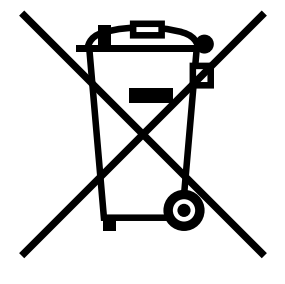

Este símbolo significa que no debe colocar este producto con los desperdicios domésticos.

Para obtener más detalles sobre la manipulación adecuada de equipos eléctricos y electrónicos obsoletos, consulte la información de ámbito local o póngase en contacto con nuestros agentes. Reciclar este producto contribuirá a la conservación de los recursos naturales y a la prevención de las posibles consecuencias negativas para el medio ambiente y para la salud de las personas derivadas de la manipulación inadecuada de los desperdicios.

#### Solamente para estados miembros de la UE

Este producto cumple la directiva RoHS (2002/95/EC).

Este dispositivo no está destinado para uso en el campo visual directo de lugares de trabajo con pantallas. Para evitar reflejos molestos en lugares de trabajo con pantallas, este dispositivo no debe colocarse en el campo visual directo.

Das Gerät ist nicht für die Benutzung im unmittelbaren Gesichtsfeld am Bildschirmarbeitsplatz vorgesehen. Um störende Reflexionen am Bildschirmarbeitsplatz zu vermeiden, darf dieses Produkt nicht im unmittelbaren Gesichtsfeld platziert werden.

bizhub 185

# 1.5 Etiquetas e indicadores de precaución

Existen etiquetas e indicadores de precaución adheridos a las siguientes partes de la máquina. Tenga cuidado para no provocar un accidente cuando realice operaciones como eliminar atascos de papel.

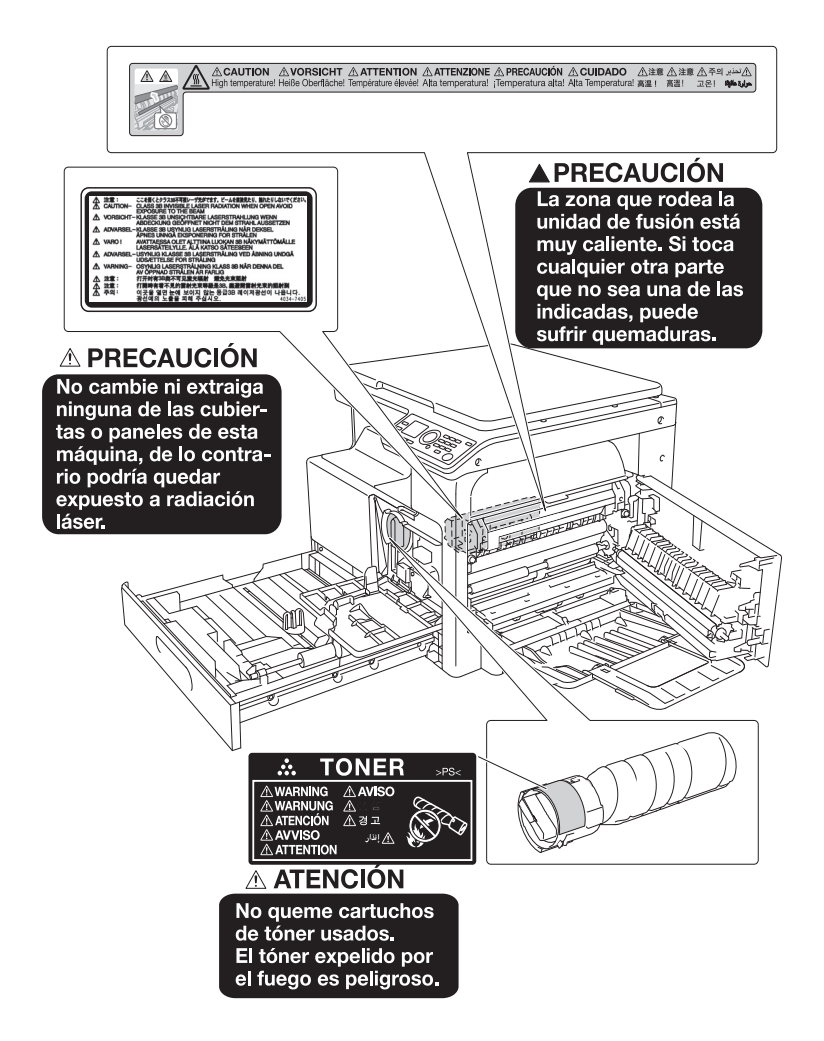

#### NOTA

No retire las etiquetas o símbolos de precaución. Si una etiqueta o símbolo de precaución se ensucia, límpielo para garantizar su legibilidad. Si no lo lograra, o si la etiqueta o símbolo de precaución se ha dañado, póngase en contacto con su representante de servicio.

# 1.6 Acondicionamiento

Para asegurarse de que puede utilizar la máquina, reponer los consumibles y realizar las labores periódicas de mantenimiento sin problemas, observe los requisitos de acondicionamiento detallados a continuación.

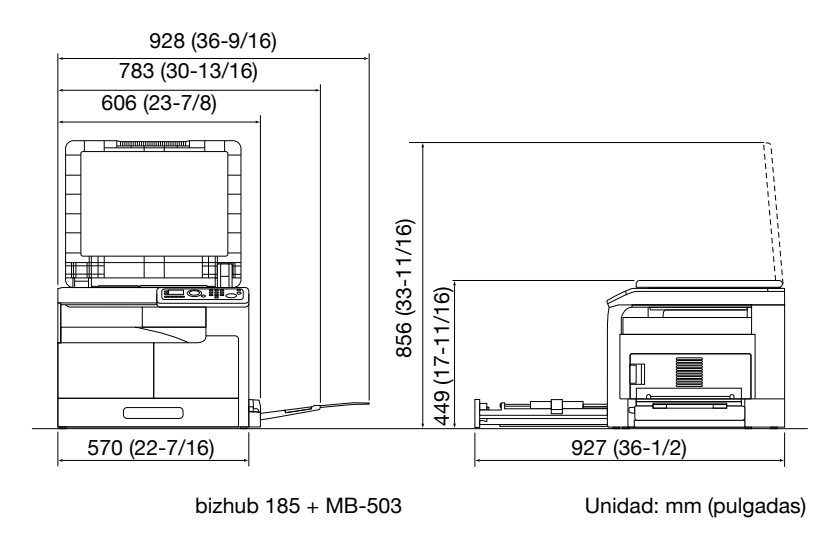

#### NOTA

Asegúrese de dejar un espacio de 200 mm (8 pulgadas) o más en la parte posterior de la máquina.

# **1.7** Precauciones sobre el funcionamiento

A fin de asegurar el rendimiento óptimo de la máquina, tome las precauciones que se describen a continuación.

#### Fuente de alimentación

Las necesidades de tensión de la fuente de alimentación son las siguientes.

- Utilice una fuente de energía con las menores fluctuaciones de voltaje o de frecuencia posibles.
- Fluctuación de voltaje: máximo ±10% (a CA de 110 V a 120 V/a CA de 220 a 240 V), + 6/- 10% (a CA de 127 V)
- Variación de frecuencia: máxima ±3 Hz (a 50 Hz/60 Hz)

#### Entorno de funcionamiento

Los requisitos del entorno para el correcto funcionamiento de la máquina son los siguientes.

- Temperatura: de 10°C a 30°C con fluctuaciones que no superen los 10°C en una hora
- Humedad: del 15% al 85% con fluctuaciones que no superen el 10% en una hora

#### Cómo guardar las copias

Para guardar las copias siga las recomendaciones indicadas a continuación.

- Las copias que deban guardarse durante un largo periodo de tiempo deberían almacenarse en un lugar que no esté expuesto a la luz, a fin de evitar que se descoloren.
- Si la sustancia adhesiva contiene disolventes (p. ej. cola en spray), el tóner podría disolverse.

### Precaución en el transporte

Deben asignarse dos o más personas que coloquen las manos en las partes indicadas cuando se mueva la máquina.

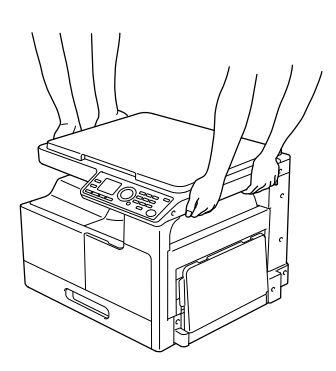

# 1.8 Restricciones legales en cuanto a la reproducción mediante copias

Ciertos tipos de original nunca deben ser copiados con objeto de intentar hacerlos pasar por originales.

A continuación se ofrece una relación que, aunque incompleta, está pensada para ser utilizada como guía a fin de realizar copias de forma responsable.

<Documentos financieros>

- Cheques personales
- Cheques de viajero
- Giros postales
- Certificados de depósito
- Obligaciones y bonos del estado
- Certificados de acciones

<Originales legales>

- Cupones de comida
- Sellos de correos (matasellados o no)
- Cheques o letras de cambio de agencias gubernamentales
- Sellos de impuestos interiores (matasellados o no)
- Pasaportes
- Papeles de inmigración
- Permisos y títulos de circulación de vehículos
- Títulos y escrituras de propiedad de casas y propiedades

<Generales>

- Documentos de identidad, condecoraciones o insignias
- Obras con derechos de autor, sin permiso de quien posee los derechos de autor

Además, está prohibido bajo cualquier circunstancia copiar moneda interior o extranjera u obras de arte, sin el permiso de quien posee los derechos de autor.

Si se tienen dudas en cuanto a la naturaleza de un original se debe pedir asesoramiento legal.

## 1.9 Convenciones usadas en este manual

#### 1.9.1 Símbolos utilizados en este manual

En este manual se utilizan símbolos para representar diferentes tipos de información.

A continuación, se describe cada uno de los símbolos relacionados con la utilización correcta y segura de esta máquina.

#### Para usar esta máquina de modo seguro

#### ▲ ATENCIÓN

 Este símbolo indica que si no se siguen las instrucciones, se podrían provocar lesiones graves o incluso la muerte.

#### ▲ PRECAUCIÓN

 Este símbolo indica que si no se siguen las instrucciones puede producirse una mala manipulación de la máquina que cause lesiones o daños materiales.

#### NOTA

Este símbolo indica un peligro que puede derivar en daños en esta máquina o destrucción de documentos originales.

Siga las instrucciones para evitar daños materiales.

#### Instrucciones para completar un procedimiento

- Esta marca de verificación indica una opción necesaria para usar condiciones o funciones previas para la ejecución de un procedimiento.
- 1 Este "1" con este formato representa el primer paso.
- 2 Este formato de número representa el orden de una serie de pasos.
  - → Este símbolo proporciona una explicación complementaria a unas instrucciones de funcionamiento.

Los procedimientos de las operaciones se describen a través de ilustraciones.

Este símbolo indica la ruta desde el panel de control para acceder a la opción del menú correspondiente.

| FUNCIÓN COPIA     |   |
|-------------------|---|
| COPIAR CARNÉ      |   |
| COMBINAR ORIGINAL |   |
| ORDENAR           | â |
| l                 |   |

Se muestra la pantalla correspondiente.

Referencia

Este símbolo indicada una referencia.

Vea la referencia en cuestión.

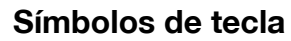

[]

Los nombres de las teclas de la pantalla o del monitor del ordenador aparecen entre corchetes.

Texto en negrita

Los nombres de teclas del **panel de control**, los nombres de piezas y los nombres de productos aparecen indicados en negrita.

### 1.9.2 Indicaciones sobre papel y originales

#### Tamaño de papel

A continuación se explican las indicaciones de originales y tipos de papel descritas en este manual.

Cuando se indica el tamaño del original o del papel, el lado Y representa el ancho y el lado X el largo.

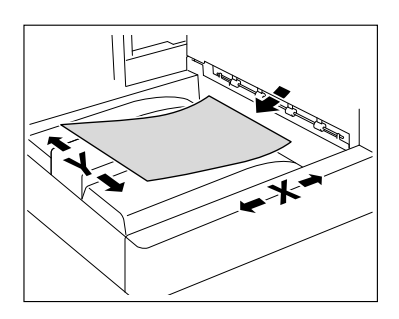

#### Indicación para el papel

□ indica el tamaño de papel en caso de que la longitud (X) sea superior al ancho (Y).

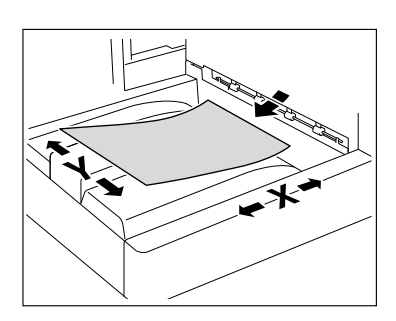

☐ indica el tamaño de papel en caso de que la longitud (X) sea inferior al ancho (Y).

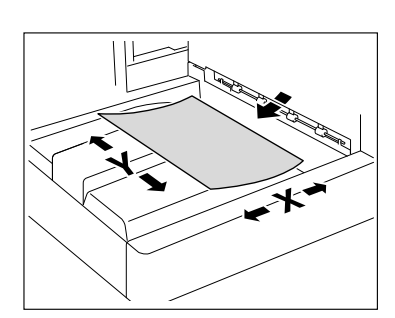

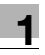

1

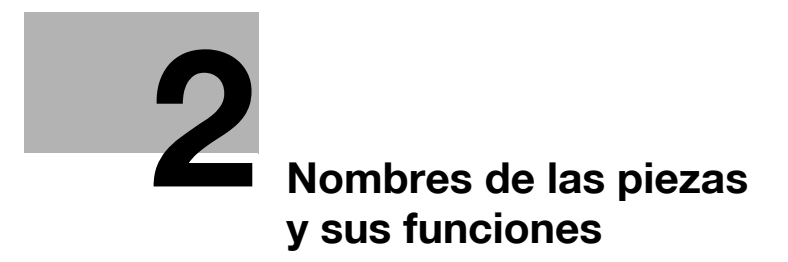

# 2 Nombres de las piezas y sus funciones

# 2.1 Configuración

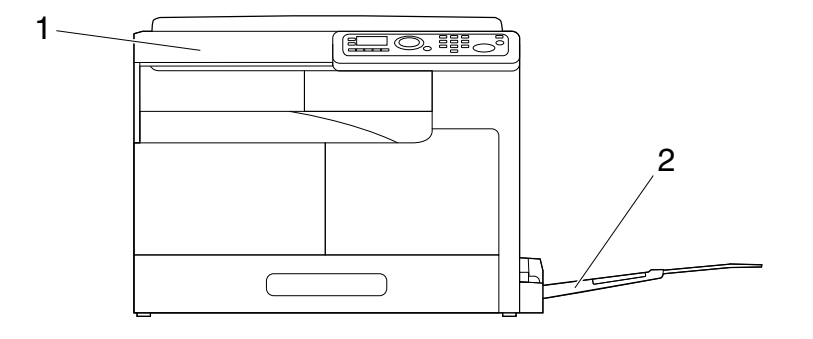

| Núm. | Nombre                              | Descripción                                                                                                    |
|------|-------------------------------------|----------------------------------------------------------------------------------------------------|
| 1    | Unidad principal                    | El original se escanea en la sección de escáner y la ima-<br>gen escaneada se imprime en la sección de impresora.<br>Se denomina "máquina", "unidad principal" o<br>" <b>bizhub 185</b> " a lo largo del manual. |
| 2    | Bandeja de entrada manual<br>MB-503 | Permite cargar hasta 100 hojas.<br>Se denomina <b>bandeja de entrada manual</b> a lo largo<br>del manual.                                                                                                    |

# 2.2 Unidad principal

2

# 2.2.1 Fuera de la unidad principal

Esta ilustración muestra la unidad principal con una bandeja de entrada manual MB-503.

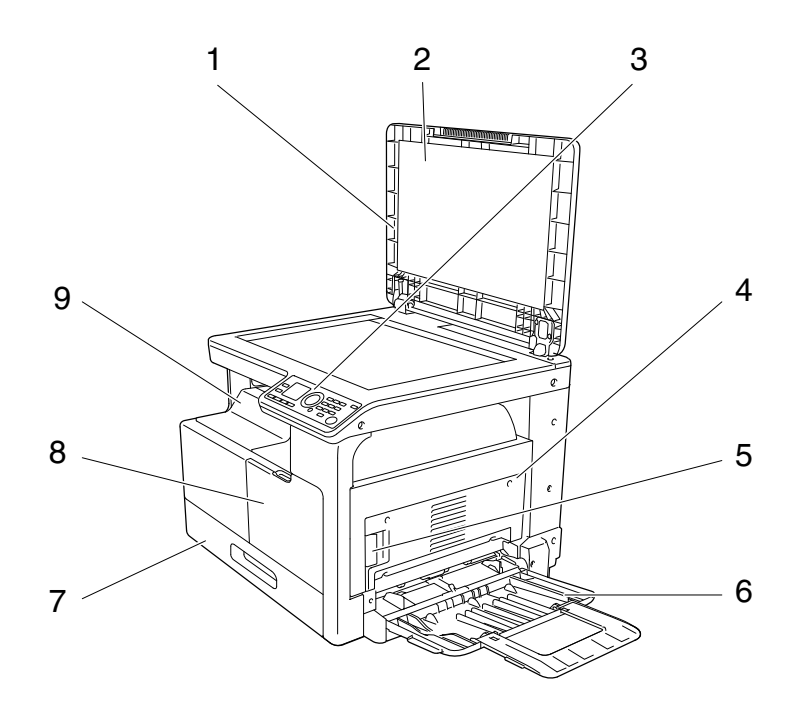

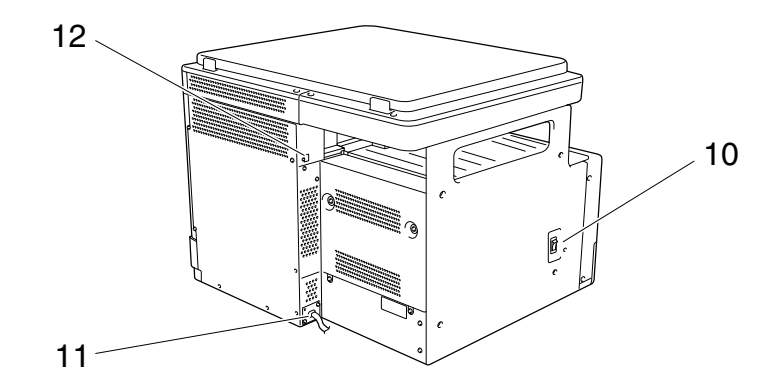

| Núm. | Nombre                                      |
|------|---------------------------------------------|
| 1    | Tapa de originales                          |
| 2    | Almohadilla de los originales               |
| 3    | Panel de control                            |
| 4    | 1.ª cubierta lateral                        |
| 5    | Palanca de apertura de 1.ª cubierta lateral |
| 6    | Bandeja de entrada manual                   |
| 7    | Bandeja 1                                   |
| 8    | Tapa frontal                                |
| 9    | Bandeja de salida                           |
| 10   | Interruptor de corriente                    |
| 11   | Cable de alimentación                       |
| 12   | Puerto USB (tipo A) USB 2.0/1.1             |

### 2.2.2 Dentro de la unidad principal

Esta ilustración muestra la unidad principal con una bandeja de entrada manual MB-503.

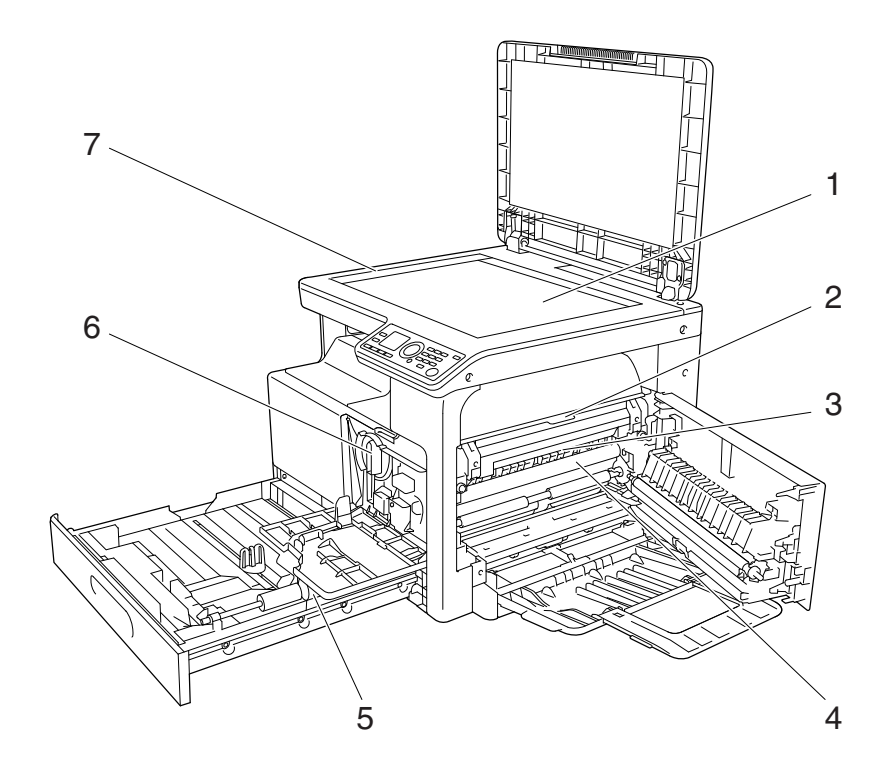

| Núm. | Nombre                                   |
|------|------------------------------------------|
| 1    | Cristal de originales                    |
| 2    | Cubierta superior de la unidad de fusión |
| 3    | Unidad de fusión                         |
| 4    | Tambor                                   |
| 5    | Rodillo de toma del papel                |
| 6    | Bote de tóner                            |
| 7    | Escala de originales                     |

2

### 2.2.3 Panel de control

2

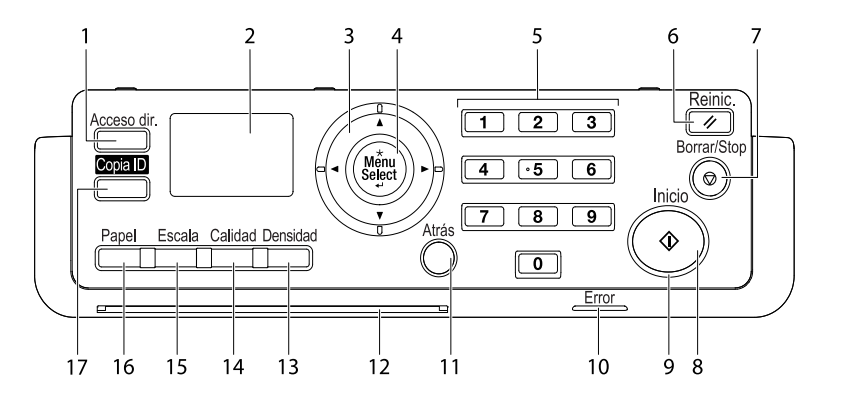

| Núm. | Nombre                                                                   |
|------|--------------------------------------------------------------------------|
| 1    | Acceso dir.                                                              |
| 2    | Pantalla                                                                 |
| 3    | $\blacktriangle, \blacktriangledown, \triangleleft, \blacktriangleright$ |
| 4    | Menu/Select                                                              |
| 5    | Teclado                                                                  |
| 6    | Reinic.                                                                  |
| 7    | Borrar/Stop                                                              |
| 8    | Inicio                                                                   |
| 9    | LED                                                                      |
| 10   | Error                                                                    |
| 11   | Atrás                                                                    |
| 12   | LED de estado                                                            |
| 13   | Densidad                                                                 |
| 14   | Calidad                                                                  |
| 15   | Escala                                                                   |
| 16   | Papel                                                                    |
| 17   | Copia ID                                                                 |

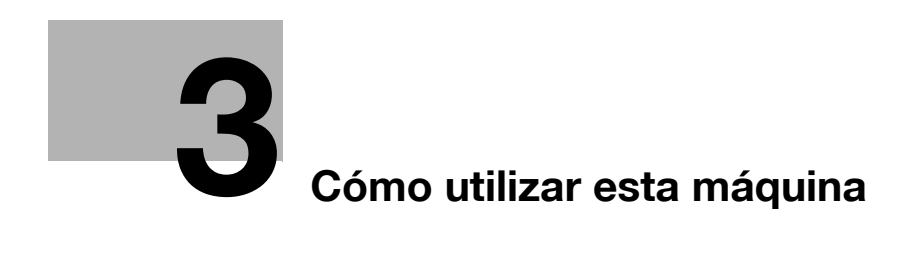

3

# 3 Cómo utilizar esta máquina

# 3.1 Encendido y apagado de la máquina

- La configuración inicial es la que queda seleccionada inmediatamente después de encender el interruptor de corriente y antes de especificar cualquier configuración mediante el panel de control, y también es la que queda seleccionada al pulsar la tecla Reinic. para cancelar la configuración especificada en el panel de control. La configuración predeterminada se puede cambiar.
- Si no se realiza ninguna operación durante un determinado periodo de tiempo, la máquina volverá automáticamente a la configuración predeterminada.
- Si no se realiza ninguna operación durante un tiempo determinado, la máquina pasa automáticamente a un modo en el que consume menos energía. Este modo se denomina modo inactivo. Cuando la máquina está en modo inactivo, el indicador de la tecla Inicio permanece encendido en verde, pero la pantalla se apaga. La máquina vuelve del modo inactivo cuando se pulsa cualquier tecla del panel de control.
- [Calentamiento] aparece en la pantalla y el LED de estado parpadea cuando se enciende el interruptor de corriente o la máquina vuelve del modo inactivo. Cargar un original y pulsar la tecla Inicio con la tecla Inicio encendida en verde permite reservar una tarea de copia. Cuando la máquina haya terminado de calentarse, el original se escaneará.
- ✓ No apague el interruptor de corriente mientras haya trabajos en cola o documentos almacenados en espera para ser impresos. Las tareas que aún no se hayan imprimido se eliminarán.
- Cuando se apagan el interruptor de corriente, las configuraciones que no se han registrado y las tareas que están en cola de impresión se borran.
- ✓ Si desea encender el interruptor de corriente inmediatamente después de apagarlo, espere 10 o más segundos antes de hacerlo. Si no lo hace, puede que la máquina no funcione correctamente.
- ✓ No apague el interruptor de corriente mientras se escanean, transmiten o reciben imágenes. De hacerlo, los datos escaneados o transferidos se eliminarán.
- ✓ No apague el interruptor de corriente durante el proceso de copia o impresión. De hacerlo, puede producirse un atasco de papel.
- ✓ Cuando se produce un atasco de papel, se enciende la luz de Error.
- Para encender la máquina, pulse | en el interruptor de corriente.
   Compruebe que la pantalla esté encendida.
- 2 Para apagar la máquina, pulse () en el interruptor de corriente.

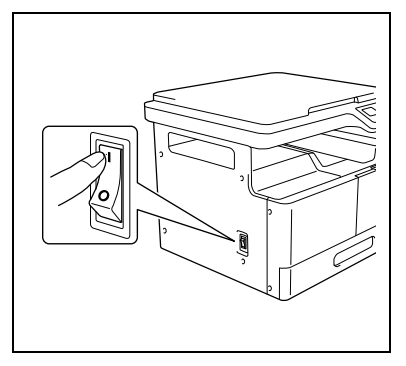

### Referencia

Para cambiar la configuración inicial de copia:

Pulse la tecla Menu/Select → [MODO UTILIDAD] → [CONFIG. COPIA].

Para cambiar el periodo de tiempo antes de pasar al modo inactivo:

Pulse la tecla Menu/Select → [MODO UTILIDAD] → [CONFIG. MÁQUINA] → [MODO INACTIVO].

Para cambiar el periodo de tiempo hasta que se activa la función de reinicio de panel automático:

Pulse la tecla Menu/Select >> [MODO UTILIDAD] >> [CONFIG. MÁQUINA] >> [REINIC. PANEL AUTO].

# 3.2 Funciones básicas

# 3.2.1 Carga de papel

En este apartado se explica cómo colocar el papel en cada bandeja de papel.

En cuanto a los tipos de papel que deben utilizarse, consulte la página 12-3.

# Cargar papel en la Bandeja 1

- ✓ Asegúrese de que el original y el papel cargado tengan la misma orientación. De lo contrario, puede que algunas partes de la imagen se pierdan.
- 1 Tire de la Bandeja 1.
- 2 Presione la **plataforma de elevación de papel** hasta que encaje en su lugar.

→ 1. Rodillo de toma del papel
 NOTA
 Tenga cuidado de no tocar el rodillo de toma del papel.

- 3 Cargue el papel en la bandeja de papel de manera que su cara frontal (la cara que estaba hacia arriba al abrir el paquete) mire hacia arriba.
  - → Al cargar papel procure que la parte superior de la pila no quede por encima de la marca ▼.
  - → Si el papel está doblado, aplánelo antes de cargarlo.
  - → Permite cargar hasta 250 hojas de papel normal o 20 hojas de tarjetas en la bandeja de papel.
- 4 Deslice las **guías laterales** para ajustarlas al tamaño del papel que está cargando.
  - → Asegúrese de que las guías laterales se deslizan contra los bordes del papel cargado.

- 5 Cierre la Bandeja 1.
- 6 Especifique el tamaño y el tipo de papel para la Bandeja 1.
  - → Pulse la tecla Menu/Select → [CONF. TAREA COPIA] → [PAPEL BANDEJA1] o la tecla de Papel en el panel de control.

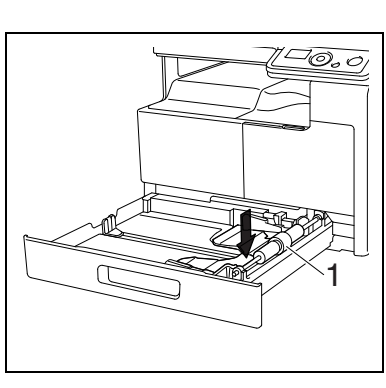

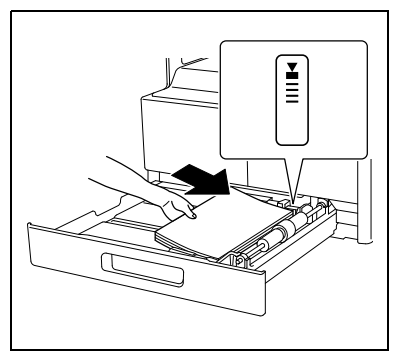

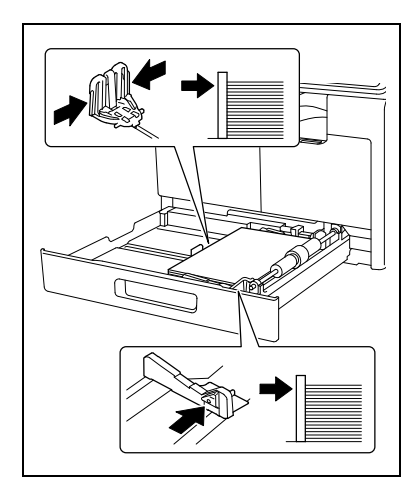
#### Configuraciones

| [TAMAÑO] | Seleccione un tamaño de papel.<br>Si necesita más información sobre cómo configurar un tamaño perso-<br>nalizado, consulte la página 3-6. |
|----------|----------------------------------------------------------------------------------------------------|
| [TIPO]   | Seleccione un tipo de papel.                                                                                                    |

### Cargar papel en la bandeja de entrada manual

- Asegúrese de que el original y el papel cargado tengan la misma orientación. De lo contrario, puede que algunas partes de la imagen se pierdan.
- Abra la **bandeja de entrada manual** y deslice las **guías laterales** para proporcionar más espacio entre ellas.
  - → Para cargar papel de gran tamaño, estire la extensión de la bandeja.

#### → 1. Rodillo de toma del papel

#### NOTA

Tenga cuidado de no tocar el rodillo de toma del papel.

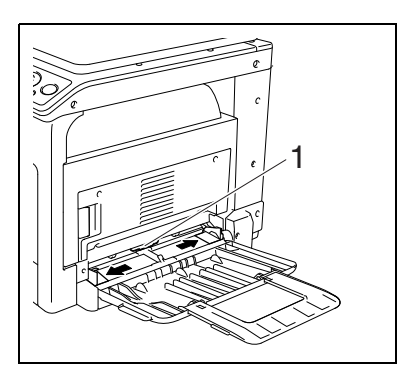

- 2 Con la cara sobre la que se imprimirá (la cara superior al abrir el paquete) hacia abajo, inserte el papel hasta el fondo de la ranura de alimentación.
  - → La imagen se imprimirá en la superficie del papel hacia abajo.
  - → Al cargar papel procure que la parte superior de la pila no quede por encima de la marca ▼.
  - → Si el papel está doblado, aplánelo antes de cargarlo.
  - → Permite cargar hasta 100 hojas de papel normal o 20 hojas de tarjetas en la bandeja de papel.
- **3** Deslice las **guías laterales** para ajustarlas al tamaño del papel que está cargando.

Aparece la pantalla Conf. Papel E.Manual.

→ Empuje las guías laterales firmemente hacia los bordes del papel.

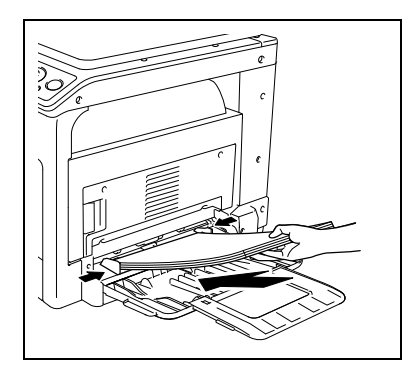

- 4 Especifique el tipo y tamaño de papel para la bandeja de entrada manual.
  - → Para especificarlo desde la función del menú, pulse la tecla Menu/Select ►► [CONF. TAREA COPIA] ►► [PAPEL EN E.MANUAL].

#### Configuraciones

| [TAMAÑO] | Seleccione un tamaño de papel.<br>Si necesita más información sobre cómo configurar un tamaño perso-<br>nalizado, consulte la página 3-6. |
|----------|----------------------------------------------------------------------------------------------------|
| [TIPO]   | Seleccione un tipo de papel.                                                                                                    |

### Configurar un tamaño personalizado

Para cargar un tamaño personalizado en la Bandeja 1, pulse la tecla Menu/Select → [CONF. TAREA COPIA] → [PAPEL BANDEJA1] → [TAMAÑO] → [INTRO. TAMAÑO].
Para cargar un tamaño personalizado en la bandeja de entrada manual, pulse la tecla Menu/Select → [CONF. TAREA COPIA] → [PAPEL EN E.MANUAL] → [TAMAÑO] → [INTRO. TAMAÑO].

TAMAÑO PAPEL BDJA.1 X=210(140-432) x Y=297(90-297) y□→

| TAMAÑ.PAPEL E.M | ANUAL |
|-----------------|-------|
| X=210(140-432)  | x     |
| Y=297 ( 90-297) | •́⊐у  |
|                 |       |

- 2 Especifique la longitud [X] del papel pulsando el teclado y, a continuación, pulse la tecla Menu/Select.
  - → Para eliminar el tamaño del papel, pulse la tecla Borrar/Stop.
- **3** Especifique el ancho [Y] del papel pulsando el **teclado** y, a continuación, pulse la tecla **Menu/Select**.
  - → Para eliminar el tamaño del papel, pulse la tecla Borrar/Stop.

El tamaño de papel especificado aparece en la pantalla.

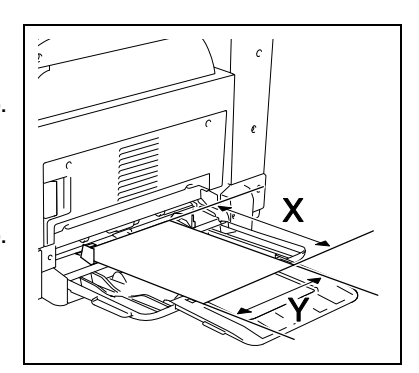

### 3.2.2 Colocación de los originales

- ✓ No coloque originales que pesen más de 2 kg (4-7/16 lb) en el cristal de originales. Asimismo, no ejerza demasiada fuerza al apretar un libro o cualquier otro tipo de original que deba extenderse sobre el cristal de originales. De lo contrario, la máquina puede estropearse o puede producirse algún fallo.
- Para libros gruesos u objetos grandes, realice el escaneado sin cerrar la tapa de originales. Cuando se esté escaneando un original con la tapa de originales abierta, no mire directamente a la superficie del cristal de originales, puesto que podría emitir luz. De todas formas, la luz procedente del cristal de originales no es un rayo láser y no supone un peligro para el usuario.
- ✔ Asegúrese de que el original y el papel cargado tengan la misma orientación. De lo contrario, puede que algunas partes de la imagen se pierdan.
- 1 Levante la cubierta de originales.
- 2 Coloque el original cara abajo en el cristal de originales.
  - → Coloque el original de manera que su cara superior mire hacia la cara posterior o izquierda de la máquina.

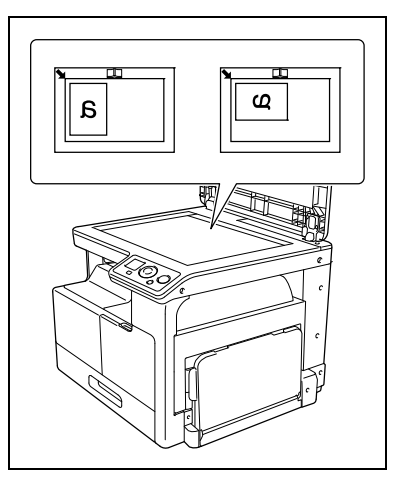

- 3 Alinee el original con la marca 🔌 en la esquina posterior izquierda de la escala de originales.
  - → Si el documento es transparente o translúcido, coloque una hoja de papel en blanco del mismo tamaño sobre el original.
  - → Para la copia de carné, coloque el original a 4 mm (3/16 pulgadas) de la escala de originales.
  - → Para originales de doble página, como un libro o una revista, coloque la parte superior del original hacia la parte posterior de la máquina y alinee el centro del original con la marca de ascala de originales.

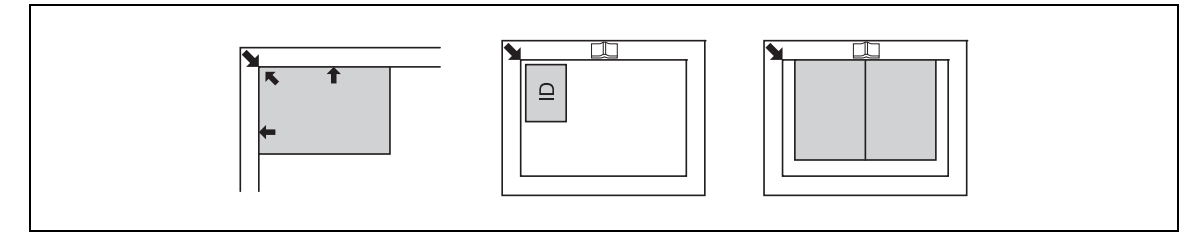

4 Cierre la tapa de originales.

### 3.2.3 Operaciones de copia básicas

- 1 Coloque el original cara abajo en el **cristal de originales**.
- 2 En el panel de control, especifique la configuración de copia necesaria.
  - → Para obtener más información sobre las funciones de copia, consulte la página 5-5.
  - → Combine las configuraciones de copia utilizadas más a menudo en programas y regístrelos en esta máquina. Dichos programas se pueden recuperar fácilmente. Para obtener más información sobre los programas, consulte la página 5-15.
- Especifique el número de copias que desee.
   Configure el número de copias en un intervalo entre 1 y 99.
  - → Para borrar el número de copias especificado, pulse la tecla **Borrar/Stop**.
- 4 Pulse la tecla Inicio.

El original se escaneará y se copiará.

- → Para interrumpir la operación de copia, pulse la tecla **Borrar/Stop**.
- → Si aparece la siguiente pantalla, coloque el nuevo original en el cristal de originales y pulse la tecla Menu/Select para escanearlo.

Para comenzar a imprimir, pulse la tecla Inicio.

| PÁGINA  | SGTE.  | ? 1     |
|---------|--------|---------|
| ESCANEA | R=MENU | SELECT, |
| (IMPRI  | MIR=IN | ICIO)   |
|         |        |         |

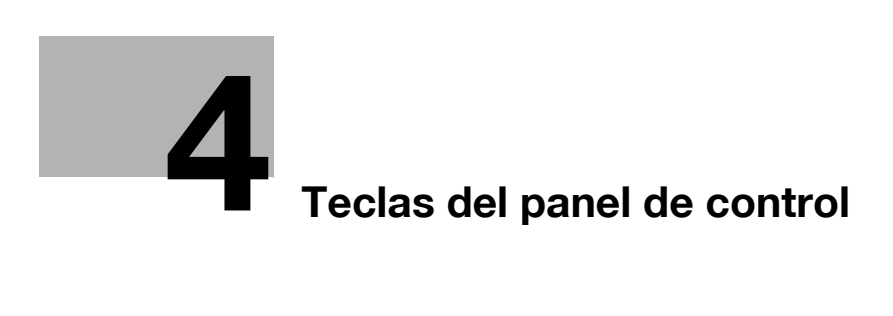

# 4 Teclas del panel de control

# 4.1 Panel de control y funciones

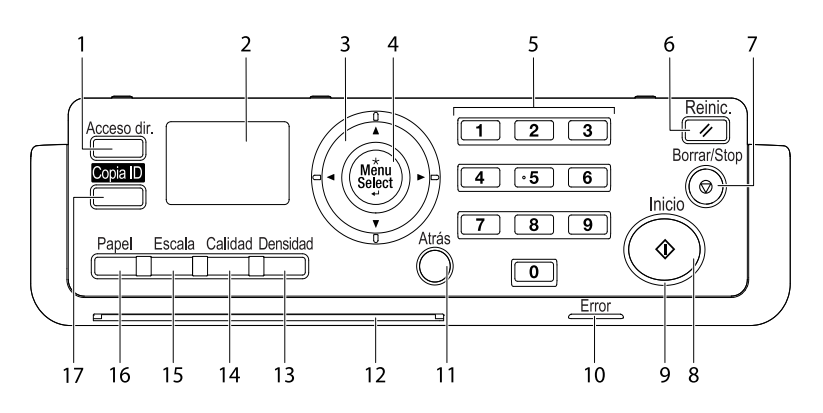

| Núm. | Nombre        | Descripción                                                                                                    |
|------|---------------|----------------------------------------------------------------------------------------------------|
| 1    | Acceso dir.   | Registre la opción de copia de uso frecuente para su recupe-<br>ración inmediata.<br>Para obtener más información, consulte la página 9-8.                              |
| 2    | Pantalla      | Permite mostrar varias pantallas y mensajes.                                                                                                    |
| 3    | ▲, ▼, ◀, ►    | Pulse la tecla correspondiente para seleccionar un elemento del menú en la <b>pantalla</b> o cambiar la configuración.                                                  |
| 4    | Menu/Select   | Pulse esta tecla para acceder a la pantalla del menú.<br>Pulse para aplicar el elemento del menú o la configuración<br>previamente seleccionada.                        |
| 5    | Teclado       | Especifique el número de copias.<br>Introduzca varios ajustes.                                                                                                    |
| 6    | Reinic.       | Pulse esta tecla para reiniciar todos los ajustes que ha intro-<br>ducido en el <b>panel de control</b> (excluida la configuración registrada).                         |
| 7    | Borrar/Stop   | Pulse esta tecla para borrar el dígito que está introduciendo<br>actualmente.<br>Detiene las operaciones de copia continuas.<br>Detiene la impresión de PC.             |
| 8    | Inicio        | Pulse esta tecla para iniciar la operación de copia.                                                                                                    |
| 9    | LED           | Encendido fijamente, indica que la máquina está en modo in-<br>activo o lista para recibir una tarea.                                                                   |
| 10   | Error         | Este piloto se enciende o parpadea cuando se produce un error.                                                                                                    |
| 11   | Atrás         | Pulse esta tecla para volver a la página anterior.                                                                                                    |
| 12   | LED de estado | Este LED parpadea cuando está en calentamiento o recibien-<br>do una tarea.                                                                                             |
| 13   | Densidad      | Pulse esta tecla para seleccionar la densidad con la que se debe escanear un original de copia. Para obtener más información, consulte la página 5-5.                   |
| 14   | Calidad       | Pulse esta tecla para seleccionar la calidad de imagen del ori-<br>ginal desde [TEXTO], [FOTO] y [TEXTO/FOTO]. Para obtener<br>más información, consulte la página 5-5. |
| 15   | Escala        | Pulse esta tecla para ampliar o reducir una imagen en modo copia. Para obtener más información, consulte la página 5-5.                                                 |
| 16   | Papel         | Pulse esta tecla para seleccionar la bandeja de papel que se<br>va a utilizar. Para obtener más información, consulte la<br>página 5-5.                                 |
| 17   | Copia ID      | Pulse esta tecla para copiar el contenido de las caras anterior<br>y posterior de un original de tamaño tarjeta, como un carné de<br>conducir, en una hoja.             |

# 4.2 Indicaciones de la pantalla

<Pantalla básica>

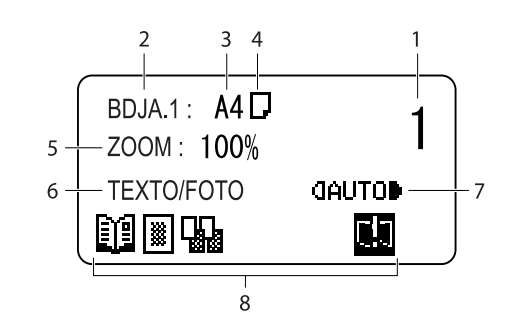

<Pantalla de menú>

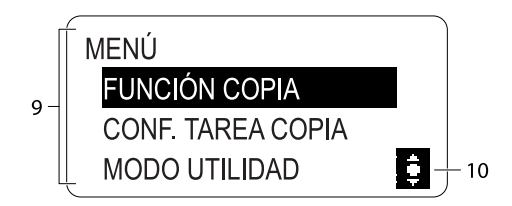

| Núm. | Indicación de la pantalla | Descripción                                    |                                                                          |
|------|---------------------------|------------------------------------------------|--------------------------------------------------------------------------|
| 1    | Número de copias          | Indica el número especificad                   | lo de copias.                                                            |
| 2    | Bandeja de papel          | Indica la bandeja de papel s                   | eleccionada.                                                             |
| 3    | Tamaño de papel           | Indica el tamaño de papel se                   | eleccionado.                                                             |
| 4    | Tipo de papel             | Indica el tipo de papel selec                  | cionado.                                                                 |
|      |                           | D                                              | Indica que se ha seleccionado papel normal.                              |
|      |                           |                                                | Indica que se ha seleccionado<br>la segunda cara del papel<br>normal.    |
|      |                           | ee                                             | Indica que se ha seleccionado<br>una tarjeta.                            |
|      |                           | 1,2,                                           | Indica que se ha seleccionado<br>la segunda cara de una tarjeta.         |
|      |                           | 5                                              | Indica que se ha seleccionado papel reciclado.                           |
|      |                           | 5,                                             | Indica que se ha seleccionado<br>la segunda cara del papel<br>reciclado. |
|      |                           |                                                | Indica que se ha seleccionado papel especial.                            |
| 5    | Porcentaje de escala      | Indica el porcentaje de zoon                   | n fijo/manual seleccionado.                                              |
| 6    | Calidad                   | Indica la calidad seleccionad                  | da.                                                                      |
| 7    | Densidad                  | Indica el nivel de densidad p<br>seleccionada. | ara la configuración de densidad                                         |

| Núm. | Indicación de la pantalla | Descripción                                                                                     |                                                                                                    |
|------|---------------------------|-------------------------------------------------------------------------------------------------|----------------------------------------------------------------------------------------------------|
| 8    | Icono/Mensaje             | Muestra el icono que repre<br>máquina o una función def<br>También se muestra un me<br>máquina. | senta un estado específico de la<br>inida.<br>ensaje que indica el estado de la                                                                               |
|      |                           |                                                                                                 | [COPIAR CARNÉ] definido.                                                                                                    |
|      |                           |                                                                                                 | [COMBINAR ORIGINAL]<br>definido.                                                                                                    |
|      |                           |                                                                                                 | [ORDENAR] definido.                                                                                                    |
|      |                           |                                                                                                 | [BORRAR] definido.                                                                                                    |
|      |                           |                                                                                                 | [SEPARACIÓN LIBRO]<br>definido.                                                                                                    |
|      |                           |                                                                                                 | El papel se ha agotado. Si de-<br>sea más información sobre<br>cómo cargar papel, consulte la<br>página 10-4.                                                 |
|      |                           |                                                                                                 | El tóner se ha agotado. Si de-<br>sea información sobre cómo<br>sustituir los botes de tóner,<br>consulte la página 10-6.                                     |
|      |                           | 4                                                                                               | Debe realizarse el<br>mantenimiento.<br>Consulte a su representante<br>del servicio de asistencia<br>técnica.                                                 |
|      |                           | 4                                                                                               | Es necesario sustituir el<br><b>Tambor</b> .<br>Consulte a su representante<br>del servicio de asistencia<br>técnica.                                         |
|      |                           | <u>A</u>                                                                                        | Debe realizarse el manteni-<br>miento y es necesario sustituir<br>el <b>Tambor</b> .<br>Consulte a su representante<br>del servicio de asistencia<br>técnica. |
|      |                           |                                                                                                 | La máquina está recibiendo datos de impresión.                                                                                                    |
|      |                           |                                                                                                 | Los datos de impresión espe-<br>ran en cola para imprimirse.                                                                                                  |
| 9    | Menú o función            | Muestra el menú, la función                                                                     | n o la configuración.                                                                                                    |

| Núm. | Indicación de la pantalla | Descripción                 |                                                                                                    |
|------|---------------------------|-----------------------------|----------------------------------------------------------------------------------------------------|
| 10   | Cursor                    | Muestra la tecla que se usa | para especificar la configuración.                                                                                                 |
|      |                           | ţ                           | Pulse la tecla ▲ o ▼ para selec-<br>cionar un menú y cambiar la<br>configuración.                                                  |
|      |                           | (                           | Pulse la tecla ◀ o ► para cam-<br>biar la configuración.                                                                           |
|      |                           | <b>₽</b>                    | Pulse la tecla ▲ o ▼ para cam-<br>biar la configuración y la tecla<br>▶ para pasar a la pantalla para<br>cambiar la configuración. |
|      |                           | ÷.                          | Pulse la tecla ▲, ▼, ◀ o ▶ para<br>cambiar la configuración.                                                                       |

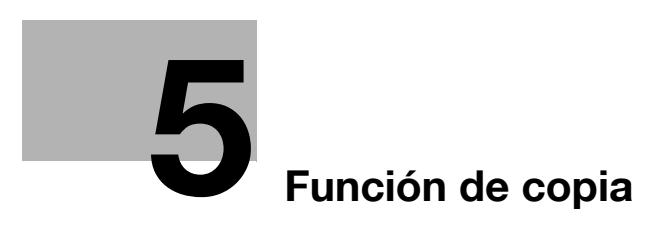

# 5 Función de copia

# 5.1 Funciones de copia disponibles

Estas son las funciones de copia que pueden usarse en esta máquina.

### Configuraciones

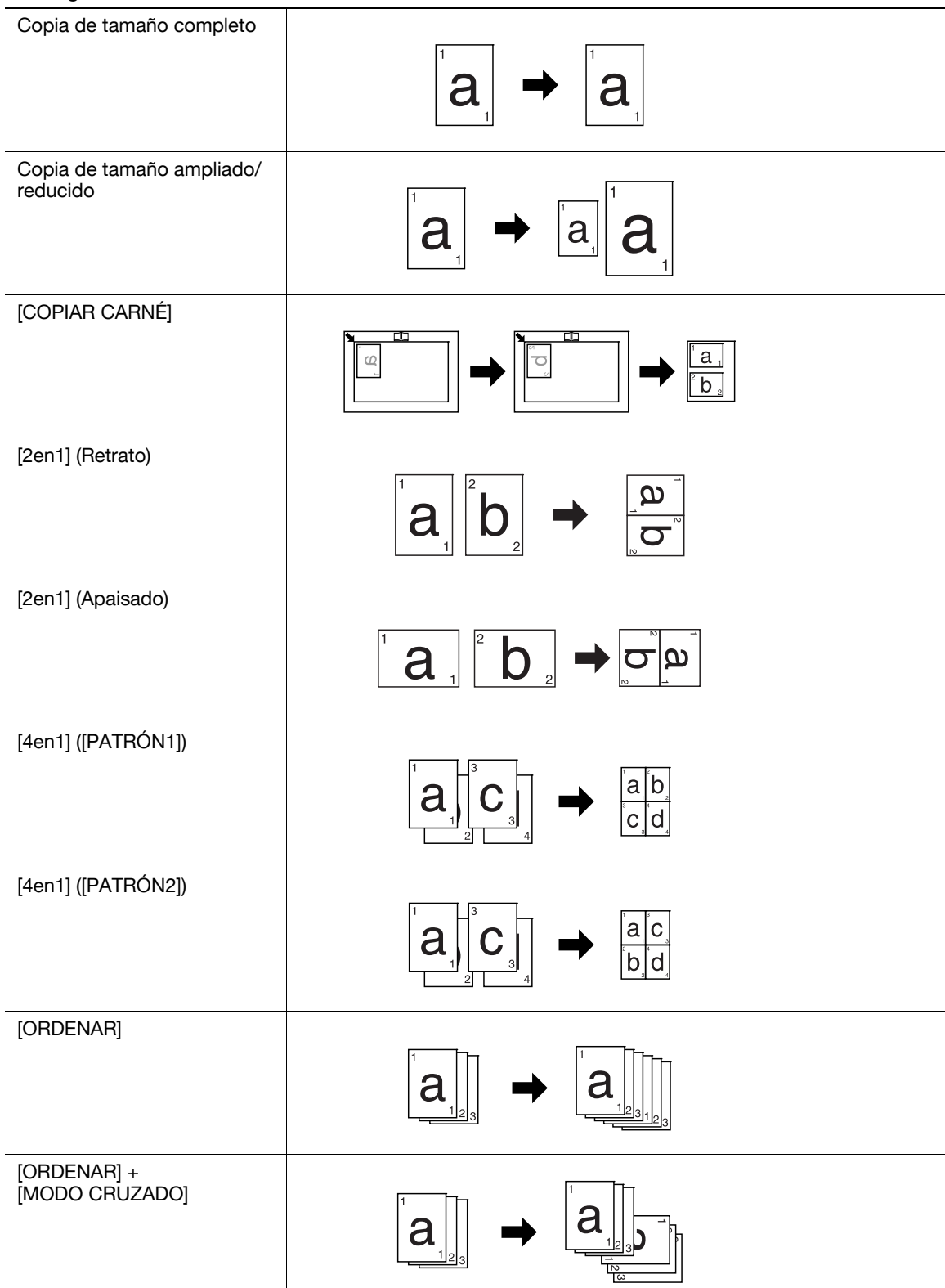

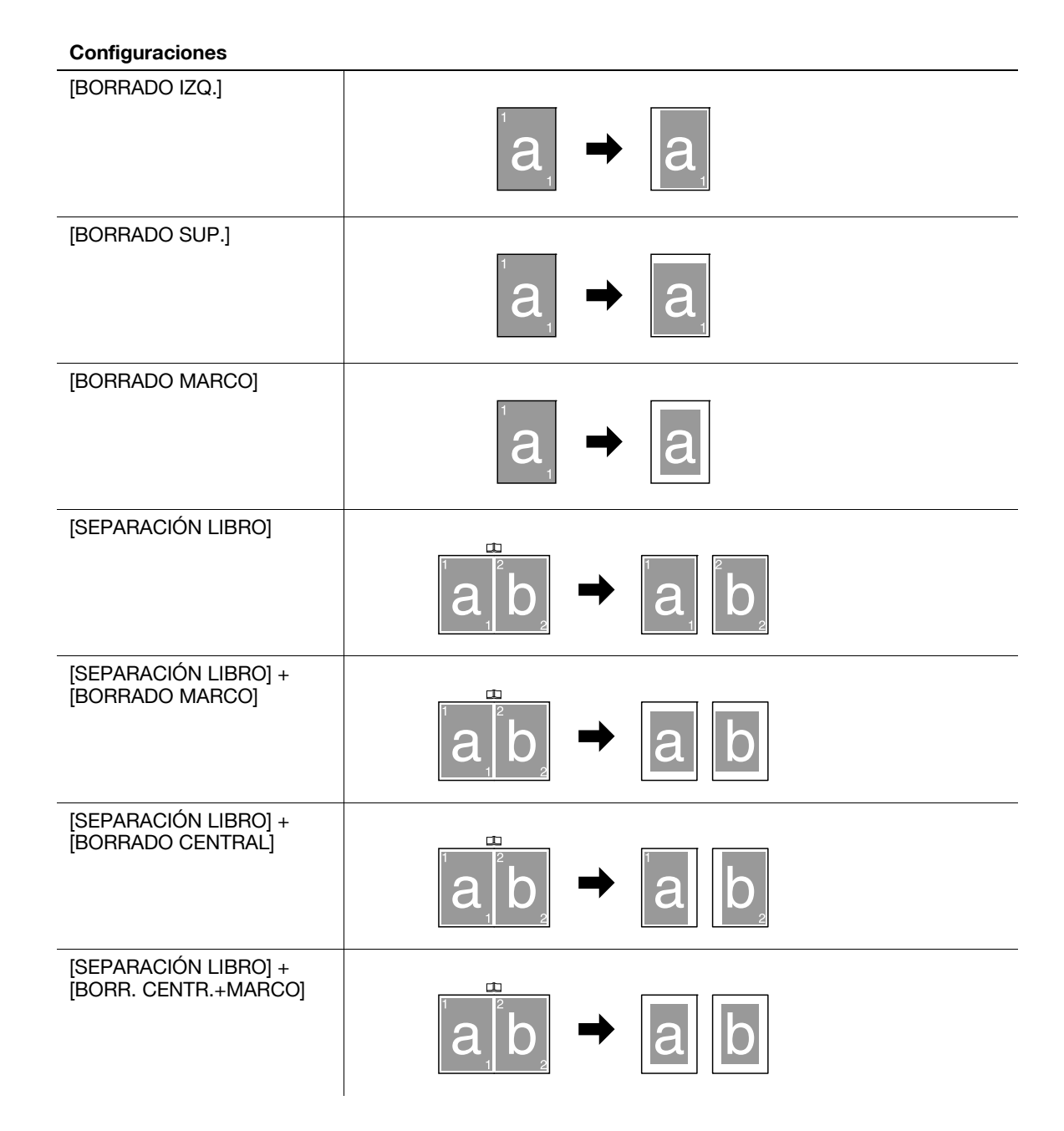

Ajuste la configuración básica para hacer copias.

Si desea más información sobre las operaciones copia básicas, consulte la página 3-7.

- ✓ Si la configuración de calidad [FOTO] está seleccionada, la configuración de densidad [AUTO] no se puede seleccionar.
- Si se cumplen las siguientes condiciones, la otra bandeja de papel se seleccionará automáticamente cuando se vacíe una bandeja de papel seleccionada durante la impresión de copias.
   Cargue papel del mismo tamaño y tipo en la **Bandeja 1** y en la **bandeja de entrada manual**, y asegúrese de que el papel tenga la misma orientación.
- Configuración a través del panel de control.

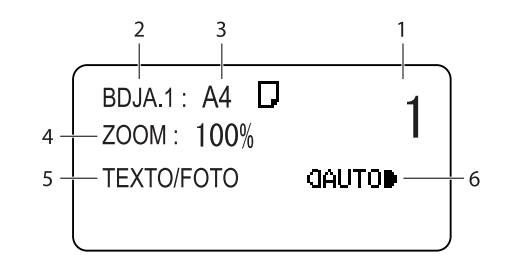

| Núm. | Nombre               | Descripción                                                                                                    |                                                                                                    |
|------|----------------------|----------------------------------------------------------------------------------------------------|----------------------------------------------------------------------------------------------------|
| 1    | Número de copias     | Especifique el número de copias que desee.                                                                                                    |                                                                                                    |
| 2    | Bandeja de papel     | Seleccione la bandeja de papel que tiene cargado el papel deseado.<br>Si desea más información sobre cómo cargar papel, consulte la<br>página 3-4.                                                                                    |                                                                                                    |
| 3    | Tamaño de papel      | Seleccione el tamaño del papel cargado en la bandeja de papel.<br>A3 , A4 , A4 , A5 , A5 , B4 , B5 , B5 , FLS , 8K ,<br>16K , 16K , 11 × 17 , LGL , LTR , LTR , INV , INV ,<br>MEM1 , MEM2<br>MEM1 y MEM2 son tamaños personalizados. |                                                                                                    |
| 4    | Porcentaje de escala | Seleccione el porcentaj                                                                                                    | e de zoom de la imagen que se copiará.                                                                                                    |
|      |                      | Zoom fijo                                                                                                    | Seleccione un porcentaje de zoom prede-<br>terminado para copiar los originales de<br>cierto tamaño en un tamaño de papel<br>determinado.                                            |
|      |                      |                                                                                                    | <Área de centímetros>:<br>50%, 70% (A4→A5, A3→A4), 81%<br>(B4→A4), 100%, 115% (B4→A3), 141%<br>(A5→A4, A4→A3), 200%                                                                  |
|      |                      |                                                                                                    | <Área de pulgadas>:<br>50%, 64% (11 × 17→LTR), 78%<br>(LGR→LTR), 100%, 121% (LGL→11 × 17),<br>129% (LTR→11 × 17), 200%                                                               |
|      |                      | Zoom manual                                                                                                    | El porcentaje de escala puede definirse en-<br>tre 50% y 200% utilizando el teclado o las<br>teclas ▲ y ▼.<br>Puede ajustarse en zoom manual después<br>de seleccionar el zoom fijo. |

| Núm. | Nombre    | Descripción                                                                                                    |                                                                                                    |
|------|-----------|----------------------------------------------------------------------------------------------------|----------------------------------------------------------------------------------------------------|
| 5    | 5 Calidad | Seleccione la configuración correspondiente al tipo de imagen del original para mejorar la calidad y densidad de la copia. |                                                                                                    |
|      |           | [TEXTO/FOTO]                                                                                                    | Seleccione esta opción cuando el original<br>contenga texto y fotos. El borde del texto<br>se reproduce con precisión, mientras que<br>las fotos se reproducen como imagen<br>suave. |
|      |           | [TEXTO]                                                                                                    | Seleccione esta opción cuando el original<br>contenga solo texto. El borde del texto se<br>reproduce con precisión.                                                                  |
|      |           | [FOTO]                                                                                                    | Seleccione esta opción cuando el original contenga solo fotos. Las fotos se reprodu-<br>cen como imagen suave.                                                                       |
| 6    | Densidad  | Ajuste la densidad de c                                                                                                    | opia.                                                                                                    |
|      |           | [AUTO]                                                                                                    | El nivel de densidad se ajusta de forma automática.                                                                                                    |
|      |           | Manual: (]000000000)                                                                                                    | El nivel de densidad se ajusta de forma ma-<br>nual. La imagen reproducida es más clara<br>cuando la densidad se define como 4 y<br>más oscura cuando se define como 4.              |

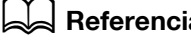

Para configurar tamaños personalizados:

Pulse la tecla Menu/Select ↦ [MODO UTILIDAD] ↦ [MEM.TAMAÑO PERSON.].

# 5.3 Configuración de aplicación ([FUNCIÓN COPIA])

Ajuste la configuración de la aplicación para hacer copias.

Para cada imagen de copia terminada, consulte la página 5-3.

Si desea más información sobre las operaciones copia básicas, consulte la página 3-7.

Para volver a la pantalla básica después de definir la configuración de la aplicación, pulse la tecla **Atrás** hasta que aparezca la pantalla básica.

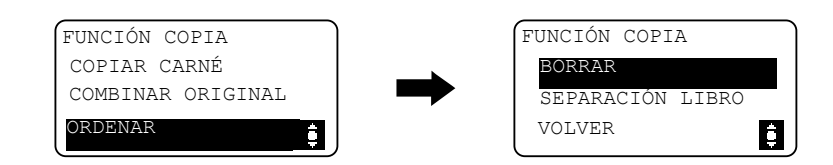

#### Ajuste

| -                   |                                                                                                    |         |
|---------------------|----------------------------------------------------------------------------------------------------|---------|
| [COPIAR CARNÉ]      | La imagen de los lados frontal y posterior de una tarje-<br>ta, por ejemplo, un carné de conducir, se copia en una<br>sola hoja de papel.                                     | p. 5-7  |
| [COMBINAR ORIGINAL] | Los originales de varias páginas se pueden reducir de tamaño y copiar en una sola hoja de papel.                                                                              | p. 5-8  |
| [ORDENAR]           | Cuando se copian originales de varias páginas en va-<br>rios juegos, las copias se imprimen en juegos y cada<br>juego contiene una copia de cada página de los<br>originales. | p. 5-10 |
| [BORRAR]            | Pueden producirse copias borrando las áreas innece-<br>sarias del texto original.                                                                                             | p. 5-11 |
| [SEPARACIÓN LIBRO]  | Un original de página doble, por ejemplo un libro o una revista, se copia en dos hojas separadas.                                                                             | p. 5-12 |

### 5.3.1 [COPIAR CARNÉ]

La imagen de los lados frontal y posterior de una tarjeta, por ejemplo, un carné de conducir, se copia en una sola hoja de papel. La imagen del lado escaneado en primer lugar se almacena temporalmente y la del otro lado escaneado después se coloca junto a la primera para producir una copia en una sola hoja de papel.

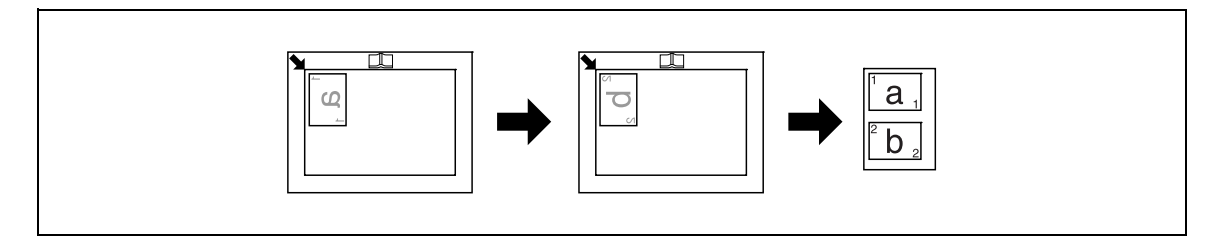

✔ Coloque el original de manera que la cara superior mire hacia el lado izquierdo de la máquina.

Coloque el original a 4 mm (3/16 pulgada) de la escala de originales.

→ Pulse la tecla Menu/Select → [FUNCIÓN COPIA] → [COPIAR CARNÉ] → [ACT.] o pulse la tecla Copia ID del panel de control.

# 5.3.2 [COMBINAR ORIGINAL]

Los originales de varias páginas se pueden reducir de tamaño y copiar en una sola hoja de papel. Si emplea la función Combinar original puede ahorrar hojas de papel al copiar.

# [2en1]

Copia las imágenes de dos hojas del original en una sola hoja de papel.

Tamaño de original: A4, Tamaño de papel: A4, Escala de zoom: 70%

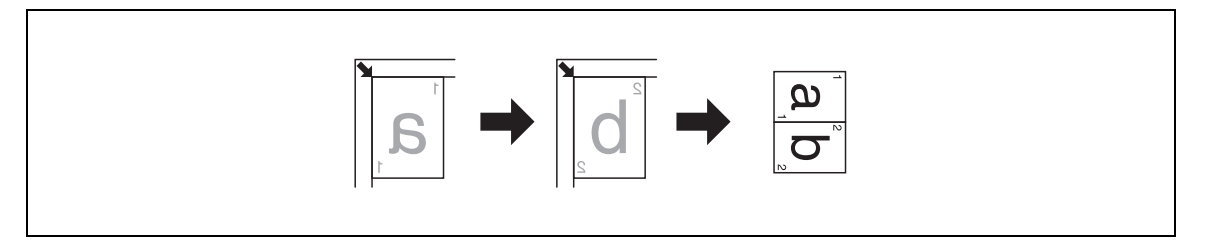

Tamaño de original: A4, Tamaño de papel: A4, Escala de zoom: 70%

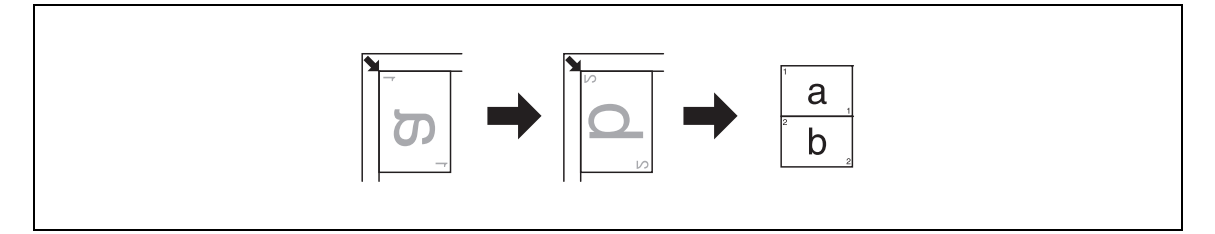

Tamaño de original: A3, Tamaño de papel: A4, Escala de zoom: 50%

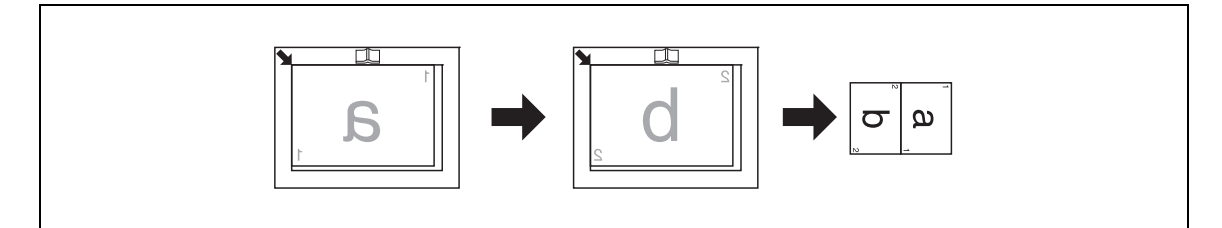

Tamaño de original: 11 × 17, Tamaño de papel: 8-1/2 × 11, Porcentaje de escala: 50%

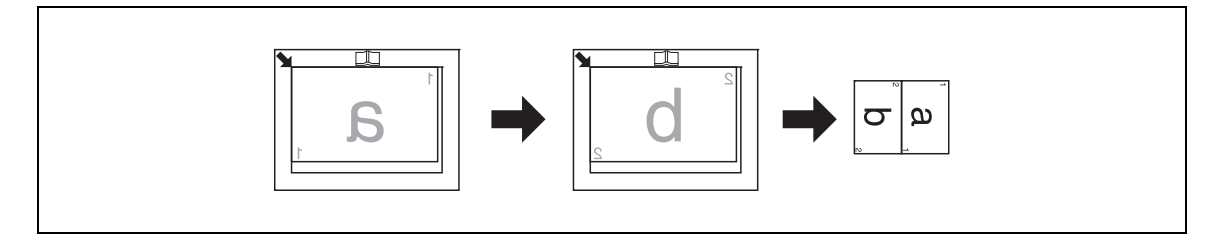

- ✓ La escala de zoom se define automáticamente en 70% (pulgadas: 64%). Cargue el mismo tamaño de papel que el del original.
- ✔ Si el tamaño del original es diferente al del papel usado, cambie la escala de zoom manualmente.
- → Pulse la tecla Menu/Select → [FUNCIÓN COPIA] → [COMBINAR ORIGINAL] → [2en1].

# [4en1]

Copia las imágenes de cuatro hojas del original en una sola hoja de papel.

Hay dos patrones disponibles para el orden de combinación 4en1 del original.

[PATRÓN1]

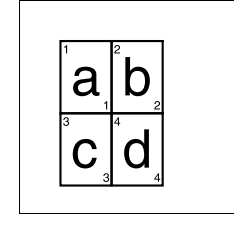

[PATRÓN2]

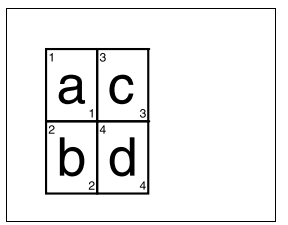

Tamaño de original: A4, Tamaño de papel: A4, Escala de zoom: 50%

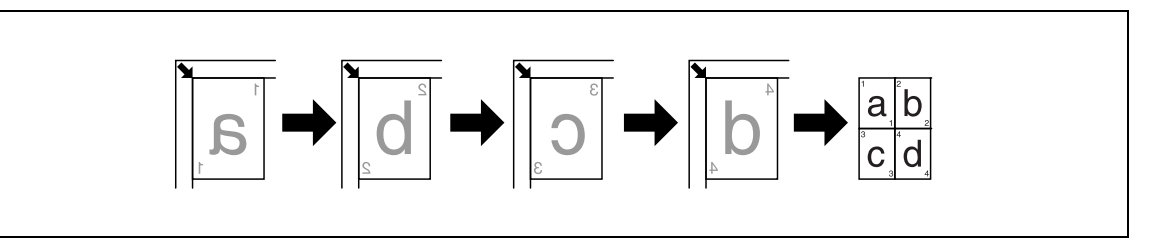

Tamaño de original: A5, Tamaño de papel: A3, Escala de zoom: 100%

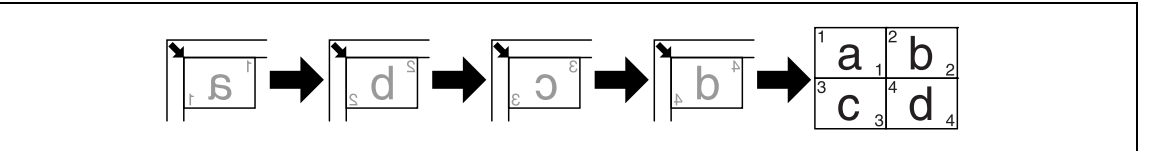

Tamaño de original: 5-1/2 × 8-1/2, Tamaño de papel: 11 × 17, Porcentaje de escala: 100%

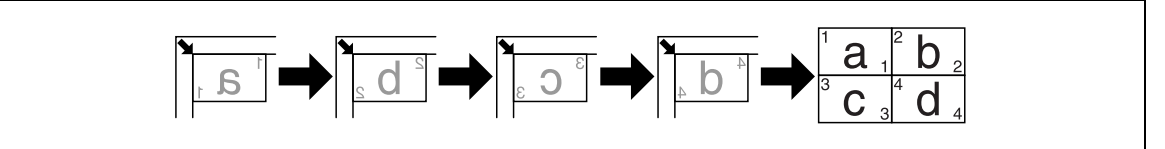

- ✓ La escala de zoom se define automáticamente en 50% (pulgadas: 50%). Cargue el mismo tamaño de papel que el del original.
- ✔ Si el tamaño del original es diferente al del papel usado, cambie la escala de zoom manualmente.
- ✓ Si los originales se colocan como se muestra a continuación, las imágenes no se copiarán en orden. Tamaño de original: A3, Tamaño de papel: A3, Escala de zoom: 50%

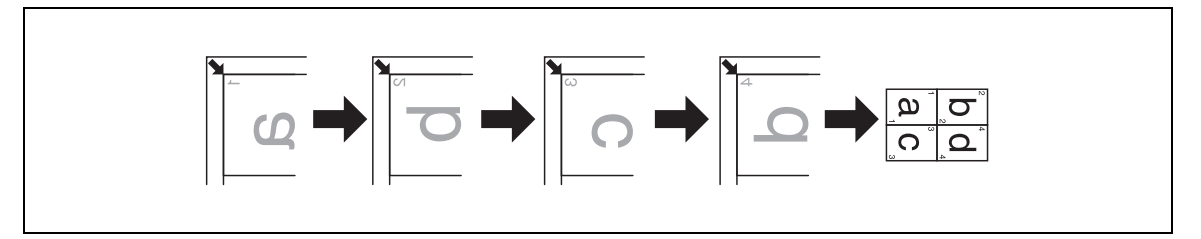

→ Pulse la tecla Menu/Select → [FUNCIÓN COPIA] → [COMBINAR ORIGINAL] → [4en1].

### Referencia

Para cambiar el orden de copia de 4en1:

Pulse la tecla Menu/Select → [MODO UTILIDAD] → [CONFIG. COPIA] → [ORDEN COPIA 4EN1].

# 5.3.3 [ORDENAR]

Cuando se copian originales de varias páginas en varios juegos, las copias se imprimen en juegos y cada juego contiene una copia de cada página de los originales.

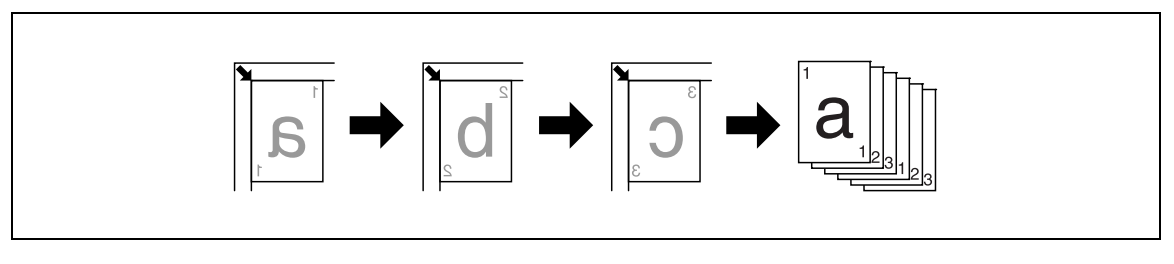

→ Pulse la tecla Menu/Select → [FUNCIÓN COPIA] → [ORDENAR] → [ACT].

# [ORDENAR] + [MODO CRUZADO]

Cuando se realicen copias ordenadas con las siguientes condiciones, cada juego de copia saldrá automáticamente y se ordenará con orientaciones cruzadas alternativas.

- Se ha cargado papel del mismo tamaño y tipo con la orientación 🖬 en una bandeja de papel y con la orientación 🗋 en otra bandeja de papel.
- Seleccione [MODO CRUZADO].

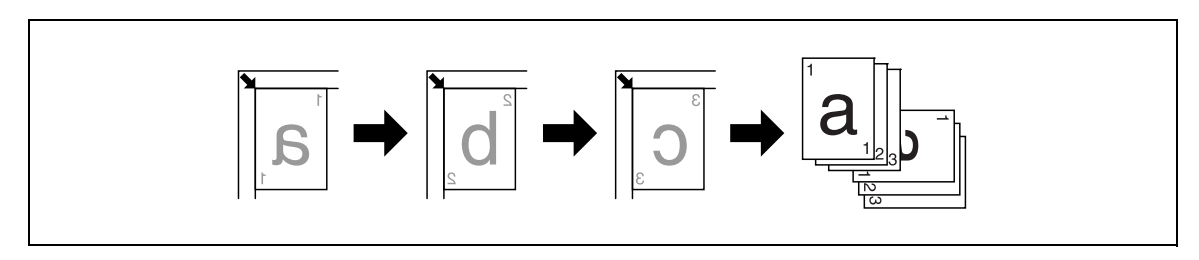

- ✔ Seleccione la bandeja de papel cargada con el papel de la misma orientación que el original.
- → Pulse la tecla Menu/Select → [FUNCIÓN COPIA] → [ORDENAR] → [ACT].

# Referencia

Para seleccionar el modo cruzado:

Pulse la tecla Menu/Select → [MODO UTILIDAD] → [CONFIG. TAREA] → [MODO CRUZADO] → [ACT].

# 5.3.4 [BORRAR]

Se pueden producir copias borrando las sombras de los orificios de perforación, grapas y áreas innecesarias del texto original.

[BORRADO IZQ.]

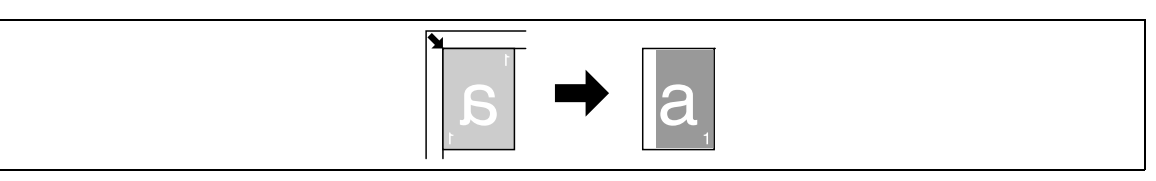

#### [BORRADO SUP.]

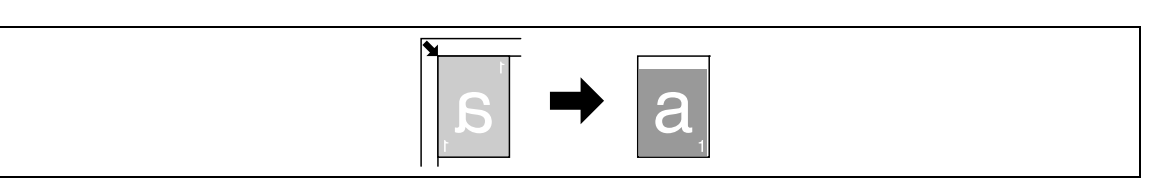

[BORRADO MARCO]

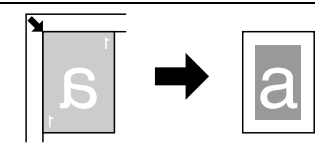

- ✔ Coloque el original de manera que la cara superior mire hacia el lado posterior de la máquina.
- El ancho de borrado varía en función de la configuración de escala de zoom.
- → Pulse la tecla Menu/Select → [FUNCIÓN COPIA] → [BORRAR].

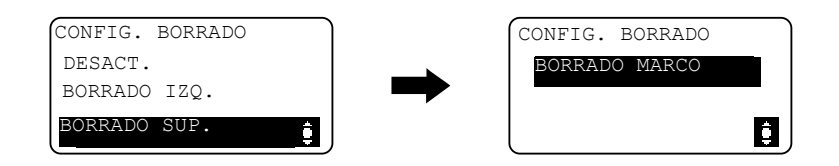

#### Configuraciones

| [BORRADO IZQ.]  | Borra el lado izquierdo del original. |
|-----------------|---------------------------------------|
| [BORRADO SUP.]  | Borra el lado superior del original.  |
| [BORRADO MARCO] | Borra los cuatro lados del original.  |

### Referencia

Para especificar el ancho de borrado:

Pulse la tecla Menu/Select >> [MODO UTILIDAD] >> [CONFIG. COPIA] >> [CONFIG. BORRADO].

# 5.3.5 [SEPARACIÓN LIBRO]

Un original de doble página, como un libro o una revista, se copia en dos páginas separadas y la imagen del original se divide en la marca  $\square$  de la **escala de originales**.

[ENCUADERN. IZQ.]

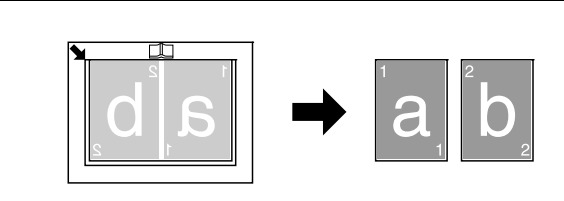

#### [ENCUADERN. DER.]

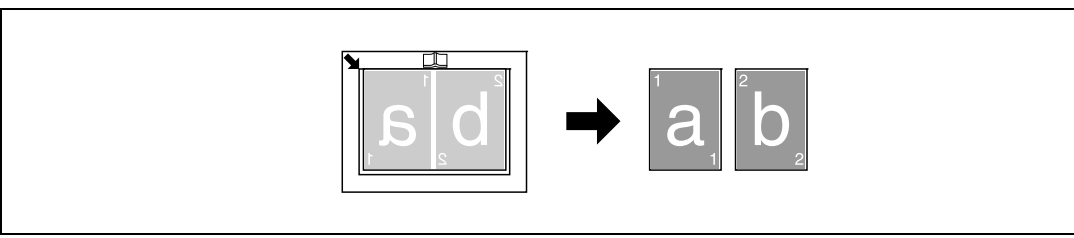

- ✓ Coloque el original de manera que la cara superior mire hacia el lado posterior de la máquina.
- ✓ Alinee el centro del original con la marca □□ de la escala de originales.
- Coloque el original con la orientación 🖬 y cargue papel con la orientación 🔒
- Cargue papel cuyo tamaño sea la mitad que el original.
- ✓ La longitud del papel que se puede cargar no debe superar los 216 mm (8-1/2 pulgadas).
- → Pulse la tecla Menu/Select → [FUNCIÓN COPIA] → [SEPARACIÓN LIBRO].

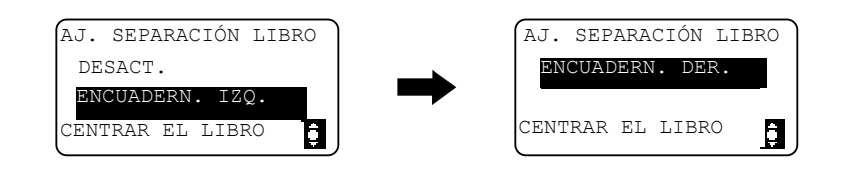

#### Configuraciones

| [ENCUADERN. IZQ.] | Seleccione esta opción si el original está encuadernado a la izquierda.<br>La página de la izquierda del original de doble página se copiará<br>primero. |
|-------------------|----------------------------------------------------------------------------------------------------|
| [ENCUADERN. DER.] | Seleccione esta opción si el original está encuadernado a la derecha.<br>La página de la derecha del original de doble página se copiará<br>primero.     |

## [BORRAR] + [SEPARACIÓN LIBRO]

Las copias de separación de libro se pueden producir borrando las sombras del encuadernado y las áreas innecesarias del texto original.

[BORRADO MARCO]

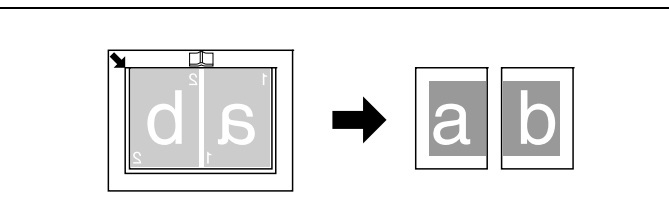

#### [BORRADO CENTRAL]

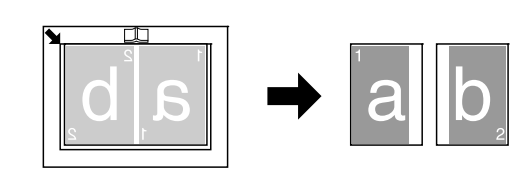

#### [BORR. CENTR.+MARCO]

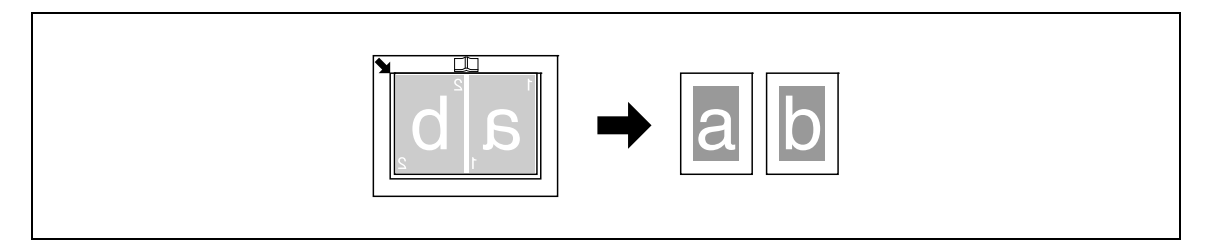

- ✓ Coloque el original de manera que la cara superior mire hacia el lado posterior de la máquina.
- ✓ Alinee el centro del original con la marca □□ de la escala de originales.
- ✓ La longitud del papel que se puede cargar no debe superar los 216 mm (8-1/2 pulgadas).
- ✓ Cargue papel cuyo tamaño sea la mitad que el original.
- El ancho de borrado varía en función de la configuración de escala de zoom.
- ✓ Seleccione [SEPARACIÓN LIBRO] previamente.
- → Pulse la tecla Menu/Select → [FUNCIÓN COPIA] → [BORRAR].

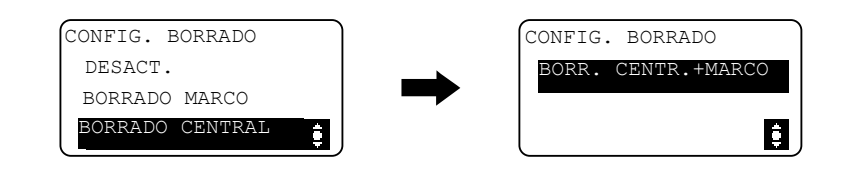

#### Configuraciones

| [BORRADO MARCO]      | Seleccione esta opción para realizar copias de separación de libro<br>borrando áreas enteras alrededor del texto del original de doble<br>página.                        |
|----------------------|----------------------------------------------------------------------------------------------------|
| [BORRADO CENTRAL]    | Seleccione esta opción para realizar copias de separación de libro borrando el encuadernado central del original de doble página.                                        |
| [BORR. CENTR.+MARCO] | Seleccione esta opción para hacer copias de separación de libro<br>borrando áreas enteras alrededor del texto y el encuadernado central<br>del original de doble página. |

### Referencia

5

Para especificar el ancho de borrado:

Pulse la tecla Menu/Select >> [MODO UTILIDAD] >> [CONFIG. COPIA] >> [CONFIG. BORRADO].

Para especificar la separación de libro:

Pulse la tecla Menu/Select → [FUNCIÓN COPIA] → [SEPARACIÓN LIBRO].

# 5.4 Uso del [MODO MEMORIA]

Registre dos de los programas de configuración de copia utilizados más frecuentemente para su utilización inmediata cuando sea necesario.

Se pueden registrar las siguientes configuraciones de copia.

- Número de copias
- Bandeja de papel
- Porcentaje de escala
- Funciones disponibles con [FUNCIÓN COPIA] (Copia ID, Combinar original, Ordenar, Borrar, Separación libro)
- Calidad
- Densidad

### Registro de la configuración de copia

Registre dos de los programas de configuración de copia utilizados más frecuentemente para su utilización inmediata cuando sea necesario.

- 1 Configure las opciones de copia que desea registrar.
- 2 Pulse la tecla Menu/Select → [CONF. TAREA COPIA] → [MODO MEMORIA] → [REGISTRAR].

| REG. M | IODO MEMORI | IA |
|--------|-------------|----|
| PROGR  | AMA1        |    |
| PROGR  | AMA2        |    |
|        |             | ¢  |

Seleccione el número de programa con el que desee registrar la configuración de copia.
 Se registrará la configuración de copia actual.

#### Recuperación de un programa de copia

Recupera el programa registrado.

1 Pulse la tecla Menu/Select → [CONF. TAREA COPIA] → [MODO MEMORIA] → [RECUPERAR].

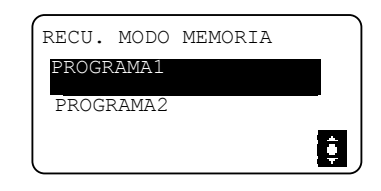

2 Seleccione el número de programa que desee recuperar.

La pantalla muestra la configuración de copia almacenada en el número de programa.

bizhub 185

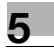

# 5.5 Matriz de combinaciones de funciones

Matriz de combinación de funciones para la bizhub 185.

|        | Papel                                                                                |                                          |                                                                         | Zoom Calidad                                                         |                    |                  | Den-<br>sidad                 |            |       |        | Ne              | n1            | Borrar              |          |            |            |             | Clasi-<br>ficar |             |                       |                             |                     |                  |
|--------|--------------------------------------------------------------------------------------|------------------------------------------|-------------------------------------------------------------------------|----------------------------------------------------------------------|--------------------|------------------|-------------------------------|------------|-------|--------|-----------------|---------------|---------------------|----------|------------|------------|-------------|-----------------|-------------|-----------------------|-----------------------------|---------------------|------------------|
|        | Modo B: Definir<br>segundo<br>Modo A: Definir<br>primero                             | Selección manual de papel<br>(Bandeja 1) | Selección manual de papel<br>(Bandeja de entrada manual) Papel definido | Selección manual de papel<br>(Bandeja de entrada manual) Falta papel | Cantidad de copias | Escala zoom fija | Relación ampliar reducir zoom | Texto/Foto | Texto | Foto   | Densidad manual | Densidad auto | Separación de libro | Copia ID | Copia 2en1 | Copia 4en1 | Izquierda   | Superior        | Marco       | Centro <sup>(4)</sup> | Marco+Centro <sup>(4)</sup> | No clasificar copia | Clasificar copia |
|        | Selección ma-<br>nual de papel<br>(Bandeja 1)                                        | ١                                        | ×                                                                       | ×                                                                    | 0                  | 0                | 0                             | 0          | 0     | 0      | 0               | 0             | 0                   | 0        | 0          | 0          | 0           | 0               | 0           | 0                     | 0                           | 0                   | 0                |
| -      | Selección ma-<br>nual de papel<br>(Bandeja de en-<br>trada manual)<br>Papel definido | ×                                        | \<br>\                                                                  | \<br>\                                                               | 0                  | 0                | 0                             | 0          | 0     | 0      | 0               | 0             | 0                   | 0        | 0          | 0          | 0           | 0               | 0           | 0                     | 0                           | 0                   | 0                |
| Papel  | nual de papel<br>(Bandeja de en-<br>trada manual)<br>Falta papel                     |                                          |                                                                         | `                                                                    | 0                  |                  | 0                             | 0          |       | 0      | 0               | 0             | 0                   | 0        |            |            | 0           | 0               | 0           | 0                     | 0                           |                     |                  |
| Ca     | antidad de copias                                                                    | 0                                        | 0                                                                       | 0                                                                    | ١.                 | 0                | 0                             | 0          | 0     | 0      | 0               | 0             | 0                   | 0        | 0          | 0          | 0           | 0               | 0           | 0                     | 0                           | 0                   | 0                |
|        | Escala zoom fija                                                                     | 0                                        | 0                                                                       | 0                                                                    | 0                  | ١                | ×                             | 0          | 0     | 0      | 0               | 0             | 0                   | ×        | ×          | ×          | 0           | 0               | 0           | 0                     | 0                           | 0                   | 0                |
| Zoom   | Relación am-<br>pliar reducir<br>zoom                                                | 0                                        | 0                                                                       | 0                                                                    | 0                  | ×                | ١                             | 0          | 0     | 0      | 0               | 0             | 0                   | ×        | ×          | ×          | 0           | 0               | 0           | 0                     | 0                           | 0                   | 0                |
| bg     | Texto/Foto                                                                           | 0                                        | 0                                                                       | 0                                                                    | 0                  | 0                | 0                             | ١          | ×     | ×      | 0               | 0             | 0                   | 0        | 0          | 0          | 0           | 0               | 0           | 0                     | 0                           | 0                   | 0                |
| alida  | Texto                                                                                | 0                                        | 0                                                                       | 0                                                                    | 0                  | 0                | 0                             | ×          | ١.    | ×      | 0               | 0             | 0                   | 0        | 0          | 0          | 0           | 0               | 0           | 0                     | 0                           | 0                   | 0                |
| Ö      | Foto                                                                                 | 0                                        | 0                                                                       | 0                                                                    | 0                  | 0                | 0                             | ×          | ×     | ١      | 0               | ١             | 0                   | 0        | 0          | 0          | 0           | 0               | 0           | 0                     | 0                           | 0                   | 0                |
| dad    | Densidad<br>manual                                                                   | 0                                        | 0                                                                       | 0                                                                    | 0                  | 0                | 0                             | 0          | 0     | 0      | ١               | ×<br>2        | 0                   | 0        | 0          | 0          | 0           | 0               | 0           | 0                     | 0                           | 0                   | 0                |
| Densi  | Densidad auto                                                                        | 0                                        | 0                                                                       | 0                                                                    | 0                  | 0                | 0                             | 0          | 0     | х<br>З | ×               | ١             | 0                   | 0        | 0          | 0          | 0           | 0               | 0           | 0                     | 0                           | 0                   | 0                |
| Se     | paración de libro                                                                    | 0                                        | 0                                                                       | 0                                                                    | 0                  | 0                | 0                             | 0          | 0     | 0      | 0               | 0             | ١                   | ×        | ×          | ×          | ١           | ١               | 0           | 0                     | 0                           | 0<br>1              | 0<br>1           |
| Co     | opia ID<br>Copia 2en1                                                                | 0                                        | 0                                                                       | 0                                                                    | 0                  | -                | - 0                           | 0 0        | 0     | 0 0    | 0 0             | 0 0           | ×<br>×<br>5         | \<br>×   | ×<br>\     | ××         | ×<br>×<br>5 | ×<br>×<br>5     | ×<br>×<br>5 | \ \                   | \ \                         | 0                   | ×                |
| Nen1   | Copia 4en1                                                                           | 0                                        | 0                                                                       | 0                                                                    | 0                  | 0                | 0                             | 0          | 0     | 0      | 0               | 0             | ×<br>5              | ×        | ×          | ١          | ×<br>5      | ×<br>5          | ×<br>5      | ١                     | ١                           | 0                   | 0                |
|        | Izquierda                                                                            | 0                                        | 0                                                                       | 0                                                                    | 0                  | 0                | 0                             | 0          | 0     | 0      | 0               | 0             | ×                   | ×        | ×          | ×          | ١.          | ×               | ×           | ١.                    | ١.                          | 0                   | 0                |
|        | Superior                                                                             | 0                                        | 0                                                                       | 0                                                                    | 0                  | 0                | 0                             | 0          | 0     | 0      | 0               | 0             | ×                   | ×        | ×          | ×          | ×           | ۸               | ×           | ١.                    | ۸                           | 0                   | 0                |
|        | Marco                                                                                | 0                                        | 0                                                                       | 0                                                                    | 0                  | 0                | 0                             | 0          | 0     | 0      | 0               | 0             | 0                   | ×        | ×          | ×          | ×           | ×               | Λ.          | ×                     | ×                           | 0                   | 0                |
| ar     | Centro <sup>(4)</sup>                                                                | 0                                        | 0                                                                       | 0                                                                    | 0                  | 0                | 0                             | 0          | 0     | 0      | 0               | 0             | ١                   | ×        | ×          | ×          | ١           | ١               | ×           | ١                     | ×                           | 0                   | 0                |
| Borr   | Marco+<br>Centro <sup>(4)</sup>                                                      | 0                                        | 0                                                                       | 0                                                                    | 0                  | 0                | 0                             | 0          | 0     | 0      | 0               | 0             | ١                   | ×        | ×          | ×          | \           | ١               | ×           | ×                     | ١                           | 0                   | 0                |
| icar   | No clasificar<br>copia                                                               | 0                                        | 0                                                                       | 0                                                                    | 0                  | 0                | 0                             | 0          | 0     | 0      | 0               | 0             | 0<br>1              | 0        | 0          | 0          | 0           | 0               | 0           | 0                     | 0                           | \                   | ×                |
| Clasif | Clasificar copia                                                                     | 0                                        | 0                                                                       | 0                                                                    | 0                  | 0                | 0                             | 0          | 0     | 0      | 0               | 0             | 0<br>1              | ×        | 0          | 0          | 0           | 0               | 0           | 0                     | 0                           | ×                   | ١                |

Códigos de combinación de funciones

O: Las funciones pueden combinarse.

×: Cuando se configura el modo B, el modo A se cancela automáticamente.

-: Las funciones no se pueden combinar. El modo B no se puede configurar.

\: Esta combinación no está disponible durante la utilización de la máquina.

(1): [SEPARACIÓN LIBRO] se puede combinar con [ORDENAR]. Sin embargo, independientemente de la configuración de clasificación seleccionada, la impresión final es la misma.

(2): Si la configuración de calidad [FOTO] está seleccionada, la configuración de densidad [AUTO] no se puede seleccionar.

(3): Después de seleccionar la calidad [FOTO], la densidad cambiará a Manual.

(4): Esta función solo está disponible cuando [SEPARACIÓN LIBRO] está ACT.

(5): Cuando se selecciona el modo B, la escala de zoom cambia al 100%.

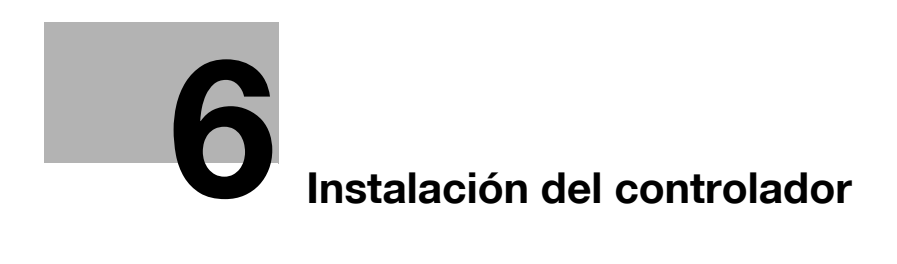

# 6 Instalación del controlador

# 6.1 Precauciones para la instalación

A continuación, se proporciona la información necesaria para instalar el controlador de impresora/escáner.

# 6.1.1 Entorno de funcionamiento

A continuación, se describen los requisitos del entorno de funcionamiento para usar el controlador de impresora/escáner.

#### Sistema operativo 32 bits Windows XP (Service Pack 2 o posterior) Windows Server 2003 (Service Pack 2 o posterior) Windows Vista (Service Pack 2 o posterior) Windows Server 2008 (Service Pack 2 o posterior) Windows 7 64 bits Windows XP (Service Pack 2 o posterior) Windows Server 2003 (Service Pack 2 o posterior) Windows Vista (Service Pack 2 o posterior) Windows Server 2008 (Service Pack 2 o posterior) Servidor Windows 2008 R2 Windows 7 CPU Cualquier procesador con las mismas especificaciones que las recomendadas para su sistema operativo o superiores. Memoria La capacidad recomendada para su sistema operativo. Debe haber suficiente capacidad para el sistema operativo y las aplicaciones que se van a utilizar. Interfaz USB 2.0 (ALTA VELOCIDAD) Unidad Unidad de DVD-ROM Idioma Árabe, catalán, checo, danés, neerlandés, inglés, finlandés, francés, alemán, italiano, coreano, noruego, portugués, español, sueco, chino (tradicional), chino (simplificado), tailandés, húngaro, lituano, polaco, rumano, ruso, eslovaco, turco

#### Entorno de funcionamiento

### 6.1.2 Conexión al ordenador

Conecte este equipo al ordenador mediante un cable USB.

Utilice un cable USB de tipo A (4 patillas, macho) o de tipo B (4 patillas, macho).

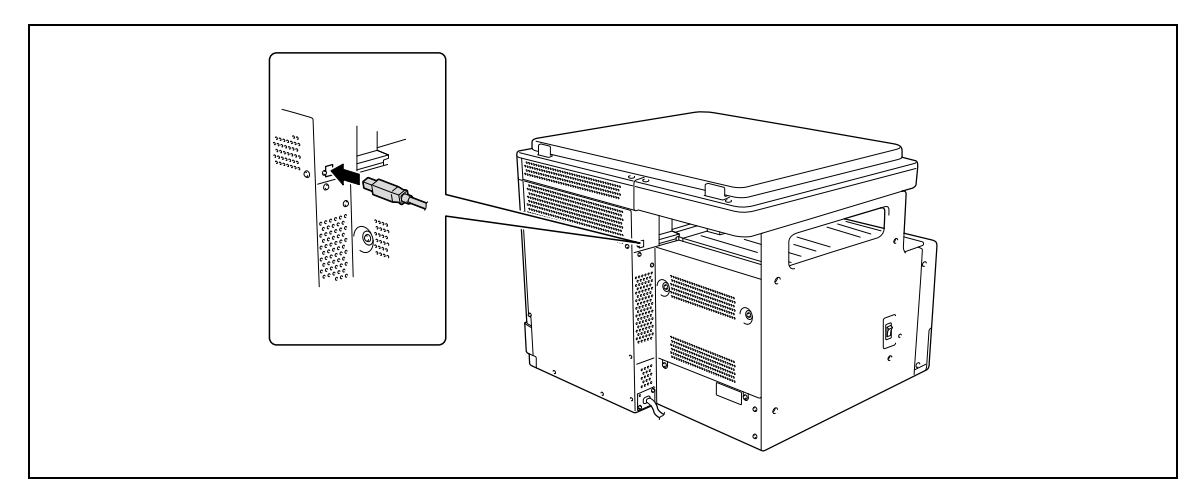

\_\_\_\_\_

# 6.2 Controladores de impresora compatibles con los sistemas operativos correspondientes

Antes de usar este sistema de impresión, es necesario instalar el controlador de impresora.

En la tabla siguiente se proporciona una lista de los controladores de impresora incluidos en el DVD y los sistemas operativos compatibles. Seleccione el controlador de impresora apropiado.

| Controlador de<br>impresora                            | Idioma de descrip-<br>ción de la página | Sistemas operativos compatibles                                                                                                    |
|--------------------------------------------------------|-----------------------------------------|----------------------------------------------------------------------------------------------------|
| Controlador KONICA<br>MINOLTA GDI<br>(controlador GDI) | GDI                                     | Windows XP (x86, SP3 o posterior)<br>Windows XP (x64, SP2 o posterior)<br>Windows Server 2003 (x86/x64, SP2 o posterior)<br>Windows Vista (x86/x64, SP2 o posterior)<br>Windows Server 2008 (x86/x64)<br>Windows Server 2008 R2 (x64)<br>Windows 7 (x86/x64) |
| Controlador KONICA<br>MINOLTA XPS<br>(controlador XPS) | XPS                                     | Windows Vista (x86/x64, SP2 o posterior)<br>Windows Server 2008 (x86/x64)<br>Windows Server 2008 R2 (x64)<br>Windows 7 (x86/x64)                                                                                                    |

#### Consejos

• Seleccione el idioma de descripción de la página según la aplicación utilizada para la impresión.

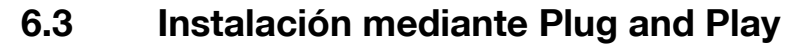

El controlador de impresora/escáner se puede instalar mediante Plug and Play.

Para instalar el controlador se requieren permisos de administrador.

Si el controlador se instala mediante Plug and Play, primero se instalará el controlador de escáner y, a continuación, empezará la instalación del controlador de impresora. El procedimiento descrito en este manual es para la instalación del controlador de escáner y, a continuación, para el controlador de impresora.

De referencia

- El uso de Plug and Play es un modo fácil de instalar el controlador. Aún así, también puede utilizarse otro asistente de impresoras para instalar el controlador de impresora. Para utilizar el otro asistente de impresoras, seleccione el puerto USB que se va a conectar mediante [Elegir un puerto de impresora].
- En Windows 7/Server 2008 R2, utilice el instalador para instalar el controlador.

### 6.3.1 Instalación del controlador en Windows Vista/Server 2008

1 Conecte esta máquina a un ordenador a través de un cable USB y, a continuación, encienda el ordenador.

#### NOTA

No enchufe ni desenchufe el cable mientras esté arrancando el ordenador.

2 Encienda esta máquina.

Aparece el cuadro de diálogo [Nuevo hardware encontrado].

- → Si el cuadro de diálogo [Nuevo hardware encontrado] no aparece, apague la máquina y, a continuación, vuelva a encenderla. En este caso, apague esta máquina y espere aproximadamente 10 segundos para volver a encenderla. Si enciende esta máquina inmediatamente después de apagarla, es posible que no funcione correctamente.
- 3 Haga clic en [Buscar e instalar el software de controlador (recomendado)].

Aparece un cuadro de diálogo en el que se le solicita el disco (DVD-ROM).

- → Si aparece el cuadro de diálogo [Control de cuentas de usuario], haga clic en [Permitir] o [Continuar].
- 4 Haga clic en [No tengo el disco, muéstreme otras opciones].
- 5 Introduzca el DVD-ROM con el controlador/utilidades/documentación en la unidad de DVD-ROM del ordenador.
- 6 Seleccione [Buscar software de controlador en el equipo (avanzado)] y especifique la carpeta del controlador que desee.
  - → Seleccione la carpeta adecuada según el controlador, el sistema operativo y el idioma que va a utilizar. p. ej.: \GDI\_driver\Win32\English
- 7 Haga clic en [Siguiente].
  - → Si aparece el cuadro de diálogo [Seguridad de Windows], haga clic en [Instalar este software de controlador de todas formas].
- 8 Una vez terminada la instalación, haga clic en [Cerrar].

Este es el último paso de la instalación del controlador de escáner. Volverá a aparecer el cuadro de diálogo [Nuevo hardware encontrado] y empezará la instalación del controlador de impresora.

- 9 Repita los pasos 3 a 8 para instalar el controlador de impresora.
- 10 Una vez finalizada la instalación, asegúrese de que el icono de la impresora instalada aparece en la pantalla [Impresoras].
- **11** Extraiga el DVD-ROM de la unidad de DVD-ROM.

La instalación del controlador de escáner y el controlador de impresora se habrá completado.

### 6.3.2 Instalación del controlador en Windows XP/Server 2003

1 Conecte esta máquina a un ordenador a través de un cable USB y, a continuación, encienda el ordenador.

#### NOTA

No enchufe ni desenchufe el cable mientras esté arrancando el ordenador.

- 2 Introduzca el DVD-ROM con el controlador/utilidades/documentación en la unidad de DVD-ROM del ordenador.
- 3 Encienda esta máquina.

Aparece el cuadro de diálogo [Asistente para hardware nuevo encontrado].

- → Si el cuadro de diálogo [Asistente para hardware nuevo encontrado] no aparece, apague esta máquina y, a continuación, vuelva a encenderla. En este caso, apague esta máquina y espere aproximadamente 10 segundos para volver a encenderla. Si enciende esta máquina inmediatamente después de apagarla, es posible que no funcione correctamente.
- → Si aparece un cuadro de diálogo con el mensaje [Windows Update], seleccione [No].
- 4 Seleccione la opción [Instalar desde una lista o ubicación específica (avanzado)] y, a continuación, haga clic en [Siguiente >].
- 5 En [Buscar el controlador más adecuado en estas ubicaciones], seleccione [Incluir esta ubicación en la búsqueda] y, a continuación, haga clic en [Examinar].
- 6 Especifique la carpeta del controlador que desee y haga clic en [Abrir].
  - → Seleccione la carpeta adecuada según el controlador, el sistema operativo y el idioma que va a utilizar. p. ej.: \GDI\_driver\Win32\English
- 7 Haga clic en [Siguiente >] y, a continuación, siga las instrucciones de las páginas siguientes.
  - → Si aparece el cuadro de diálogo [Prueba del logotipo de Windows] o [Firma digital], haga clic en [Continuar de todos modos] o [Sí].
- 8 Haga clic en [Finalizar].

Este es el último paso de la instalación del controlador de escáner. Volverá a aparecer el cuadro de diálogo [Asistente para hardware nuevo encontrado] y empezará la instalación del controlador de impresora.

- 9 Repita los pasos 4 a 8 para instalar el controlador de impresora.
- 10 Una vez finalizada la instalación, asegúrese de que el icono de la impresora instalada aparece en la pantalla [Impresoras y faxes].
- **11** Extraiga el DVD-ROM de la unidad de DVD-ROM.

La instalación del controlador de escáner y el controlador de impresora se habrá completado.

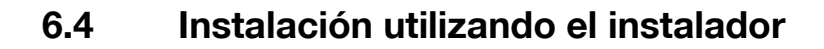

### 6.4.1 Instalación del controlador en Windows 7/Server 2008 R2

El controlador de impresora/escáner se puede instalar utilizando el instalador.

Para instalar el controlador se requieren permisos de administrador.

- ✓ No conecte el cable USB a la máquina hasta que aparezcan las instrucciones.
- ✓ Cierre todas las aplicaciones abiertas, si hay alguna.
- 1 Introduzca el DVD-ROM con el controlador/utilidades/documentación en la unidad de DVD-ROM del ordenador.
  - → El instalador arrancará de manera automática. Seleccione "Device Setup (configuración del dispositivo)" y a continuación "GDI Printer Driver (controlador de impresora GDI)" o "XPS Printer Driver (controlador de impresora XPS)", y prosiga con el paso 2
  - → Si el instalador no arranca de manera automática, haga doble clic en el archivo [Setup.exe] ubicado en el directorio raíz del DVD-ROM.
  - → Si aparece la ventana de [Control de cuentas de usuario], haga clic en [Permitir], [Continuar] o [Si].
  - → El controlador del escáner no se instalará junto con el controlador de impresora XPS.
- 2 En el menú desplegable, seleccione el idioma apropiado y haga clic en [Aceptar].
- 3 Haga clic en [Siguiente >].
- 4 Para aceptar todos los términos del acuerdo de licencia, seleccione [Acepto los términos del Contrato de licencia] y haga clic en [Siguiente >].
- 5 En el menú desplegable, seleccione el modelo apropiado y haga clic en [Siguiente >].
- 6 Se iniciará la instalación del controlador.
  - → Si aparece la pantalla [Seguridad de Windows] para comprobar la editorial, haga clic en [Instalar este software de controlador de todas formas ].
- 7 Si se le solicita, conecte la máquina a su ordenador con un cable USB.
- 8 Haga clic en [Finalizar].

# 6.5 Desinstalación del controlador

A continuación, se describe el procedimiento de desinstalación del controlador.

### 6.5.1 Desinstalación del controlador de impresora

Por ejemplo, a la hora de eliminar el controlador de impresora, cuando se requiera la reinstalación del controlador de impresora, elimine el controlador siguiendo el procedimiento que se describe a continuación. Para desinstalar el controlador se requieren permisos de administrador.

- 1 Abra la ventana [Impresoras], [Impresoras y faxes] o [Dispositivos e impresoras].
- 2 Seleccione el icono de la impresora que desea desinstalar.
- **3** Pulse la tecla [Suprimir] en el teclado del ordenador para desinstalar el controlador de impresora.
  - → En Windows 7/Server 2008 R2, haga clic con el botón derecho en el icono y seleccione [Quitar dispositivo].
- 4 Después siga las instrucciones de las páginas que aparezcan a continuación.

Cuando se ha eliminado el controlador de impresora, el icono desaparece de la ventana [Impresoras], [Impresoras y faxes] o [Dispositivos e impresoras].

- 5 Abra [Propiedades del servidor] o [Propiedades del servidor de impresión].
  - → En Windows 7/Server 2008 R2, abra la ventana [Dispositivos e impresoras]. Haga clic en un icono de la lista [Impresoras y faxes] y [Propiedades del servidor de impresión] aparecerá en el menú. Haga clic en la opción [Propiedades del servidor de impresión] del menú.
  - → En Windows Vista/Server 2008, haga clic con el botón derecho del ratón en el espacio en blanco de la pantalla [Impresoras] y haga clic en [Ejecutar como administrador] - [Propiedades del servidor].
  - → En Windows XP/Server 2003, haga clic en el menú [Archivo] y, a continuación, en [Propiedades del servidor].
  - → Si aparece la ventana [Control de cuentas de usuario], haga clic en [Continuar] o [Sí].
- 6 Haga clic en la ficha [Controlador].
  - → En Windows 7/Server 2008 R2, haga clic en la opción [Cambiar configuración de controladores] situada en la esquina inferior izquierda de la ventana para ejecutar como administrador.
- 7 En la lista [Controladores de impresora instalados:], seleccione el controlador de impresora que desea eliminar y, a continuación, haga clic en [Quitar...].
  - → En Windows 7/Vista/Server 2008/Server 2008 R2, continúe con el paso 8.
  - → En Windows XP/Server 2003, continúe con el paso 9.
- 8 En el cuadro de diálogo de confirmación de eliminación de elementos, seleccione [Quitar el controlador y el paquete de controladores.] y, a continuación, haga clic en [Aceptar].
- 9 Si está seguro de que desea eliminar el controlador, en el cuadro de diálogo de confirmación haga clic en [Sí].
  - → En Windows 7/Vista/Server 2008/Server 2008 R2, aparece un cuadro de diálogo para volver a confirmar la eliminación. Haga clic en [Desinstalar].
- **10** Cierre las pantallas que haya abiertas y reinicie el ordenador.
  - → Asegúrese de reiniciar el ordenador.

Este es el último paso del proceso de eliminación del controlador de impresora.
De referencia

- En Windows XP/Server 2003, incluso si el controlador de impresora se elimina usando el método anterior, el archivo de información del modelo permanecerá en el ordenador. Por este motivo, al reinstalar la misma versión del controlador de impresora, es posible que el controlador no se sobreescriba. En este caso, elimine también los siguientes archivos.
- Acceda a la carpeta "C:\WINDOWS\system32\spool\drivers\w32×86" ("C:\WINDOWS\system32\spool\drivers\x64" en el sistema x64) y, si existe una carpeta del modelo correspondiente, elimínela.
- En la carpeta "C:\WINDOWS\inf", elimine "oem\*.inf" y "oem\*.PNF" ("\*" incluido en el nombre de archivo indica un número que varía en función del entorno del ordenador). Antes de borrar estos archivos, abra el archivo inf y consulte el nombre de modelo descrito en las últimas líneas para confirmar que es el archivo del modelo correspondiente. El número del archivo PNF es el mismo que el del archivo inf.
- En Windows 7/Vista/Server 2008/Server 2008 R2, esta operación no es necesaria si ha seleccionado [Quitar el controlador y el paquete de controladores.].

#### 6.5.2 Desinstalación del controlador de escáner

Cuando tenga que quitar el controlador de escáner, por ejemplo cuando sea necesario reinstalar el escáner, debe quitar el controlador siguiendo el procedimiento explicado a continuación.

Para desinstalar el controlador se requieren permisos de administrador.

- Haga clic en [Inicio], después seleccione [Todos los programas] (o [Programas]) -[KONICA MINOLTA :\*\*\* Escáner] - [UnInstScan]. ("\*\*\*" indica un nombre de modelo.)
  - → En Windows 7/Vista/Server 2008/Server 2008 R2, cuando aparezca la ventana [Control de cuentas de usuario], haga clic en [Continuar] o [Sí].
- 2 Haga clic en [Siguiente >].
- 3 Si está seguro de que desea eliminar el escáner, en el cuadro de diálogo de confirmación haga clic en [Sí].
- 4 Haga clic en [Finalizar].
- 5 Cierre las pantallas que haya abiertas y reinicie el ordenador.

→ Asegúrese de reiniciar el ordenador.

Este es el último paso para la eliminación del controlador de escáner.

F

# **T** Función de impresora

# 7 Función de impresora

# 7.1 Operaciones de impresión

Los trabajos de impresión se especifican desde el software de la aplicación.

- 1 Abra los datos en la aplicación y haga clic en [Archivo]. A continuación, haga clic en [Imprimir] desde el menú.
- 2 Compruebe que se ha seleccionado el nombre de la impresora en [Nombre de impresora] (o [Seleccionar impresora]).
  - → Si la impresora no está seleccionada, haga clic para seleccionarla.
- 3 Especifique el intervalo de impresión y el número de copias que desea imprimir.
- 4 Haga clic en [Propiedades] (o [Preferencias]) para cambiar la configuración del controlador de impresora según sea necesario.
  - → Haga clic en [Propiedades] o en [Preferencias] en la ventana [Impresión] para visualizar la página [Preferencias de impresión] del controlador de impresora, donde puede configurar diversas funciones. Para obtener más información, consulte la página 7-4.
- 5 Haga clic en [Imprimir].

Se ejecutará la impresión.

→ Si no se realiza ninguna operación de copia durante 30 segundos mientras [PRIORIDAD IMPR.] se ha definido como [COPIA], la impresión se iniciará automáticamente.

#### Cancelación de un trabajo de impresión

Un trabajo de impresión puede cancelarse desde el **panel de control** si la máquina está en el modo de impresión.

- 1 Compruebe que aparezca [MODO IMPRESORA] en la **pantalla** de la máquina y pulse la tecla **Borrar/Stop**.
- 2 Aparece el mensaje de confirmación [CANCELAR TRABAJO].
- 3 Seleccione [SÍ].

#### Modo inactivo

Si se reciben datos de impresión cuando la máquina está en modo inactivo, el modo se cancela.

Cuando se reciben datos de impresión, los datos se imprimen después de que la máquina termina de calentarse.

# 7.2 Configuración del controlador de impresora GDI

A continuación, se describe la configuración del controlador de impresora para imprimir desde un ordenador.

De referencia

 La pantalla de configuración del controlador de impresora se puede abrir desde la ventana [Impresoras], [Impresoras y faxes] o [Dispositivos e impresoras].
 En Windows XP/Server 2003, haga clic en [Inicio] y, a continuación, haga clic en [Impresoras y faxes].
 En Windows Vista/Server 2008, haga clic en [Inicio], abra el [Panel de control] y, a continuación, haga clic en [Impresoras] en [Hardware y sonido].
 En Windows 7/Server 2008 R2, haga clic en [Inicio] y, a continuación, en [Dispositivos e impresoras].

#### 7.2.1 Ajustes comunes

En esta sección se describe la configuración y los botones comunes de las fichas.

| Nombre del elemento   | Funciones                                                                                                    |
|-----------------------|----------------------------------------------------------------------------------------------------|
| [Aceptar]             | Haga clic en este botón para activar los ajustes que haya cambiado y cerrar la pantalla de propiedades.                                                                                                    |
| [Cancelar]            | Haga clic en este botón para desactivar (cancelar) los ajustes que haya cambiado y cerrar la pantalla de propiedades.                                                                                                    |
| [Aplicar]             | Haga clic en este botón para aplicar la configuración especificada sin cerrar la ventana de propiedades.                                                                                                    |
| [Ayuda]               | Haga clic en este botón para mostrar información de ayuda sobre los elementos de la pantalla que esté viendo.                                                                                                    |
| Vista                 | <ul> <li>Muestra una vista previa de la configuración de papel especificada o muestra el estado de la impresora.</li> <li>Al seleccionar [Vista de Papel] se muestra el diseño de página basado en la configuración actual para comprobar la imagen resultante de salida.</li> </ul>                                                                          |
|                       | A4 (210 X 297 mm)                                                                                                    |
|                       | <ul> <li>Al seleccionar [Vista Impresora], se muestra la imagen de la impre-<br/>sora. Las bandejas de papel seleccionadas en [Fuente Papel] de<br/>la ficha [Ajuste] aparecen en azul claro.</li> </ul>                                                                                                    |
|                       |                                                                                                    |
| [Configuración fácil] | Haga clic en este botón para guardar la configuración ajustada en ese<br>momento y poder recuperarla en otro momento.<br>Si se selecciona [Predeterminado], se recupera la configuración pre-<br>determinada de fábrica.<br>Pueden registrarse hasta 32 programas (incluido [Predeterminado]).<br>Puede registrarse un nombre con un máximo de 20 caracteres. |

#### 7.2.2 Ficha [Ajuste]

Configure las funciones de impresión básicas, como el tamaño y el tipo de papel, así como el método de salida.

Pueden seleccionarse los mismos tamaños y tipos de papel usados con la máquina. En cuanto a los tipos de papel que deben utilizarse, consulte la página 12-3.

| Juoro Dise | no   Contiguració | n por página | Marca de Agua                                                                                                    | Calidad                                                                   | Acerca                                            |       |                                                                                 |                |   |
|------------|-------------------|--------------|----------------------------------------------------------------------------------------------------|---------------------------------------------------------------------------|---------------------------------------------------|-------|---------------------------------------------------------------------------------|----------------|---|
| A4 (210    | X 297 mm)         | x1           | Configuración (a<br>Orientación<br>)<br>)<br>)<br>)<br>)<br>)<br>)<br>)<br>)<br>)<br>)<br>)<br>)<br>)<br>)<br>)<br>)<br>)<br>) | cil<br>etrato<br>paisado<br>al del doc<br>ar person<br>salida<br>amaño de | Predeterr<br>umento<br>al<br>100] ↓ 3<br>(50-200) | •inad | Copia<br>Copia<br>1 C II-<br>Fuerte Papel<br>Auto<br>Topo media<br>Papel Normal | Guardar<br>99) | • |

| Nombre de la función               | Descripción                                                                                                    |
|------------------------------------|----------------------------------------------------------------------------------------------------|
| [Orientación]                      | Seleccione la orientación del original.                                                                                                    |
| [Tamaño original del<br>documento] | Seleccione el tamaño del papel del original.                                                                                                    |
| [Editar personal]                  | Pueden registrarse tamaños personalizados utilizados frecuentemen-<br>te y recuperarlos después durante la configuración de tamaño de<br>papel.<br>Se puede asignar un nombre al tamaño de papel definido para el<br>registro.<br>Se pueden registrar hasta 32 tamaños. Puede registrarse un nombre<br>con un máximo de 20 caracteres. |
| [Tamaño papel salida]              | Especifique el tamaño del papel de salida.<br>Si es diferente del tamaño del original y el zoom está definido en<br>[Auto], la imagen de salida se ampliará o reducirá para ajustarse al<br>tamaño.                                                                                                    |
| [Zoom]                             | Seleccione un porcentaje de ampliación o de reducción.                                                                                                    |
| [Copia]                            | Determine el número de copias a imprimir.                                                                                                    |
| [Clasificar]                       | Seleccione esta casilla de verificación para intercalar páginas secuen-<br>cialmente al imprimir varios juegos de copias.                                                                                                    |
| [Fuente Papel]                     | Seleccione la bandeja de papel que se va a utilizar.<br>Si se selecciona [Auto], se usará la bandeja de papel con el papel del<br>tamaño seleccionado en [Tamaño original del documento].                                                                                                    |
| [Tipo media]                       | Seleccione el tipo de papel que se va a usar para la impresión.                                                                                                    |

#### 7.2.3 Ficha [Diseño]

7

Seleccione el número de páginas de documento que se imprimirán en una sola hoja de papel.

| Preferencias de impresión de KONICA    | MINOLTA 165                                                                                    |
|----------------------------------------|------------------------------------------------------------------------------------------------|
| Ajuste Diseño Configuración por página | Marca de Agua Calidad Acerca                                                                   |
| A4 (210X.297 mm)                       | Configuración fácil Predeterminada  Configuración fácil Desactivado Detalles de la combinación |
| Vista Impresora                        |                                                                                                |
|                                        | Aceptar Cancelar Aplicar Avuda                                                                 |

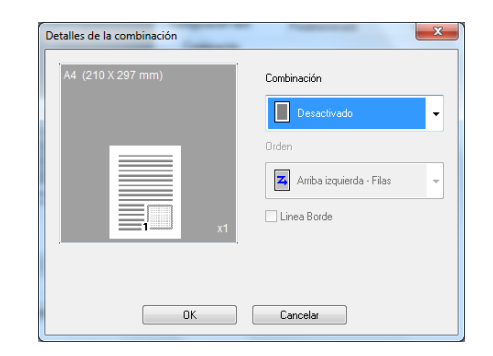

| Nombre de la función         | Descripción                                                                |                                                                                                    |  |  |  |
|------------------------------|----------------------------------------------------------------------------|----------------------------------------------------------------------------------------------------|--|--|--|
| [Combinación]                | Se pueden imprimir originales de varias páginas en una sola hoja de papel. |                                                                                                    |  |  |  |
| [Detalles de la combinación] | Especifique el orden de las p                                              | báginas y el uso de las líneas del borde.                                                                                                    |  |  |  |
|                              | [Combinación]                                                              | Seleccione la condición de<br>combinación.<br>Se trata de la misma configuración se-<br>leccionada en la lista [Combinación] de<br>la ficha [Diseño].                       |  |  |  |
|                              | [Orden]                                                                    | Seleccione la dirección y el orden de<br>las páginas que se imprimirán.<br>Puede seleccionarse cuando se espe-<br>cifica Nen1 para [Combinación].                           |  |  |  |
|                              | [Línea Borde]                                                              | Seleccione esta casilla de verificación<br>para imprimir un contorno alrededor de<br>cada página.<br>Puede seleccionarse cuando se espe-<br>cifica Nen1 para [Combinación]. |  |  |  |

#### 7.2.4 Ficha [Configuración por página]

Especifique si se debe agregar o no una portada.

| 🖶 Prefer | encias d  | e impresión de KONICA    | MINOLTA 165      |              |             |          |       |         | ×    |
|----------|-----------|--------------------------|------------------|--------------|-------------|----------|-------|---------|------|
| Ajuste   | Diseño    | Configuración por página | Marca de Agua    | Calidad      | Acerca      |          |       |         |      |
| A4 (     | 210 X 2   | 97 mm)                   | Configuración fá | icil         | Predetermin | nado     | •     | Guardar |      |
|          |           |                          | Página de po     | ortada       |             | _        |       |         |      |
|          |           |                          | Ning.            | ino          |             | •        |       |         |      |
|          |           |                          | Origen del pa    | apel de la p | ortada      |          |       |         |      |
|          |           |                          | Bandeja 1        |              |             | Ŧ        |       |         |      |
|          |           |                          | Tipo media       |              |             |          |       |         |      |
|          | 1.3       | x1                       | Papel Norm       | 31           |             | ×        |       |         |      |
|          |           |                          |                  |              |             |          |       |         |      |
|          | •==       |                          |                  |              |             |          |       |         |      |
|          |           |                          |                  |              |             |          |       |         |      |
|          |           |                          |                  |              |             |          |       |         |      |
| Vis      | ta Impre: | ora                      |                  |              |             |          |       |         |      |
|          |           |                          |                  |              |             |          |       |         |      |
|          |           |                          |                  | Ace          | ptar        | Cancelar | Aplic | ar A    | yuda |
|          |           |                          |                  | _            |             |          |       |         |      |

| Nombre de la función             | Descripción                                                                                                    |
|----------------------------------|----------------------------------------------------------------------------------------------------|
| [Página de portada]              | Seleccione si se incluirá una portada.<br>Puede seleccionar si desea imprimir la portada en blanco o con una<br>imagen en la primera página. |
| [Origen del papel de la portada] | Permite seleccionar la bandeja de papel para la portada.                                                                                     |
| [Tipo media]                     | Seleccione el tipo de papel usado para la portada.                                                                                           |

#### 7.2.5 Ficha [Marca de Agua]

Imprime el documento con una marca de agua (sello de caracteres) superpuesta.

| Preferencias de impresión de KONICA    | A MINOLTA 165                               |
|----------------------------------------|---------------------------------------------|
| Ajuste Diseño Configuración por página | Marca de Agua Calidad Acerca                |
| A4 (210 X 297 mm)                      | Configuración fácil Predeterminada  Guardar |
|                                        | Selección de marca de agua                  |
|                                        | Sin marca de agua Nuevo                     |
|                                        | Copia<br>No Copiar<br>Edición               |
|                                        | Final Borrar                                |
|                                        | Top Secret                                  |
| x1                                     |                                             |
|                                        | Solo Primera Pagina                         |
| *                                      |                                             |
| Vista Impresora                        |                                             |
|                                        |                                             |
|                                        | Aceptar Cancelar Apligar Ayuda              |

bizhub 185

| Nuevo                         |                | ×                                                                                                |
|-------------------------------|----------------|--------------------------------------------------------------------------------------------------|
|                               | - [ 100<br>100 | Texto de marca de agua<br>Fuente<br>Arial<br>Grueso<br>Italica<br>Tamaño<br>T2   Punto<br>Angulo |
| -100<br>Separación del centro | 100            | 45 🜲                                                                                             |
| Horinzontal (                 | 0<br>0         | Oscuridad                                                                                        |
| Vertical (                    | j¢             |                                                                                                  |
| -100 ~ 10                     | 0              |                                                                                                  |
|                               |                | Añadir Cancelar                                                                                  |

| Nombre de la función         | Descripción                                                                                                    |                                                                                                    |  |  |  |  |
|------------------------------|----------------------------------------------------------------------------------------------------|----------------------------------------------------------------------------------------------------|--|--|--|--|
| [Selección de marca de agua] | Seleccione la marca de agua                                                                                                    | a que desea imprimir.                                                                                                    |  |  |  |  |
| [Nuevo] / [Edición]          | Se puede registrar una nueva marca de agua. También se puede edi-<br>tar o cambiar la configuración de una marca de agua registrada.<br>Pueden registrarse hasta 32 marcas de agua (incluida [Sin marca de<br>agua]). |                                                                                                    |  |  |  |  |
|                              | [Texto de marca de agua]                                                                                                    | Permite introducir el texto que se impri-<br>mirá como marca de agua.<br>Puede escribir hasta 20 caracteres.                                                                                      |  |  |  |  |
|                              | [Fuente]                                                                                                    | Permite seleccionar la fuente.                                                                                                    |  |  |  |  |
|                              | [Grueso]                                                                                                    | Seleccione si desea usar texto en negrita.                                                                                                    |  |  |  |  |
|                              | [Itálica]                                                                                                    | Seleccione si desea usar texto en cursiva.                                                                                                    |  |  |  |  |
|                              | [Tamaño]                                                                                                    | Especifique el tamaño.<br>Se puede especificar una cifra entre 7 y<br>300 puntos.                                                                                                    |  |  |  |  |
|                              | [Ángulo]                                                                                                    | Especifique el ángulo en el que se im-<br>primirá el texto sobre el papel.<br>Se puede especificar un valor entre 0°<br>y 359°.                                                                   |  |  |  |  |
|                              | [Oscuridad]                                                                                                    | Especifique la densidad del texto.<br>Se puede especificar un valor entre<br>10% y 100%.                                                                                                    |  |  |  |  |
|                              | [Separación del centro]                                                                                                    | Seleccione la posición vertical y<br>horizontal.<br>Puede especificar las posiciones utili-<br>zando las barras de desplazamiento<br>disponibles en el lado derecho e infe-<br>rior de la imagen. |  |  |  |  |
| [Borrar]                     | Haga clic en este botón para                                                                                                    | a borrar la marca de agua seleccionada.                                                                                                    |  |  |  |  |
| [Solo Primera Página]        | Seleccione esta casilla de verificación para imprimir la marca de agua solamente en la primera página.                                                                                                    |                                                                                                    |  |  |  |  |

#### 7.2.6 Ficha [Calidad]

Especifique la calidad de impresión.

| Ajuste | Diseño     | Configuración por página | Marca de Agua                             | Calidad A | cerca        |                  |      |         |
|--------|------------|--------------------------|-------------------------------------------|-----------|--------------|------------------|------|---------|
| A4     | (210 X 2   | 97 mm)                   | Configuración fa<br>Resolución<br>600x600 | ácil [    | Predetermina | <b>do</b> ]<br>] | •    | Guardar |
|        |            | x1                       |                                           |           |              |                  |      |         |
| ,<br>v | ista Impre | sora                     |                                           |           |              |                  |      |         |
|        |            |                          |                                           |           |              |                  | A 15 |         |

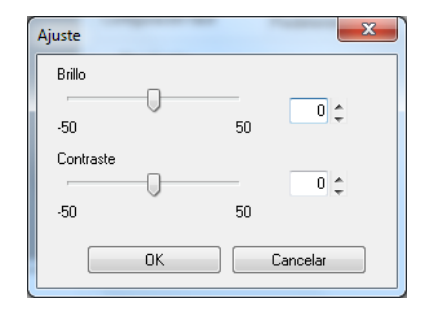

| Nombre de la función | Descripción                                                   |                                                                      |  |  |  |
|----------------------|---------------------------------------------------------------|----------------------------------------------------------------------|--|--|--|
| [Resolución]         | Seleccione la resolución de i                                 | mpresión.                                                            |  |  |  |
|                      | [600×600]                                                     | Los originales se imprimen con una re-<br>solución de 600 × 600 ppp. |  |  |  |
|                      | [300×600]                                                     | Los originales se imprimen con una re-<br>solución de 300 × 600 ppp. |  |  |  |
| [Ajuste]             | Haga clic en este botón para ajustar la calidad de la imagen. |                                                                      |  |  |  |
|                      | [Brillo]                                                      | Ajuste el brillo de la imagen impresa.                               |  |  |  |
|                      | [Contraste]                                                   | Ajuste el balance de densidad de la imagen impresa.                  |  |  |  |

# 7.2.7 Ficha [Acerca]

Muestra información acerca de la versión del controlador de impresora.

# 7.3 Configuración del controlador de impresora XPS

A continuación, se describe la configuración del controlador de impresora para imprimir desde un ordenador.

De referencia

• La pantalla de configuración del controlador de impresora se puede abrir desde la ventana [Impresoras] o [Dispositivos e impresoras].

En Windows Vista/Server 2008, haga clic en [Start], abra el [Panel de control] y, a continuación, haga clic en [Impresoras] en [Hardware y sonido].

En Windows 7/Server 2008 R2, haga clic en [Inicio] y, a continuación, en [Dispositivos e impresoras].

#### 7.3.1 Ajustes comunes

En esta sección se describe la configuración y los botones comunes de las fichas.

| Nombre del elemento   | Funciones                                                                                                    |
|-----------------------|----------------------------------------------------------------------------------------------------|
| [Aceptar]             | Haga clic en este botón para activar los ajustes que haya cambiado y cerrar la pantalla de propiedades.                                                                                                    |
| [Cancelar]            | Haga clic en este botón para desactivar (cancelar) los ajustes que haya cambiado y cerrar la pantalla de propiedades.                                                                                                    |
| [Aplicar]             | Haga clic en este botón para aplicar la configuración especificada sin cerrar la ventana de propiedades.                                                                                                    |
| [Ayuda]               | Haga clic en este botón para mostrar información de ayuda sobre los elementos de la pantalla que esté viendo.                                                                                                    |
| [Vista]               | <ul> <li>Muestra una vista previa de la configuración de papel especificada o muestra el estado de la impresora.</li> <li>Al seleccionar [Vista de Papel] se muestra el diseño de página basado en la configuración actual para comprobar la imagen resultante de salida.</li> </ul>                                                                          |
|                       | A4 (210 X 297 mm)                                                                                                    |
|                       | <ul> <li>Al seleccionar [Vista Impresora], se muestra la imagen de la impre-<br/>sora. Las bandejas de papel seleccionadas en [Fuente Papel] de<br/>la ficha [Ajuste] aparecen en azul claro.</li> </ul>                                                                                                    |
|                       |                                                                                                    |
| [Configuración fácil] | Haga clic en este botón para guardar la configuración ajustada en ese<br>momento y poder recuperarla en otro momento.<br>Si se selecciona [Predeterminado], se recupera la configuración pre-<br>determinada de fábrica.<br>Pueden registrarse hasta 32 programas (incluido [Predeterminado]).<br>Puede registrarse un nombre con un máximo de 20 caracteres. |

#### 7.3.2 Ficha [Ajuste]

Configure las funciones de impresión básicas, como el tamaño y el tipo de papel, así como el método de salida.

Pueden seleccionarse los mismos tamaños y tipos de papel usados con la máquina. En cuanto a los tipos de papel que deben utilizarse, consulte la página 12-3.

| Preferencias de impresión de KONICA | MINOLTA 165 XPS                                                                                                    |                                                                                                    |
|-------------------------------------|----------------------------------------------------------------------------------------------------|----------------------------------------------------------------------------------------------------|
| A4 (210 X 227 mm)                   | Configuración fácil (Prestetemmer<br>Orientación<br>Prestetato<br>Apairado<br>Tamaño original del documento<br>A4<br>Tamaño papel salida<br>Igual que el tamaño del original v<br>Zoom<br>Auto<br>Manual (50.200) | da Guardar<br>Copia<br>Copia<br>Copia<br>Clasificar<br>Fuente Papel<br>Auto<br>Tipo media<br>Papel Normal |
|                                     | Aceptar                                                                                                    | Cancelar Apligar Ayuda                                                                                    |

| Nombre de la función               | Descripción                                                                                                    |
|------------------------------------|----------------------------------------------------------------------------------------------------|
| [Orientación]                      | Seleccione la orientación del original.                                                                                                    |
| [Tamaño original del<br>documento] | Seleccione el tamaño del papel del original.                                                                                                    |
| [Tamaño papel salida]              | Especifique el tamaño del papel de salida.<br>Si es diferente del tamaño del original y el zoom está definido en<br>[Auto], la imagen de salida se ampliará o reducirá para ajustarse al<br>tamaño. |
| [Zoom]                             | Seleccione un porcentaje de ampliación o de reducción.                                                                                                    |
| [Copia]                            | Determine el número de copias a imprimir.                                                                                                    |
| [Clasificar]                       | Seleccione esta casilla de verificación para intercalar páginas secuen-<br>cialmente al imprimir varios juegos de copias.                                                                           |
| [Fuente Papel]                     | Seleccione la bandeja de papel que se va a utilizar.<br>Si se selecciona [Auto], se usará la bandeja de papel con el papel del<br>tamaño seleccionado en [Tamaño original del documento].           |
| [Tipo media]                       | Seleccione el tipo de papel que se va a usar para la impresión.                                                                                                    |

#### 7.3.3 Ficha [Diseño]

7

Seleccione el número de páginas de documento que se imprimirán en una sola hoja de papel.

| Referencias de impresión de KONICA | MINOLTA 165 XPS                                                                                                    |
|------------------------------------|----------------------------------------------------------------------------------------------------|
| A4 (210 X 237 mm)                  | Configuración lácil <u>Ritedeterminada</u> v Guardar<br>Combinación<br>Desactivado v<br>Detalles de la combinación |
| Vista Impresora                    |                                                                                                    |
|                                    | Aceptar Cancelar Apligar Ayuda                                                                                     |

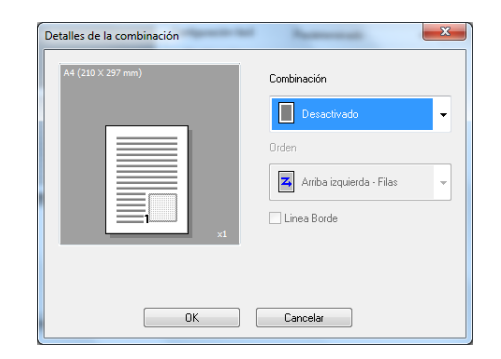

| Nombre de la función         | Descripción                                                                |                                                                                                    |
|------------------------------|----------------------------------------------------------------------------|----------------------------------------------------------------------------------------------------|
| [Combinación]                | Se pueden imprimir originales de varias páginas en una sola hoja de papel. |                                                                                                    |
| [Detalles de la combinación] | Especifique el orden de las p                                              | báginas y el uso de las líneas del borde.                                                                                                    |
|                              | [Combinación]                                                              | Seleccione la condición de<br>combinación.<br>Se trata de la misma configuración se-<br>leccionada en la lista [Combinación] de<br>la ficha [Diseño].                       |
|                              | [Orden]                                                                    | Seleccione la dirección y el orden de<br>las páginas que se imprimirán.<br>Puede seleccionarse cuando se espe-<br>cifica Nen1 para [Combinación].                           |
|                              | [Línea Borde]                                                              | Seleccione esta casilla de verificación<br>para imprimir un contorno alrededor de<br>cada página.<br>Puede seleccionarse cuando se espe-<br>cifica Nen1 para [Combinación]. |

#### 7.3.4 Ficha [Calidad]

Especifique la calidad de impresión.

| A4 (210 X 227 mm)<br>Resc<br>600<br>x1 | onfguración fácil Resolución<br>Resolución<br>600x600 v |
|----------------------------------------|---------------------------------------------------------|
|                                        |                                                         |
| Vista Impresora                        |                                                         |

| Nombre de la función                                | Descripción |                                                                      |
|-----------------------------------------------------|-------------|----------------------------------------------------------------------|
| [Resolución] Seleccione la resolución de impresión. |             | mpresión.                                                            |
|                                                     | [600×600]   | Los originales se imprimen con una re-<br>solución de 600 × 600 ppp. |
|                                                     | [300× 600]  | Los originales se imprimen con una re-<br>solución de 300 × 600 ppp. |

# 7.3.5 Ficha [Acerca]

Muestra información acerca de la versión del controlador de impresora.

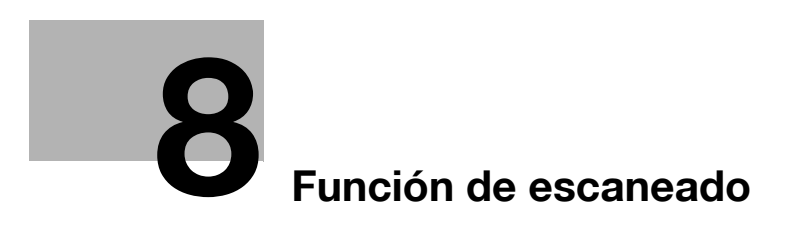

# 8 Función de escaneado

# 8.1 Controlador de escáner TWAIN

Esta sección describe las funciones del controlador de escáner TWAIN.

#### 8.1.1 Escanear un documento

La operación de escaneado puede realizarse desde aplicaciones compatibles con TWAIN. El procedimiento de funcionamiento varía en función de la aplicación.

Como ejemplo, a continuación se describe el procedimiento con Adobe Acrobat 7.0 Professional.

- 1 Coloque el documento cara abajo sobre el cristal de originales.
  - → Si desea más información sobre la colocación de originales, consulte la página 3-6.
- 2 Inicie la aplicación en el ordenador.
- 3 Haga clic en [File].
- 4 Seleccione [Create PDF] y, a continuación, haga clic en [From Scanner].
- 5 Seleccione el dispositivo desde el cuadro de diálogo, especifique la configuración deseada y haga clic en [Scan].
- 6 Especifique la configuración necesaria.
  - → Para obtener más información, consulte la página 8-4.
- 7 Haga clic en [Scan].
  - El escaneado da comienzo.
  - → Para detener el escaneado, haga clic en [Cancel] o pulse [Esc].

# 8.1.2 Configuración del controlador de escáner TWAIN

| [Document Size] | Seleccione el tamaño de    | Seleccione el tamaño del papel para el escaneado.                                                                 |  |  |
|-----------------|----------------------------|----------------------------------------------------------------------------------------------------|--|--|
| [Scan Mode]     | [Text]                     | Esta opción resulta adecuada para los documentos de texto comunes.                                                |  |  |
|                 | [Photo]                    | Esta opción resulta adecuada para los documentos con fotos.                                                       |  |  |
| [Resolution]    | [150 dpi × 150 dpi]        | Resolución normal para caracteres de tamaño normal (p. ej., documentos es-<br>critos) y eficacia en el escaneado. |  |  |
|                 | [300 dpi × 300 dpi]        | Resolución más alta para caracteres pequeños (p. ej., diarios).                                                   |  |  |
|                 | [600 dpi × 600 dpi]        | Máxima resolución para datos de<br>imagen.                                                                        |  |  |
| [Brightness]    | Ajuste el brillo de la ima | Ajuste el brillo de la imagen.                                                                                    |  |  |
| [Help]          | Haga clic en este botón    | Haga clic en este botón para mostrar los archivos de ayuda.                                                       |  |  |
| [About]         | Haga clic en este botón    | Haga clic en este botón para visualizar la información sobre la versión.                                          |  |  |
| [Scan]          | Haga clic en este botón    | para escanear una imagen.                                                                                         |  |  |
| [Close]         | Haga clic en este botón    | Haga clic en este botón para cerrar la ventana de propiedades.                                                    |  |  |

#### Configuraciones

### 8.2 Controlador de escáner WIA

Esta sección describe las funciones del controlador de escáner WIA.

#### 8.2.1 Escanear un documento

La operación de escaneado puede realizarse desde aplicaciones compatibles con WIA. El procedimiento de funcionamiento varía en función de la aplicación.

Como ejemplo, a continuación se describe el procedimiento con Adobe Photoshop 7.0.

- 1 Coloque el documento cara abajo sobre el cristal de originales.
  - → Si desea más información sobre la colocación de originales, consulte la página 3-6.
- 2 Inicie la aplicación en el ordenador.
- 3 Haga clic en [Archivo].
- 4 Seleccione [Importar] y, a continuación, haga clic en [Soporte WIA].
  - → Si aparece un cuadro de diálogo, lea el contenido y haga clic en [OK].
- 5 Especifique la configuración necesaria.
  - → Para obtener más información, consulte la página 8-5.
- 6 Haga clic en [Escaneo].
  - El escaneado da comienzo.
  - → Para detener el escaneado, haga clic en [Cancelar] o pulse [Esc].

#### 8.2.2 Configuración del controlador de escáner WIA

| Co | nfig | urac | cion | es |  |
|----|------|------|------|----|--|
|    |      |      |      |    |  |

| [Texto o imagen en blanco y<br>negro] | La imagen se escanea con la calidad predefinida.<br>[Resolución]: 300<br>[Brillo]: 0                |
|---------------------------------------|----------------------------------------------------------------------------------------------------|
| [Configuración personalizada]         | Ajuste la calidad de la imagen escaneada.                                                           |
| [Vista previa]                        | Aparece una imagen escaneada. Arrastre el rectángulo sobre la ima-<br>gen para seleccionar un área. |
| [Escaneo]                             | Haga clic en este botón para escanear una imagen.                                                   |
| [Cancelar]                            | Haga clic en este botón para cerrar la ventana de propiedades.                                      |

#### Ajuste de la calidad desde [Configuración personalizada]

→ Seleccione [Configuración personalizada] y haga clic en [Ajustar la calidad de la imagen digitalizada].

#### Configuraciones

8

| [Apariencia]     | Muestra una imagen de muestra.                                                                                      |                                                                 |
|------------------|----------------------------------------------------------------------------------------------------|-----------------------------------------------------------------|
| [Resolución]     | [150] Resolución normal para caracteres<br>tamaño normal (p. ej., documentos<br>critos) y eficacia en el escaneado. |                                                                 |
|                  | [300]                                                                                                    | Resolución más alta para caracteres pequeños (p. ej., diarios). |
|                  | [600]                                                                                                    | Máxima resolución para datos de<br>imagen.                      |
| [Brillo]         | Ajuste el brillo de la imagen.                                                                                      |                                                                 |
| [Tipo de imagen] | [Texto o imagen en blanco y negro] está definido.                                                                   |                                                                 |
| [Restablecer]    | Haga clic en este botón para volver a la configuración anterior.                                                    |                                                                 |
| [Aceptar]        | Haga clic en este botón para activar la configuración modificada.                                                   |                                                                 |
| [Cancelar]       | Haga clic en este botón para cerrar la ventana de propiedades.                                                      |                                                                 |

#### Predet. de fábrica

| [Resolución]     | [300]                              |
|------------------|------------------------------------|
| [Brillo]         | [0]                                |
| [Tipo de imagen] | [Texto o imagen en blanco y negro] |

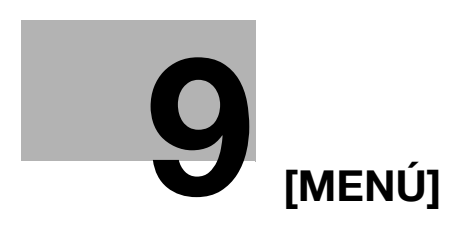

# 9 [MENÚ]

Puede configurar las opciones para las funciones de copia múltiple desde el **panel de control**. A continuación, se describe el [MENÚ] que aparece en la **pantalla** y las funciones que pueden definirse.

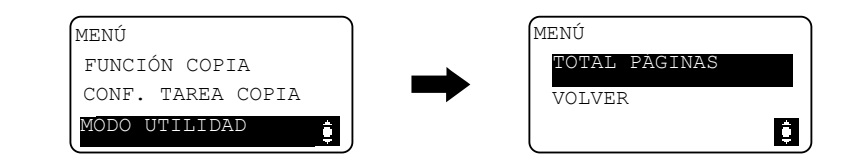

#### Configuraciones

| [FUNCIÓN COPIA]     | Ajuste la configuración de la aplicación para hacer copias.                          | р. 9-3  |
|---------------------|--------------------------------------------------------------------------------------|---------|
| [CONF. TAREA COPIA] | Configure el papel para la bandeja, y la calidad y den-<br>sidad de las copias.      | p. 9-4  |
| [MODO UTILIDAD]     | Configure las funciones y opciones de la máquina.                                    | р. 9-6  |
| [TOTAL PÁGINAS]     | Puede comprobar el número total de impresiones des-<br>de que se instaló la máquina. | p. 9-13 |

# 9.1 [FUNCIÓN COPIA]

Ajuste la configuración de la aplicación para hacer copias. Para obtener más información, consulte la página 5-7.

# 9.2 [CONF. TAREA COPIA]

9

Configure el papel para la bandeja de papel.

También permite definir la calidad y densidad para ajustar la calidad de imagen de las copias.

#### → Pulse la tecla Menu/Select → [CONF. TAREA COPIA].

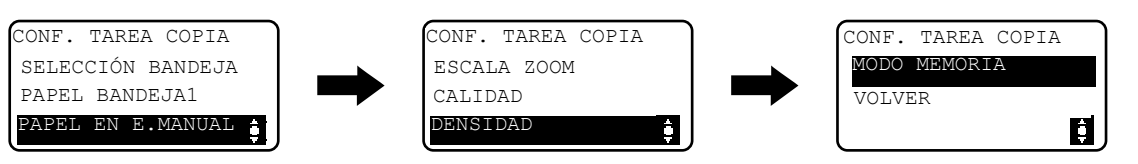

#### Configuraciones

| [SELECCIÓN BANDEJA] | Seleccione la bandeja de papel que tiene cargado el papel deseado.<br>Si desea más información sobre cómo cargar papel, consulte la<br>página 3-4.                                                |                                                                                                    |
|---------------------|----------------------------------------------------------------------------------------------------|----------------------------------------------------------------------------------------------------|
| [PAPEL BANDEJA1]    | [TAMAÑO]                                                                                                    | Seleccione el tamaño del papel carga-<br>do en la bandeja de papel.                                                                                                    |
|                     | [TIPO]                                                                                                    | Seleccione el tipo del papel cargado en<br>la bandeja de papel.                                                                                                    |
| [PAPEL EN E.MANUAL] | [TAMAÑO]                                                                                                    | Seleccione el tamaño del papel carga-<br>do en la bandeja de papel.                                                                                                    |
|                     | [TIPO]                                                                                                    | Seleccione el tipo del papel cargado en la bandeja de papel.                                                                                                    |
| [ESCALA ZOOM]       | [FIJO]                                                                                                    | Seleccione un zoom predeterminado<br>para copiar los originales de cierto ta-<br>maño en un tamaño de papel<br>determinado.                                                            |
|                     | [MANUAL]                                                                                                    | El porcentaje de zoom se puede ajustar entre 50% y 400%.                                                                                                    |
| [CALIDAD]           | [TEXTO/FOTO]                                                                                                    | Seleccione esta opción cuando el origi-<br>nal contenga texto y fotos. El borde del<br>texto se reproduce con precisión,<br>mientras que las fotos se reproducen<br>como imagen suave. |
|                     | [TEXTO]                                                                                                    | Seleccione esta opción cuando el origi-<br>nal contenga solo texto. El borde del<br>texto se reproduce con precisión.                                                                  |
|                     | [FOTO]                                                                                                    | Seleccione esta opción cuando el origi-<br>nal contenga solo fotos. Las fotos se<br>reproducen como imagen suave.                                                                      |
| [DENSIDAD]          | [AUTO]                                                                                                    | El nivel de densidad se ajusta de forma automática.                                                                                                    |
|                     | [MANUAL]                                                                                                    | El nivel de densidad se ajusta de forma manual.                                                                                                    |
| [MODO MEMORIA]      | Combine las configuraciones de copia utilizadas más a menudo en programas y regístrelos en esta máquina. Dichos programas se pueden recuperar fácilmente. Se puede registrar hasta dos programas. |                                                                                                    |
|                     | [RECUPERAR]                                                                                                    | Recupera un programa.                                                                                                    |
|                     | [REGISTRAR]                                                                                                    | Registra un programa.                                                                                                    |

| [SELECCIÓN BANDEJA] | [BDJA.1]                                                                                     |
|---------------------|----------------------------------------------------------------------------------------------|
| [PAPEL BANDEJA1]    | <Área del sistema métrico><br>[TAMAÑO]: [A4 ]]<br><Área de pulgadas>:<br>[TAMAÑO]: [Carta ]] |
|                     | [TIPO]: [NORMAL]                                                                             |
| [PAPEL EN E.MANUAL] | <Área del sistema métrico><br>[TAMAÑO]: [A4 ]]<br><Área de pulgadas>:<br>[TAMAÑO]: [Carta ]] |
|                     | [TIPO]: [NORMAL]                                                                             |
| [CALIDAD]           | [TEXTO/FOTO]                                                                                 |
| [DENSIDAD]          | [AUTO]                                                                                       |

#### Predet. de fábrica

# 9.3 [MODO UTILIDAD]

9

A continuación, se describen las funciones de copia/impresión que pueden definirse con el [MODO UTILIDAD].

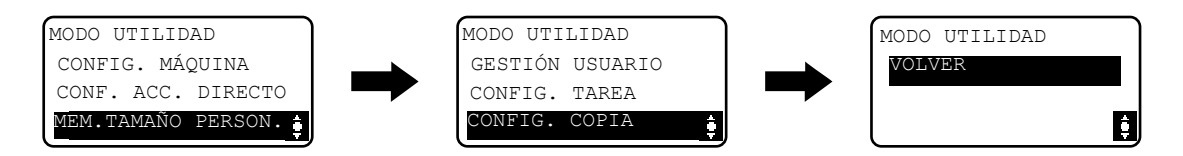

#### Configuraciones

| [CONFIG. MÁQUINA]    | Especifique los valores de configuración del funciona-<br>miento de la máquina.                     | p. 9-6  |
|----------------------|----------------------------------------------------------------------------------------------------|---------|
| [CONF. ACC. DIRECTO] | La función de copia de uso frecuente puede registrar-<br>se en la tecla de <b>Acceso dir.</b>       | р. 9-8  |
| [MEM.TAMAÑO PERSON.] | Pueden registrarse hasta dos tamaños de<br>personalizados.                                          | р. 9-9  |
| [GESTIÓN USUARIO]    | Sirve para realizar operaciones de mantenimiento con el fin de conservar la máquina en buen estado. | p. 9-9  |
| [CONFIG. TAREA]      | Configure las opciones para cada bandeja de papel y salida.                                         | p. 9-10 |
| [CONFIG. COPIA]      | Configure los valores iniciales para la configuración de copia.                                     | p. 9-11 |

#### 9.3.1 [CONFIG. MÁQUINA]

Especifique los valores de configuración del funcionamiento de la máquina.

→ Pulse la tecla Menu/Select → [MODO UTILIDAD] → [CONFIG. MÁQUINA].

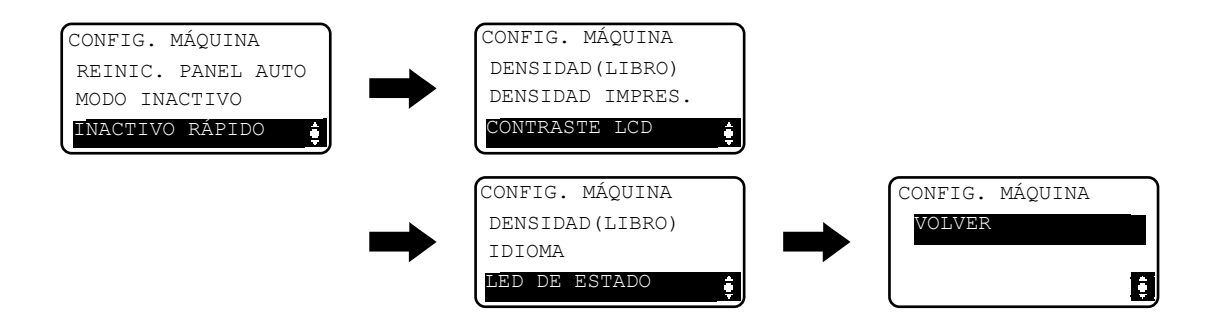

| e en ingan a en en en e |                                                                                                    |                                                                                                    |  |
|-------------------------|----------------------------------------------------------------------------------------------------|----------------------------------------------------------------------------------------------------|--|
| [REINIC. PANEL AUTO]    | Especifique el periodo de tiempo para la función de reinicio de panel<br>automático si no se realiza ninguna operación.<br>Cuando se utiliza la función de reinicio de panel automático, la máqui-<br>na recupera automáticamente la configuración predeterminada. |                                                                                                    |  |
| [MODO INACTIVO]         | Especifique el periodo de t<br>si no se realiza ninguna op                                                                                                    | Especifique el periodo de tiempo antes de cambiar al modo inactivo si no se realiza ninguna operación.                                             |  |
| [INACTIVO RÁPIDO]       | Especifique si se cambiará<br>de ejecutarse una tarea de<br>modo inactivo.                                                                                                    | Especifique si se cambiará al modo inactivo inmediatamente después de ejecutarse una tarea de impresión mientras la máquina está en modo inactivo. |  |
|                         | [DESACTIVAR]                                                                                                    | Entra en modo inactivo cuando ha<br>transcurrido el tiempo especificado en<br>la configuración de [MODO INACTIVO].                                 |  |
|                         | [ACTIVAR]                                                                                                    | Entra en modo inactivo inmediatamen-<br>te después de ejecutarse una tarea de<br>impresión.                                                        |  |
| [DENSIDAD(LIBRO)]       | Ajuste el nivel de densidad                                                                                                    | Ajuste el nivel de densidad de la imagen.                                                                                                    |  |
|                         | [MODO1]                                                                                                    | Produce copias con la misma densidad que la del original.                                                                                          |  |
|                         | [MODO2]                                                                                                    | Reduce la densidad de copia y los pun-<br>tos en la copia.                                                                                         |  |
| [DENSIDAD IMPRES.]      | Seleccione uno de los siete<br>un ordenador.                                                                                                    | Seleccione uno de los siete niveles de densidad para imprimir desde un ordenador.                                                                  |  |
| [CONTRASTE LCD]         | Ajuste el brillo de la pantal                                                                                                    | Ajuste el brillo de la <b>pantalla</b> .                                                                                                    |  |
| [AJ.VELOCIDAD TECLA]    | [TIEMPO DE INICIO]                                                                                                    | Especifique el tiempo que debe trans-<br>currir hasta que el valor empiece a<br>cambiar después de haber pulsado<br>una tecla.                     |  |
|                         | [INTERVALO]                                                                                                    | Especifique el tiempo que debe trans-<br>currir para que el valor cambie al si-<br>guiente número.                                                 |  |
| [IDIOMA]                | Seleccione el idioma de la                                                                                                    | Seleccione el idioma de la <b>pantalla</b> .                                                                                                    |  |
| [LED DE ESTADO]         | Especifique si debe mostrar (iluminado) LED de estado.                                                                                                    |                                                                                                    |  |

#### Configuraciones

#### Predet. de fábrica

| [REINIC. PANEL AUTO] | [1 min]                  |
|----------------------|--------------------------|
| [MODO INACTIVO]      | [15 min]                 |
| [INACTIVO RÁPIDO]    | [ACTIVAR]                |
| [DENSIDAD(LIBRO)]    | [MODO1]                  |
| [DENSIDAD IMPRES.]   | (Jaannaan)               |
| [CONTRASTE LCD]      | (Jasaa)                  |
| [AJ.VELOCIDAD TECLA] | [TIEMPO DE INICIO]: [1s] |
|                      | [INTERVALO]: [0,1s]      |
| [IDIOMA]             | [INGLÉS]                 |
| [LED DE ESTADO]      | [ACT.]                   |

#### 9.3.2 [CONF. ACC. DIRECTO]

9

Registre la configuración de copia de uso frecuente para su recuperación inmediata mediante la tecla de **Acceso dir.** en el panel de control cuando sea necesario.

→ Pulse la tecla Menu/Select → [MODO UTILIDAD] → [CONF. ACC. DIRECTO].

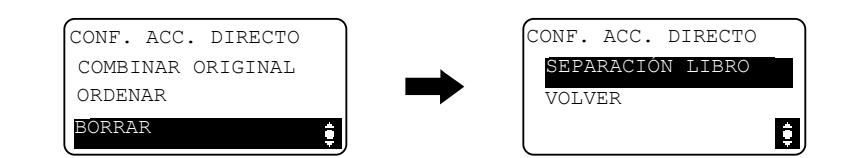

#### Configuraciones

| [COMBINAR ORIGINAL] | [2en1]               | Los originales de varias páginas se                                                                                                    |
|---------------------|----------------------|----------------------------------------------------------------------------------------------------|
|                     | [4en1]               | pueden reducir de tamaño y copiar en<br>una sola hoja de papel.<br>Para obtener más información, consul-<br>te la página 5-8.                                                                                                    |
| [ORDENAR]           | [ACT.]               | Cuando se copian originales de varias<br>páginas en varios juegos, las copias se<br>imprimen en juegos y cada juego con-<br>tiene una copia de cada página de los<br>originales.<br>Para obtener más información, consul-<br>te la página 5-10.                                                     |
| [BORRAR]            | [BORRADO IZQ.]       | Se pueden producir copias borrando                                                                                                    |
|                     | [BORRADO SUP.]       | las sombras de los orificios de perfora-<br>ción, grapas y áreas innecesarias del                                                                                                    |
|                     | [BORRADO MARCO]      | texto original.                                                                                                    |
|                     | [BORRADO CENTRAL]    | CENTRAL] o [BORR. CENTR.+MAR-                                                                                                    |
|                     | [BORR. CENTR.+MARCO] | CO] se ha definido, [SEPARACIÓN LI-<br>BRO] también se seleccionará<br>automáticamente. Si [DESACT. (SEP.<br>LIB)] está seleccionada al configurar<br>[BORRADO MARCO], [SEPARACIÓN<br>LIBRO] no puede seleccionarse.<br>Para obtener más información, consul<br>te la página 5-11 y la página 5-13. |
| [SEPARACIÓN LIBRO]  | [ENCUADERN. IZQ.]    | Un original de doble página, como un                                                                                                    |
|                     | [ENCUADERN. DER.]    | ginas separadas y la imagen del origi-<br>nal se divide en la marca 🛄 de la<br>escala de originales.<br>Para obtener más información, consul-<br>te la página 5-12.                                                                                                    |

#### Predet. de fábrica

[CONF. ACC. DIRECTO]

[2en1]

#### 9.3.3 [MEM.TAMAÑO PERSON.]

Los tamaños personalizados de uso frecuente pueden registrarse y recuperarse cuando sea necesario. Pueden registrarse hasta dos tamaños de personalizados.

→ Pulse la tecla Menu/Select → [MODO UTILIDAD] → [MEM.TAMAÑO PERSON.].

| -    |        |         |
|------|--------|---------|
| MEM. | TAMAÑO | PERSON. |
| MEM  | IORIA1 |         |
| MEM  | IORIA2 |         |
| VOL  | VER    | 6       |
| l    |        |         |

#### Configuraciones

| [MEMORIA1] | Registre los tamaños de papel personalizados.                                                                     |
|------------|----------------------------------------------------------------------------------------------------|
| [MEMORIA2] | El papel puede tener una longitud [X] de 140 mm a 432 mm.<br>El papel puede tener un ancho [Y] de 90 mm y 297 mm. |

#### Predet. de fábrica

| [MEMORIA1] | [X]: 140 mm, [Y]: 90 mm |
|------------|-------------------------|
| [MEMORIA2] | [X]: 140 mm, [Y]: 90 mm |

#### 9.3.4 [GESTIÓN USUARIO]

Cuando la temperatura de la sala cambia bruscamente (por ejemplo, cuando se enciende un calefactor en invierno), o cuando se utiliza la máquina en un sitio muy húmedo, puede condensarse agua sobre la superficie del **tambor** que hay en el interior de la máquina, lo que reduce la calidad de impresión.

Utilice esa función para secar el tambor y eliminar el agua condensada.

- ✓ La máquina finaliza la deshumidificación del tambor en un minuto.
- → Pulse la tecla Menu/Select → [MODO UTILIDAD] → [GESTIÓN USUARIO].

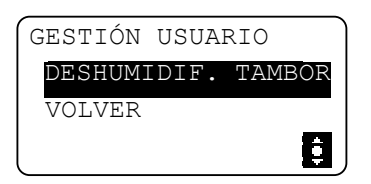

#### Configuraciones

[DESHUMIDIF. TAMBOR]

Inicia la deshumidificación del tambor.

#### 9.3.5 [CONFIG. TAREA]

Configure las opciones para cada bandeja de papel y salida.

→ Pulse la tecla Menu/Select → [MODO UTILIDAD] → [CONFIG. TAREA].

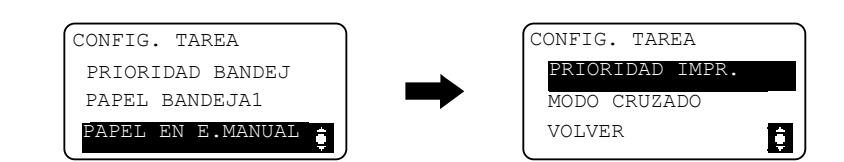

#### Configuraciones [PRIORIDAD BANDEJ] Especifique la bandeja de papel para mostrar como configuración predeterminada. [BDJA.1] Muestra la Bandeja 1 como bandeja de papel predeterminada. [E.MANUAL MÚLTIPLE] Muestra la bandeja de entrada manual como bandeja de papel predeterminada. [TAMAÑO] [PAPEL BANDEJA1] Seleccione el tamaño del papel cargado en la bandeja de papel. [TIPO] Seleccione el tipo del papel cargado en la bandeja de papel. [PAPEL EN E.MANUAL] [TAMAÑO] Seleccione el tamaño del papel cargado en la bandeja de papel. [TIPO] Seleccione el tipo del papel cargado en la bandeja de papel. [PRIORIDAD IMPR.] Especifique si se dará prioridad a las tareas de impresión cuando la máquina reciba una tarea de impresión durante la impresión de copias. [COPIA] La operación de copia tiene prioridad durante 30 segundos después de imprimir las copias. Si no se realiza ninguna operación durante 30 segundos después de imprimir las copias o finaliza la última operación de copia, ejecute una tarea de impresión. [IMPRESIÓN] Puesto que las tareas de impresión tienen prioridad, ejecute una tarea de impresión inmediatamente después de imprimir las copias. [MODO CRUZADO] Especifique si las copias salen entrecruzadas o no cuando cumplan las condiciones de salida entrecruzada.

| [PRIORIDAD BANDEJ] | [BDJA.1]                                                                                     |
|--------------------|----------------------------------------------------------------------------------------------|
| [PAPEL BANDEJA1]   | <Área del sistema métrico><br>[TAMAÑO]: [A4 ]]<br><Área de pulgadas>:<br>[TAMAÑO]: [Carta ]] |
|                    | [TIPO]: [NORMAL]                                                                             |

#### Predet. de fábrica

| [PAPEL EN E.MANUAL] | <Área del sistema métrico><br>[TAMAÑO]: [A4 ]]<br><Área de pulgadas>:<br>[TAMAÑO]: [Carta ]] |
|---------------------|----------------------------------------------------------------------------------------------|
|                     | [TIPO]: [NORMAL]                                                                             |
| [PRIORIDAD IMPR.]   | [COPIA]                                                                                      |
| [MODO CRUZADO]      | [DESACT.]                                                                                    |

#### 9.3.6 [CONFIG. COPIA]

Configure los valores iniciales para la configuración de copia.

→ Pulse la tecla Menu/Select → [MODO UTILIDAD] → [CONFIG. COPIA].

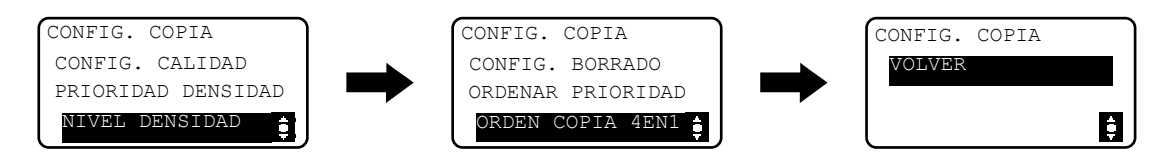

#### Configuraciones

| [CONFIG. CALIDAD]    | [TEXTO/FOTO]                                                                                                    | Seleccione esta opción cuando el origi-<br>nal contenga texto y fotos. El borde del<br>texto se reproduce con precisión,<br>mientras que las fotos se reproducen<br>como imagen suave. |
|----------------------|----------------------------------------------------------------------------------------------------|----------------------------------------------------------------------------------------------------|
|                      | [TEXTO]                                                                                                    | Seleccione esta opción cuando el origi-<br>nal contenga solo texto. El borde del<br>texto se reproduce con precisión.                                                                  |
|                      | [FOTO]                                                                                                    | Seleccione esta opción cuando el origi-<br>nal contenga solo fotos. Las fotos se<br>reproducen como imagen suave.                                                                      |
| [PRIORIDAD DENSIDAD] | [AUTO]                                                                                                    | El nivel de densidad se ajusta de forma automática.                                                                                                    |
|                      | [MANUAL]                                                                                                    | El nivel de densidad se ajusta de forma manual.                                                                                                    |
| [NIVEL DENSIDAD]     | [AUTO]                                                                                                    | Seleccione uno de los tres niveles de<br>densidad para la configuración de den-<br>sidad [AUTO].                                                                                       |
|                      | [MANUAL]                                                                                                    | Seleccione uno de los nueve niveles de<br>densidad para la configuración de den-<br>sidad [MANUAL].                                                                                    |
| [CONFIG. BORRADO]    | Especifique el ancho de borrado entre 5 mm y 20 mm (en incrementos de 1 mm) cuando realice copias con la opción [BORRADO IZQ.], [BORRADO SUP.] o [BORRADO MARCO] seleccionada en la configuración de [BORRAR]. |                                                                                                    |
|                      | [IZQ.]                                                                                                    | Borra el lado izquierdo del original.                                                                                                    |
|                      | [SUPERIOR]                                                                                                    | Borra el lado superior del original.                                                                                                    |
|                      | [MARCO]                                                                                                    | Borra el marco alrededor del original.                                                                                                    |
| [ORDENAR PRIORIDAD]  | Especifique si desea ordena                                                                                                    | r las copias en la bandeja de salida.                                                                                                    |

bizhub 185

# Configuraciones [ORDEN COPIA 4EN1] Especifique si desea combinar el orden del original para 4en1. [PATRÓN1] 1 2 3 4 [PATRÓN2] 1 3 2 4

#### Predet. de fábrica

| [CONFIG. CALIDAD]    | [TEXTO/FOTO]          |                                                      |
|----------------------|-----------------------|------------------------------------------------------|
| [PRIORIDAD DENSIDAD] | [AUTO]                |                                                      |
| [NIVEL DENSIDAD]     |                       |                                                      |
|                      |                       |                                                      |
| [CONFIG. BORRADO]    | Borrar configuración: | [IZQ.]                                               |
|                      | Ancho de borrado:     | [IZQ.]: 10 mm<br>[SUPERIOR]: 10 mm<br>[MARCO]: 10 mm |
| [ORDENAR PRIORIDAD]  | [DESACT.]             | •                                                    |
| [ORDEN COPIA 4EN1]   | [PATRÓN1]             |                                                      |

# 9.4 [TOTAL PÁGINAS]

Puede comprobar el número total de impresiones desde que se instaló la máquina.

→ Pulse la tecla Menu/Select → [TOTAL PÁGINAS].

| TOTAL | PÁGINAS      |
|-------|--------------|
| CONT. | TOTAL:000000 |
| CONT. | TAMA :000000 |
| TOTAL | ESCAN:000000 |

#### Configuraciones

| [CONT. TOTAL] | Indica el número total de páginas impresas desde que se instaló la máquina.                                                                                                    |
|---------------|----------------------------------------------------------------------------------------------------|
| [CONT. TAMA]  | Muestra el número total de copias/impresiones realizadas en el tama-<br>ño de papel especificado.<br>El tamaño de papel que se tiene en cuenta en el contador debería ser<br>configurado por el representante del servicio técnico. |
| [TOTAL ESCAN] | Indica el número total de páginas escaneadas desde que se instaló la máquina. (No se incluyen las páginas escaneadas durante los procesos de copia.)                                                                                |
# Mantenimiento

# 10 Mantenimiento

#### 10.1 Papel

#### 10.1.1 Comprobación del papel

#### Mensaje para reponer

Si una bandeja se queda sin papel durante la impresión, aparece el mensaje [FALTA PAPEL CARGAR PAPEL]. Compruebe la bandeja de papel y cargue papel en la bandeja.

| FALTA PAPEL<br>CARGAR PAPEL (1 <b>A4</b> 🗖 | ) |
|--------------------------------------------|---|

#### Precauciones sobre el uso de papel

No utilice los tipos de papel que se indican a continuación. De no respetarse estas precauciones, puede disminuir la calidad de impresión, producirse atascos de papel o daños en la máquina.

- Papel que ya se haya impreso en una impresora por transferencia de calor o de chorro de tinta
- Papel doblado, enrollado, arrugado o rasgado
- Papel que ha estado embalado durante mucho tiempo
- Papel húmedo, perforado o con agujeros
- Papel demasiado suave o demasiado áspero, o papel con una superficie desigual
- Papel tratado, como el papel carbón, térmico o sensible a la presión
- Papel decorado con hojas de aluminio o estampado
- Papel que tenga una forma no estándar (papel no rectangular)
- Papel encuadernado con pegamento, grapas o clips
- Papel sujeto con etiquetas
- Papel sujeto con cintas, ganchos, botones, etc.
- Transparencia OHP

#### Almacenamiento del papel

Guarde el papel en un lugar fresco, oscuro y con poca humedad. Si el papel se humedece, puede producirse un atasco. Guarde el papel en posición horizontal, no apoyado sobre uno de sus laterales. Si el papel está doblado, pueden producirse atascos.

#### 10.1.2 Carga de papel

En este apartado se explica cómo colocar el papel en cada bandeja de papel.

Si la impresión se detiene porque la bandeja de papel está vacía, ponga papel en la bandeja. En cuanto a los tipos de papel que deben utilizarse, consulte la página 12-3.

#### Cargar papel en la Bandeja 1

- Asegúrese de que el original y el papel cargado tengan la misma orientación. De lo contrario, puede que algunas partes de la imagen se pierdan.
- 1 Tire de la Bandeja 1.
- 2 Presione la **plataforma de elevación de papel** hasta que encaje en su lugar.

→ 1. Rodillo de toma del papel
 NOTA
 Tenga cuidado de no tocar el rodillo de toma del papel.

- 3 Cargue el papel en la bandeja de papel de manera que su cara frontal (la cara que estaba hacia arriba al abrir el paquete) mire hacia arriba.
  - → Al cargar papel procure que la parte superior de la pila no quede por encima de la marca ▼.
  - → Si el papel está doblado, aplánelo antes de cargarlo.
  - → Permite cargar hasta 250 hojas de papel normal o 20 hojas de tarjetas en la bandeja de papel.
- 4 Deslice las **guías laterales** para ajustarlas al tamaño del papel que está cargando.
  - → Asegúrese de que las guías laterales se deslizan contra los bordes del papel cargado.

- 5 Cierre la Bandeja 1.
- 6 Pulse la tecla Inicio para reiniciar la impresión.

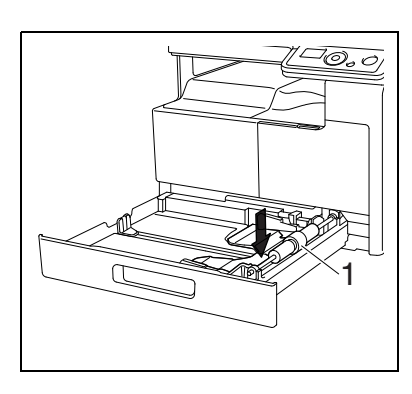

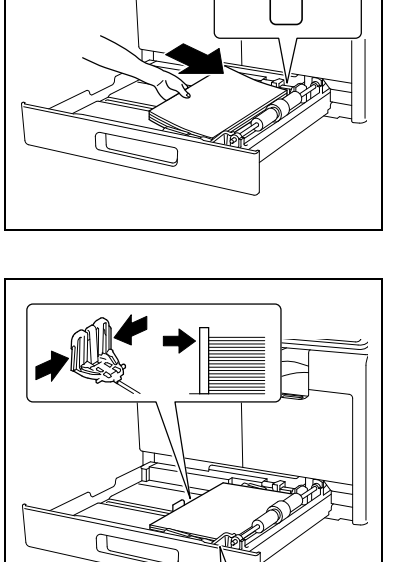

Ī

#### Cargar papel en la bandeja de entrada manual

- ✓ Asegúrese de que el original y el papel cargado tengan la misma orientación. De lo contrario, puede que algunas partes de la imagen se pierdan.
- 1 Abra las **guías laterales** para proporcionar más espacio entre ellas.

→ 1. Rodillo de toma del papel
 *NOTA Tenga cuidado de no tocar el rodillo de toma del papel.*

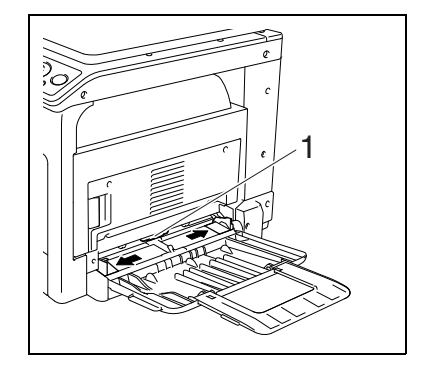

11

- 2 Con la cara sobre la que se imprimirá (la cara superior al abrir el paquete) hacia abajo, inserte el papel hasta el fondo de la ranura de alimentación.
  - → La imagen se imprimirá en la superficie del papel hacia abajo.
  - $\rightarrow$  Al cargar papel procure que la parte superior de la pila no quede por encima de la marca  $\mathbf{v}$ .
  - → Si el papel está doblado, aplánelo antes de cargarlo.
  - → Permite cargar hasta 100 hojas de papel normal o 20 hojas de tarjetas en la bandeja de papel.
- 3 Deslice las **guías laterales** para ajustarlas al tamaño del papel que está cargando.
  - → Empuje las guías laterales firmemente hacia los bordes del papel.

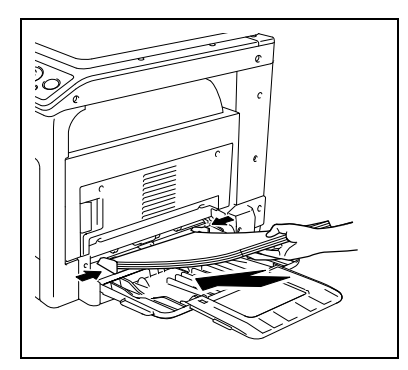

4 Pulse la tecla Inicio para reiniciar la impresión.

#### 10.2 Tóner

#### 10.2.1 Comprobación de tóner

#### Mensaje de sustitución

Cuando se deba cambiar el bote de tóner, aparecerá con antelación un mensaje de aviso en la parte inferior de la **pantalla**.

| BDJA.1<br>ZOOM | : A4 🗖<br>: 100% | 1            |
|----------------|------------------|--------------|
| TEXTO/H        | FOTO             | <b>GAUTO</b> |
|                | Ш.               |              |

Cuando aparezca este mensaje, prepárese para cambiar el bote de tóner siguiendo las instrucciones de su contrato de mantenimiento.

Cuando llegue el momento de cambiar el bote de tóner, aparece el mensaje que se muestra abajo y la máquina deja de funcionar.

| ATENCIÓN     |
|--------------|
| FALTA TÓNER  |
| AÑADIR TÓNER |
|              |

Cambie el bote de tóner siguiendo las instrucciones de su contrato de mantenimiento.

#### Recambio del bote de tóner

✓ Utilice solo botes de tóner creados específicamente para esta máquina. Si se utilizan otros botes de tóner, se puede dañar la máquina. Para obtener más información, póngase en contacto con el servicio de asistencia técnica.

#### ▲ PRECAUCIÓN

#### Precauciones para evitar derrames de tóner

- Tenga cuidado de no verter tóner dentro de la máquina, en su ropa o en las manos.
- Si se ensucia las manos de tóner, láveselas inmediatamente con agua y jabón.
- Si le entra tóner en los ojos, aclárelos rápidamente con agua y acuda al médico.

#### ▲ PRECAUCIÓN

#### Manejo de tóner y de botes de tóner

- No arroje al fuego ni el tóner ni el bote de tóner.
- El tóner expelido por el fuego puede provocar quemaduras.

bizhub 185

1 Abra la cubierta frontal de la máquina.

2 Gire el bote de tóner vacío en el sentido contrario a las agujas del reloj para desbloquearlo.

- 3 Retire el bote de tóner.
- 4 Saque el bote de tóner nuevo del paquete y agítelo de lado a lado entre 5 y 10 veces.

5 Inserte ligeramente el bote de tóner en la máquina. Mantenga el extremo sellado del nuevo bote de tóner hacia arriba y tire lentamente del precinto.

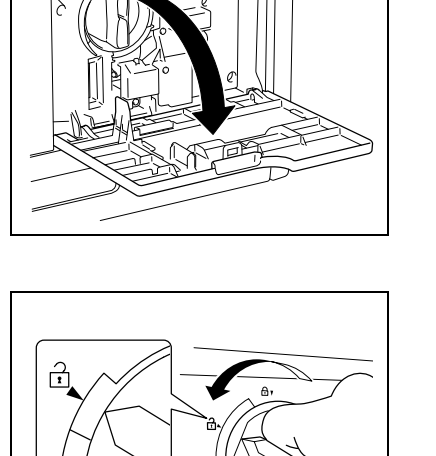

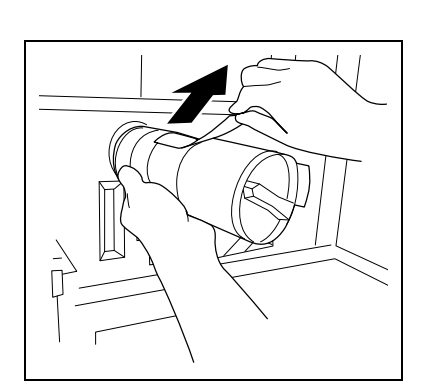

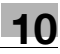

6 Inserte el bote de tóner en la máquina.

10

→ Como se muestra a la derecha, asegúrese de que la punta del mando está alineada con la marca ▼ en la máquina.

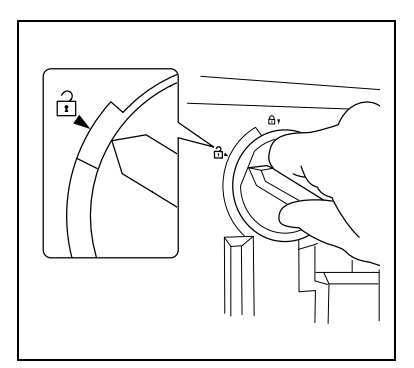

7 Gire el bote de tóner en el sentido de las agujas del reloj para bloquearlo.

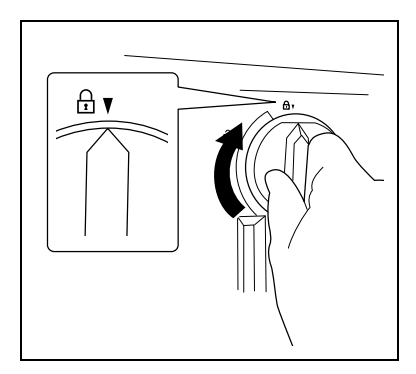

- 8 Cierre la cubierta frontal de la máquina.
  - → Cuando la cubierta frontal esté cerrada, el tóner comenzará a llenarse automáticamente.

#### ΝΟΤΑ

Asegúrese de apagar la máquina antes de limpiarla.

#### Cristal de originales, Panel de control

#### ΝΟΤΑ

No apriete demasiado fuerte el panel de control, ya que se podrían estropear las teclas y la pantalla.

→ Limpie la superficie con un paño suave y seco.

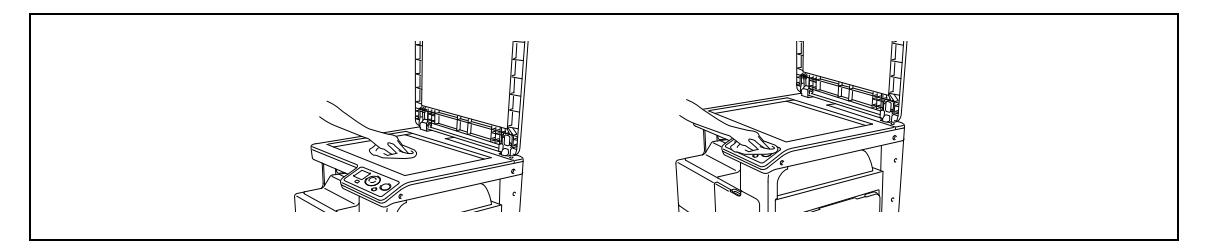

#### Carcasa, Almohadilla de los originales

#### ΝΟΤΑ

No utilice nunca disolventes de pintura, como el benceno, para limpiar la almohadilla de los originales.

→ Limpie la superficie utilizando un paño suave, humedecido con detergente doméstico suave.

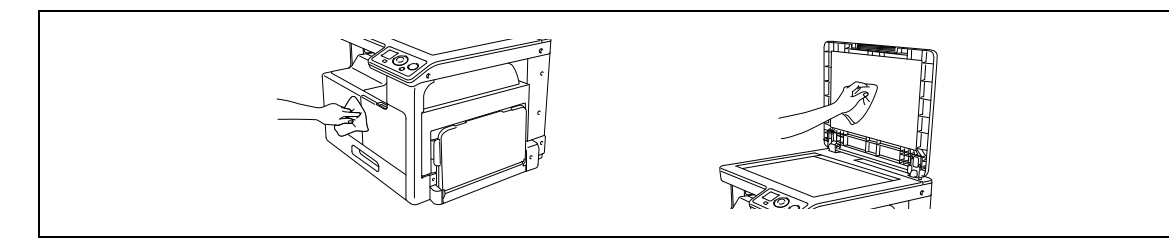

```
1
```

# Resolución de problemas

# 11 Resolución de problemas

Este capítulo describe la resolución de problemas.

# 11.1 Cuando detecte un problema (llame al servicio de asistencia técnica)

Si la avería detectada no la puede solucionar el usuario, aparece el mensaje [AVERÍA MÁQUINA LL.SERV.TÉCN. (C####)] (pantalla de llamada al servicio técnico).

Normalmente, aparece un código de avería que empieza por "C" en la pantalla de llamada al servicio técnico.

#### NOTA

Cuando aparezca este mensaje, apague la máquina y espere aproximadamente 10 segundos para volver a encenderla.

Si el mensaje permanece en pantalla, la máquina puede estar dañada. En este caso, póngase en contacto inmediatamente con el servicio de asistencia técnica siguiendo el procedimiento descrito a continuación.

| ĺ | ATENCIÓN                       |
|---|--------------------------------|
|   | AVERÍA MÁQUINA                 |
|   | ll.Serv.TéCN. ( <b>C####</b> ) |
|   |                                |

- 1 Anote el código del error que aparece en la pantalla de llamada de servicio técnico.
- 2 Apague el interruptor de corriente.
- 3 Desenchufe la máquina.
- 4 Llame al servicio técnico y especifique el código del error anotado.

#### 11.2 Tabla de resolución de problemas

11

#### Solución sencilla de problemas

A continuación se explican procedimientos de resolución de problemas sencillos. Si el problema no se soluciona después de realizar las operaciones descritas, llame al servicio de asistencia técnica.

| Descripción del problema                                                                 | Comprobaciones/Causa                                                                                             | Remedio                                                                                                    |
|------------------------------------------------------------------------------------------|----------------------------------------------------------------------------------------------------|----------------------------------------------------------------------------------------------------|
| La máquina no arranca cuando<br>se enciende el <b>interruptor de</b><br><b>corriente</b> | ¿Se suministra corriente desde el enchufe?                                                                       | Inserte correctamente el cable<br>de suministro de corriente en la<br>toma de electricidad.                                                                |
|                                                                                          | ¿Se ha disparado el interruptor del circuito eléctrico?                                                          | Cierre el interruptor del circuito eléctrico.                                                                                                    |
| No aparece nada en la <b>pantalla</b>                                                    | ¿Está en verde el indicador de la<br>tecla <b>Inicio</b> ?                                                       | La máquina ha entrado en el<br>modo inactivo.<br>Pulse cualquier tecla del <b>panel</b><br><b>de control</b> para cancelar el<br>modo inactivo. (p. 3-3)   |
| No se inicia la copia                                                                    | ¿La <b>cubierta superior de la uni-<br/>dad de fusión/1.ª cubierta late-<br/>ral</b> de la máquina está abierta? | Cierre bien la cubierta superior<br>de la unidad de fusión/1.ª cu-<br>bierta lateral de la máquina.                                                        |
|                                                                                          | La máquina se acaba de encen-<br>der y todavía se encuentra en<br>fase de calentamiento.                         | La máquina tarda aproximada-<br>mente unos 30 minutos en calen-<br>tarse después de encenderse.<br>Espere hasta que la máquina ter-<br>mine de calentarse. |
|                                                                                          | ¿Aparece un mensaje de error o icono en la <b>pantalla</b> ?                                                     | Siga las instrucciones de los<br>mensajes que aparezcan en la<br><b>pantalla</b> .                                                                         |
| La copia es demasiado clara                                                              | ¿La densidad está definida en el<br>lado de más claridad?                                                        | Pulse la tecla ► (más oscuro) en<br>la configuración de intensidad<br>para seleccionar la densidad de-<br>seada. (p. 5-5)                                  |
|                                                                                          | ¿Está húmedo el papel?                                                                                           | Sustitúyalo por un papel nuevo.<br>(p. 3-4)                                                                                                    |
| La copia es demasiado oscura                                                             | ¿La densidad está definida en el<br>lado de más oscuridad?                                                       | Pulse la tecla ◀ (más claro) en la<br>configuración de intensidad para<br>seleccionar la densidad desea-<br>da. (p. 5-5)                                   |
|                                                                                          | ¿El original queda suficiente-<br>mente presionado contra el <b>cris-</b><br><b>tal de originales</b> ?          | Coloque el original de manera<br>que quede bien presionado con-<br>tra el <b>cristal de originales</b> .<br>(p. 3-6)                                       |
| La imagen está parcialmente atenuada o borrosa                                           | ¿Está húmedo el papel?                                                                                           | Sustitúyalo por un papel nuevo.<br>(p. 3-4)                                                                                                    |
|                                                                                          | ¿El original queda suficiente-<br>mente presionado contra el <b>cris-</b><br>tal de originales?                  | Coloque el original de manera<br>que quede bien presionado con-<br>tra el <b>cristal de originales</b> .<br>(p. 3-6)                                       |

| Descripción del problema                                                          | Comprobaciones/Causa                                                                                                    | Remedio                                                                                                    |
|-----------------------------------------------------------------------------------|----------------------------------------------------------------------------------------------------|----------------------------------------------------------------------------------------------------|
| Hay pequeños puntos o man-<br>chas oscuras en la copia<br>Hay franjas en la copia | ¿Está sucio el <b>cristal de</b><br>originales?                                                                                                    | Limpie el <b>cristal de originales</b><br>con un paño seco y suave.<br>(p. 10-9)                                                                                                    |
|                                                                                   | ¿Está sucia la <b>almohadilla de</b><br><b>los originales</b> ?                                                                                    | Limpie la <b>almohadilla de los ori-<br/>ginales</b> con un paño humedeci-<br>do con detergente neutro.<br>(p. 10-9)                                                                                                    |
|                                                                                   | ¿Está el original impreso en un<br>material muy traslúcido, como<br>el papel fotosensible diazoico o<br>las transparencias para<br>retroproyector? | Coloque una hoja de papel en<br>blanco del mismo tamaño que el<br>original encima del mismo.<br>(p. 3-6)                                                                                                    |
|                                                                                   | ¿Se está copiando un original de<br>2 caras?                                                                                                    | Si se copia un original delgado<br>de 2 caras, puede que se repro-<br>duzca en el lado frontal de la co-<br>pia la información impresa en el<br>lado posterior. Pulse la tecla ◀<br>(más claro) en la configuración<br>de intensidad para ajustar el nivel<br>de densidad. (p. 5-5) |
| La imagen se imprime en ángulo                                                    | ¿Está correctamente colocado el<br>original?                                                                                                    | Coloque correctamente el origi-<br>nal contra la <b>escala de</b><br><b>originales</b> . (p. 3-6)                                                                                                    |
|                                                                                   | ¿Está mal colocada la <b>guía late-<br/>ral</b> a lo largo de los bordes del<br>papel?                                                             | Deslice la <b>guía lateral</b> contra los<br>bordes del papel.                                                                                                    |
|                                                                                   | ¿Se ha cargado papel enrollado<br>en la bandeja?                                                                                                   | Alise el papel antes de cargarlo.                                                                                                    |
| La página impresa aparece<br>doblada                                              | ¿Se ondula fácilmente el papel<br>utilizado (como el papel<br>reciclado)?                                                                          | Retire el papel de la bandeja de<br>papel, déle la vuelta y vuélalo a<br>cargar.                                                                                                    |
|                                                                                   |                                                                                                    | Sustitúyalo por un papel nuevo<br>seco. (p. 3-4)                                                                                                    |
| El borde de la imagen impresa<br>está sucio                                       | ¿Está sucia la <b>almohadilla de</b><br><b>los originales</b> ?                                                                                    | Limpie la <b>almohadilla de los ori-<br/>ginales</b> con un paño humedeci-<br>do con detergente neutro.<br>(p. 10-9)                                                                                                    |
|                                                                                   | ¿Es el tamaño del papel selec-<br>cionado mayor que el del<br>original?<br>(Con una configuración de zoom<br>de 100%)                              | Seleccione un tamaño de papel<br>igual al tamaño del original.<br>También puede efectuar una co-<br>pia ampliada con un porcentaje<br>de zoom que se ajuste al tamaño<br>del papel. (p. 5-5)                                                                                        |
|                                                                                   | ;Difiere el tamaño o la orienta-<br>ción del original de los del papel?<br>(Con una configuración de zoom<br>de 100%)                              | Seleccione una orientación del papel igual a la del original.                                                                                                    |
|                                                                                   | ¿Se ha reducido la copia a un ta-<br>maño inferior al del papel?<br>(con un porcentaje de escala re-<br>ducido especificado)                       | Seleccione un porcentaje de<br>zoom que ajuste el tamaño del<br>original al tamaño del papel se-<br>leccionado.<br>También puede efectuar una co-<br>pia reducida con un porcentaje<br>de zoom que se ajuste al tamaño<br>del papel. (p. 5-5)                                       |

| Descripción del problema                                                                                                    | Comprobaciones/Causa                                                                                                    | Remedio                                                                                                  |
|----------------------------------------------------------------------------------------------------|----------------------------------------------------------------------------------------------------|----------------------------------------------------------------------------------------------------|
| Aparece un mensaje que indica<br>"La impresora no está conecta-<br>da" o "Error de impresión" en la<br>pantalla del ordenador. | El controlador de impresora es-<br>pecificado al imprimir puede que<br>no sea compatible con el contro-<br>lador de impresora.                                                  | Compruebe el nombre de la impresora.                                                                     |
|                                                                                                    | Puede que el cable USB esté desconectado.                                                                                                    | Compruebe que el cable está co-<br>rrectamente conectado.                                                |
|                                                                                                    | Es posible que haya habido un error en esta máquina.                                                                                                    | Compruebe la <b>pantalla</b> de esta máquina.                                                            |
|                                                                                                    | Puede que la memoria sea insuficiente.                                                                                                    | Realice una impresión de prueba<br>para comprobar si es posible im-<br>primir.                           |
| Ha finalizado el procesamiento de impresión en el ordenador, pero no comienza a imprimir.                                      | El controlador de impresora es-<br>pecificado al imprimir puede que<br>no sea compatible con el contro-<br>lador de impresora.                                                  | Compruebe el nombre de la impresora.                                                                     |
|                                                                                                    | Puede que el cable USB esté desconectado.                                                                                                    | Compruebe que el cable está correctamente conectado.                                                     |
|                                                                                                    | Es posible que haya habido un error en esta máquina.                                                                                                    | Compruebe la <b>pantalla</b> de esta máquina.                                                            |
|                                                                                                    | Las tareas sin procesar pueden<br>permanecer en esta máquina es-<br>perando a ser procesadas.                                                                                   | Espere hasta que se procese la tarea no procesada.                                                       |
|                                                                                                    | Es posible que la memoria del or-<br>denador no sea suficiente.                                                                                                    | Realice una impresión de prueba<br>para comprobar si es posible im-<br>primir.                           |
| No pueden seleccionarse ele-<br>mentos en el controlador de<br>impresora.                                                      | Algunas funciones no se pueden combinar.                                                                                                    | Los elementos ensombrecidos no se pueden configurar.                                                     |
| Aparece un mensaje de "con-<br>flicto" que dice "que no se pue-<br>de configurar" o "que se va a<br>cancelar la función".      | Está intentando configurar fun-<br>ciones que no se pueden<br>combinar.                                                                                                    | Repase atentamente las funcio-<br>nes que ha especificado y ase-<br>gúrese de que se pueden<br>combinar. |
| No puede imprimirse de acuer-<br>do con los ajustes que ha<br>configurado.                                                     | Es posible que las opciones no estén correctamente configuradas.                                                                                                    | Compruebe el ajuste de cada elemento del controlador de impresora.                                       |
|                                                                                                    | Las funciones seleccionadas se<br>pueden combinar en el controla-<br>dor de impresora, pero es posi-<br>ble que no puedan combinarse<br>en esta máquina.                        |                                                                                                    |
|                                                                                                    | El tamaño de papel o la orienta-<br>ción especificada en la aplica-<br>ción pueden tener preferencia<br>sobre los ajustes del controlador<br>de impresora cuando se<br>imprime. | Configure correctamente los<br>ajustes en la aplicación.                                                 |
| La combinación falla; no se<br>combinan las páginas sino que<br>se imprimen de forma<br>independiente.                         | Se combinan originales que tie-<br>nen una orientación diferente.                                                                                                    | Alinee la orientación del original.                                                                      |
| Las imágenes no se imprimen correctamente.                                                                                     | Es posible que la memoria del or-<br>denador no sea suficiente.                                                                                                    | Simplifique las imágenes para re-<br>ducir la cantidad de datos.                                         |
| El sistema no admite el papel de<br>la fuente de papel especificada.                                                           | Puede que el sistema no admita<br>el papel de la fuente de papel es-<br>pecificada si dicha fuente se ha<br>cargado con papel de un tamaño<br>y orientación diferentes.         | Cargue papel del tamaño y la<br>orientación apropiados en la<br>fuente de papel deseada.                 |

| Descripción del problema                                                         | Comprobaciones/Causa                                                                                                    | Remedio                                                                                                    |
|----------------------------------------------------------------------------------|----------------------------------------------------------------------------------------------------|----------------------------------------------------------------------------------------------------|
| Aparece el mensaje "El escáner                                                   | La máquina no se ha iniciado.                                                                                                    | Apague la máquina y compruebe<br>que el cable USB esté conectado<br>correctamente.<br>Después de comprobar el cable<br>USB, vuelva a encender la             |
| no esta listo" en la pantalla del<br>ordenador.                                  | Se ha producido un bloqueo del<br>sistema en el ordenador o la má-<br>quina durante la transmisión.                                               |                                                                                                    |
|                                                                                  | El cable USB no estaba conecta-<br>do correctamente durante la<br>transmisión.                                                                    | máquina.                                                                                                    |
| Aparece el mensaje "El escáner<br>está ocupado" en la pantalla del<br>ordenador. | Si se envía una tarea de esca-<br>neado TWAIN al mismo tiempo<br>que una tarea de copia, la máqui-<br>na puede detenerse durante el<br>escaneado. | Espere hasta que termine la ope-<br>ración de copia o escaneado.                                                                                             |
| Aparece el mensaje "Error al<br>leer datos" en la pantalla del<br>ordenador.     | Se ha producido un error mien-<br>tras la máquina estaba leyendo<br>datos durante el escaneado.                                                   | Apague la máquina y compruebe<br>que el cable USB esté conectado<br>correctamente.<br>Después de comprobar el cable<br>USB, vuelva a encender la<br>máquina. |
| Aparece el mensaje "Error de la<br>máquina" en la pantalla del<br>ordenador.     | Puede que haya un problema<br>con la transmisión de órdenes<br>entre el controlador TWAIN y la<br>máquina.                                        | Compruebe que el cable USB<br>esté conectado a la máquina.                                                                                                   |

#### Mensajes principales y soluciones a los mismos

Si aparece un mensaje que no está incluido en la lista inferior, realice la operación que se describe en el mensaje.

"#" indica la bandeja de papel. 1 representa la **Bandeja 1** y 📕 representa la **bandeja de entrada manual**.

"XXX" indica el tamaño de papel.

| Mensaje                                        | Causa                                                                                                    | Remedio                                                                                                    |
|------------------------------------------------|----------------------------------------------------------------------------------------------------|----------------------------------------------------------------------------------------------------|
| [ATASCO PAPEL ABRIR 1.ª<br>TAPA LAT.]          | Se ha producido un atasco de<br>papel en el interior de la<br>máquina.                                                                                 | Abra la <b>1.ª cubierta lateral</b> elimi-<br>ne el atasco de papel y pulse la<br>tecla <b>Inicio</b> . (p. 11-10)                                                            |
|                                                | No se ha quitado todo el papel<br>atascado del interior de la<br>máquina.                                                                              | Abra la <b>1.ª cubierta lateral</b> elimi-<br>ne todo el papel atascado y pul-<br>se la tecla <b>Inicio</b> . (p. 11-10)                                                      |
| [MEMORIA LLENA]                                | El tamaño de los datos de la ima-<br>gen escaneada ha sobrepasado<br>la capacidad de la memoria.                                                       | Pulse cualquier tecla del <b>panel</b><br><b>de control</b> o apague la máquina<br>y vuelva a encenderla. (Los datos                                                          |
|                                                | Los datos de imagen recibidos<br>del ordenador han sobrepasado<br>la capacidad de la memoria.                                                          | de escaneado/datos de imagen<br>recibidos se eliminarán.)<br>Disminuya la resolución y vuelva<br>a intentarlo. (p. 7-9. p. 8-4.                                               |
| [ARCHIVO MEM. LLENO]                           | Se ha alcanzado el número máxi-<br>mo de archivos de datos de ima-<br>gen escaneados por el escáner.                                                   | p. 8-6)                                                                                                    |
| [ERROR TAMAÑO PAPEL<br>REINI.PAPEL (#XXX)]     | Las imágenes se imprimen en<br>papel de tamaño diferente al del<br>original.                                                                           | Vuelva a cargar papel del tamaño<br>apropiado en la bandeja de papel<br>y pulse la tecla <b>Inicio</b> . (p. 10-4)                                                            |
|                                                | Las imágenes se imprimen en<br>papel de tamaño diferente al es-<br>pecificado por el controlador de<br>impresora.                                      |                                                                                                    |
| [PAPEL NO ADECUADO<br>CARGAR PAPEL (XXX)]      | [Auto] está seleccionado en la<br>lista [Fuente Papel] en el contro-<br>lador de impresora, pero no se<br>ha cargado papel del tamaño<br>especificado. |                                                                                                    |
| [TAMAÑO PAPEL INCORR.<br>(#XXX)→(#XXX)]        | No se ha cargado papel en la<br>bandeja de papel especificada<br>del tamaño indicado en el con-<br>trolador de impresora.                              |                                                                                                    |
| [FALTA PAPEL CARGAR PA-<br>PEL (#XXX)]         | La bandeja de papel se ha que-<br>dado sin papel durante la co-<br>pia/impresión.                                                                      |                                                                                                    |
| [ERROR TIPO SOPORTE<br>(#XXX)→(#XXX)]          | No se ha cargado papel en la<br>bandeja de papel especificada<br>del tipo especificado en el con-<br>trolador de impresora.                            | Cargue papel del tamaño apro-<br>piado en la bandeja de papel,<br>cambie el tipo de papel desde el<br>modo Menú y, a continuación,<br>pulse la tecla <b>Inicio</b> . (p. 9-4) |
| [TAPA FRONT. ABIERTA<br>CERRAR TAPA FRONTAL]   | La <b>cubierta frontal</b> de la máqui-<br>na está abierta o no está bien<br>cerrada.                                                                  | Cierre bien la <b>cubierta frontal</b> de<br>la máquina.                                                                                                    |
| [1.ª TAPA LAT.ABIERTA<br>CERRAR 1.ª TAPA LAT.] | La <b>1.ª cubierta lateral</b> de la má-<br>quina está abierta o no está bien<br>cerrada.                                                              | Cierre bien la <b>1.ª cubierta lateral</b><br>de la máquina.                                                                                                    |
| [FALTA TÓNER AÑADIR<br>TÓNER]                  | El tóner está vacío.<br>No se puede realizar la copia<br>impresión.                                                                                    | Sustituya el bote de tóner por<br>uno nuevo. (p. 10-6)                                                                                                    |
| [LL.SERV.MANTEN (M1)<br>LLAMADA SERVICIO]      | Debe realizarse el mantenimiento.                                                                                                    | Consulte a su representante del servicio de asistencia técnica.                                                                                                    |
| [LL.SERV.MANTEN (M2)<br>LLAMADA SERVICIO]      | Es necesario sustituir el <b>Tambor</b> .                                                                                                    | Consulte a su representante del servicio de asistencia técnica.                                                                                                    |

| Mensaje             | Causa                                                                                           | Remedio                                                                                                    |
|---------------------|-------------------------------------------------------------------------------------------------|----------------------------------------------------------------------------------------------------|
| [FALLO CONEXIÓN PC] | Se ha producido un error mien-<br>tras la máquina estaba leyendo<br>datos durante el escaneado. | Apague la máquina y compruebe<br>que el cable USB esté conectado<br>correctamente.<br>Después de comprobar el cable<br>USB, vuelva a encender la<br>máquina.<br>Si el error no se ha corregido,<br>póngase en contacto con el re-<br>presentante de servicio técnico. |

#### **11.3** Eliminar atascos de papel

Si se produce un atasco de papel, aparece el mensaje [ATASCO PAPEL ABRIR 1.ª TAPA LAT.].

Siga el procedimiento descrito a continuación para retirar el papel atascado.

| ATENCIÓN            |  |
|---------------------|--|
| ATASCO PAPEL        |  |
| ABRIR 1.ª TAPA LAT. |  |
|                     |  |

#### **▲** PRECAUCIÓN

 La zona que rodea la unidad de fusión está muy caliente. Si toca cualquier otra parte que no sea una de las indicadas, puede sufrir quemaduras. Si se quema, aplíquese inmediatamente agua fría y acuda al médico.

→ 1. Unidad de fusión

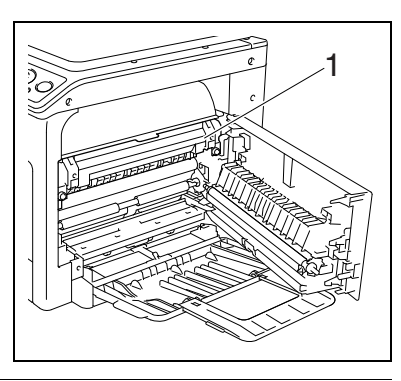

#### ▲ PRECAUCIÓN

- Tenga cuidado de no verter tóner dentro de la máquina, en su ropa o en las manos.
- Si se ensucia las manos de tóner, láveselas inmediatamente con agua y jabón.
- Si le entra tóner en los ojos, aclárelos rápidamente con agua y acuda al médico.

#### NOTA

La calidad de la copia se verá afectada si se toca la superficie del **tambor**.

Tenga cuidado de no tocar la superficie del **tambor**. → 1. **Tambor** 

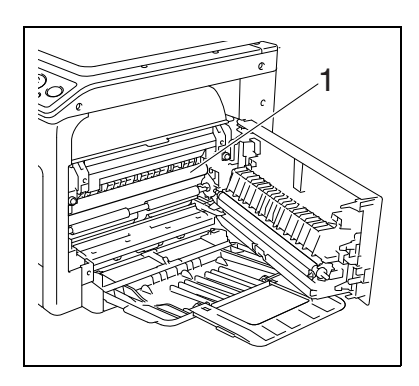

#### Eliminación de atascos de papel en la sección de transporte vertical

1 Abra la **1.ª cubierta lateral** de la máquina.

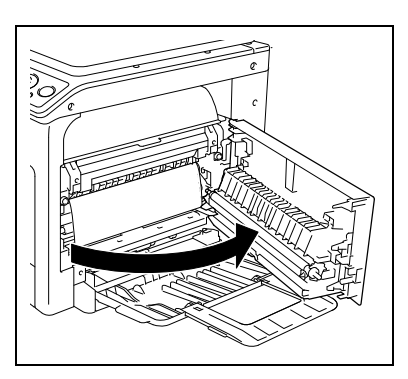

- 2 Abra la cubierta superior de la unidad de fusión.
  - → Levante la cubierta superior de la unidad de fusión hasta que quede bien encajada.

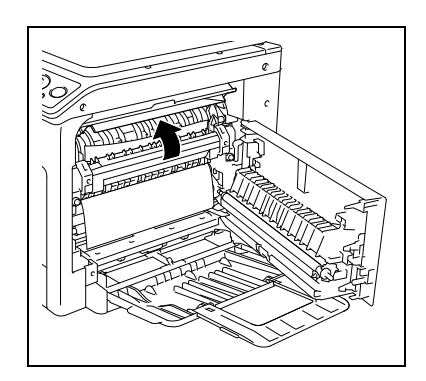

3 Tire lentamente del papel.

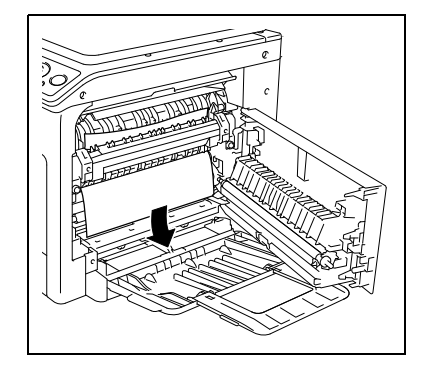

- 4 Cierre la cubierta superior de la unidad de fusión.
- 5 Cierre la 1.ª cubierta lateral de la máquina.

#### Eliminación de atascos de papel en la sección de toma del papel

1 Abra la **1.ª cubierta lateral** de la máquina.

2 Tire lentamente del papel.

- 3 Cierre la 1.ª cubierta lateral de la máquina.
- 4 Extraiga la Bandeja 1.

5 Retire todo el papel de la Bandeja 1 y vuelva a cargar papel en la bandeja.

Ĭ

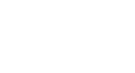

T

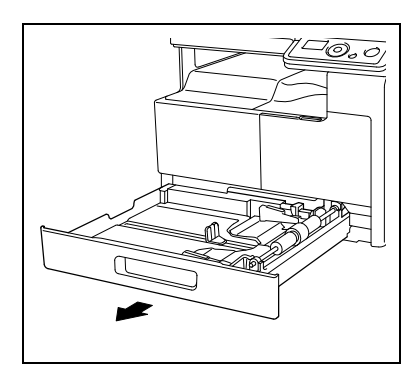

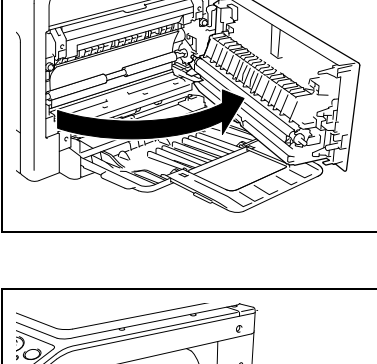

6 Deslice las **guías laterales** para ajustarlas al tamaño del papel que está cargando.

#### NOTA

Asegúrese de que las **guías laterales** se deslizan contra los bordes del papel cargado.

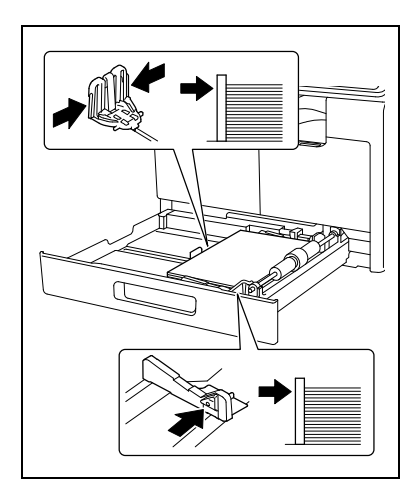

11

7 Cierre la Bandeja 1.

#### Eliminación de atascos de papel en la sección de salida

1 Tire lentamente del papel.

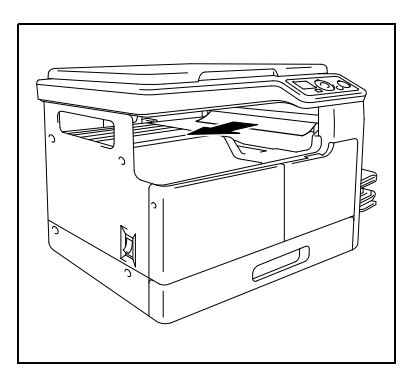

#### Eliminar atascos de papel en la bandeja de entrada manual

1 Retire todo el papel de la bandeja de entrada manual.

2 Abra la **1.ª cubierta lateral** de la máquina.

Tire lentamente del papel.

- 4 Cierre la **1.ª cubierta lateral** de la máquina.
- 5 Vuelva a cargar papel en la bandeja de entrada manual.

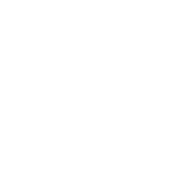

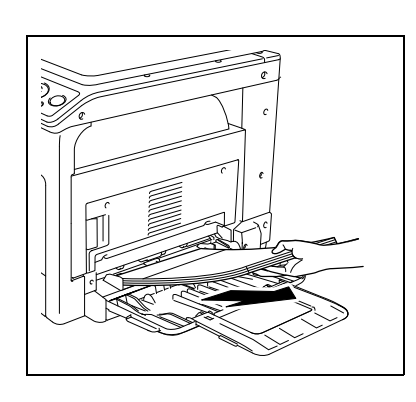

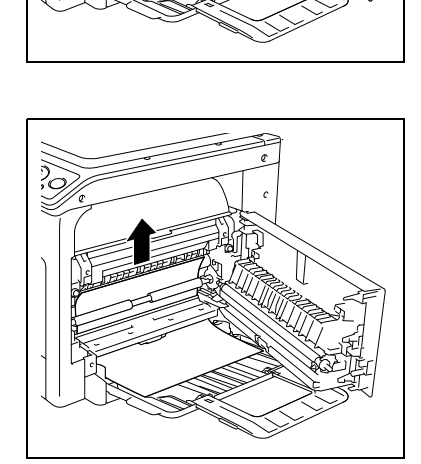

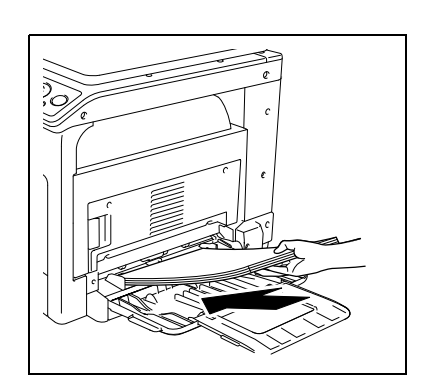

# Especificaciones

### 12 Especificaciones

Este capítulo describe las especificaciones del papel y de la máquina. Las especificaciones de este producto pueden cambiar sin previo aviso con el fin de mejorarlo.

#### 12.1 Papel

#### Tipos y capacidades de papel

| Tipo de papel                                     | Peso del papel                                                                 | Capacidad de papel                                                     |
|---------------------------------------------------|--------------------------------------------------------------------------------|------------------------------------------------------------------------|
| Papel normal<br>Papel reciclado<br>Papel especial | De 64 g/m <sup>2</sup> a 90 g/m <sup>2</sup><br>(de 17 lb a 23-15/16 lb)       | Bandeja 1: 250 hojas<br>Bandeja de entrada manual<br>MB-503: 100 hojas |
| Tarjeta 1                                         | De 91 g/m <sup>2</sup> a 120 g/m <sup>2</sup><br>(de 24-3/16 lb a 31-15/16 lb) | Bandeja 1: 20 hojas<br>Bandeja de entrada manual<br>MB-503: 20 hojas   |
| Tarjeta 2                                         | De 121 g/m <sup>2</sup> a 157 g/m <sup>2</sup><br>(de 32-3/16 lb a 41-3/4 lb)  | Bandeja 1: 20 hojas<br>Bandeja de entrada manual<br>MB-503: 20 hojas   |

\* Papel fino y otros tipos de papel especial.

Para el peso del papel, póngase en contacto con el servicio de asistencia técnica.

#### NOTA

Si el tamaño de papel o el tipo de papel no se especifican correctamente, pueden producirse atascos de papel o fallos en la imagen. Asegúrese de especificar la configuración de papel correctamente.

Si se va a cargar papel normal, papel reciclado, tarjeta 1 o tarjeta 2, con imágenes impresas en una cara, seleccione [\*\*\*-R] para cada tipo de papel en la configuración de papel. ("\*\*\*" indica un tipo de papel.)

### 12.2 Especificaciones de la máquina

#### bizhub 185

12

#### Especificaciones

| Тіро                                                                    | Escáner, impresora, sobrem                                                                                                    | esa                                                                                |
|-------------------------------------------------------------------------|----------------------------------------------------------------------------------------------------|------------------------------------------------------------------------------------|
| Soporte para documentos                                                 | Estacionario                                                                                                    |                                                                                    |
| Fotoconductor                                                           | OPC                                                                                                    |                                                                                    |
| Fuente de luz                                                           | LED                                                                                                    |                                                                                    |
| Sistema de copiado                                                      | Copia por láser electrostático                                                                                                    |                                                                                    |
| Sistema de revelado                                                     | Sistema de revelado HMT tipo secado de dos componentes                                                                                                    |                                                                                    |
| Sistema de fusión                                                       | Rodillo de fusión                                                                                                    |                                                                                    |
| Resolución                                                              | 600 ppp × 600 ppp                                                                                                    |                                                                                    |
| Originales                                                              | Тіро                                                                                                    | Hojas, libros (dobles páginas) y objetos<br>tridimensionales                       |
|                                                                         | Tamaño                                                                                                    | Máx. A3 (11 × 17)                                                                  |
|                                                                         | Peso                                                                                                    | 2 kg (4-7/16 lb)<br>(objetos tridimensionales)                                     |
| Tipo de papel para originales                                           | Papel normal/Papel reciclado/Papel especial (de $64 \text{ g/m}^2 \text{ a } 90 \text{ g/m}^2$<br>(de 17 lb a 23-15/16 lb)),<br>Tarjeta 1 (de 91 g/m <sup>2</sup> a 120 g/m <sup>2</sup> (de 24-3/16 lb a 31-15/16 lb)),<br>Tarjeta 2 (de 121 g/m <sup>2</sup> a 157 g/m <sup>2</sup> (de 32-3/16 lb a 41-3/4 lb))                                                                                                    |                                                                                    |
| Tamaño del papel para copias                                            | <pre><bandeja 1=""><br/>De A3 a a A5, 11 × 17 a a 8-1/2 × 11, FLS<sup>*</sup>, 16K /, 8K<br/>Ancho: de 90 mm a 297 mm (de 3-9/16 a 11-11/16),<br/>Largo: de 140 mm a 432 mm (de 5-1/2 a 17)<br/>* Hay cinco tipos de FLS: 220 mm × 330 mm , 8-1/2 × 13 ,<br/>8-1/4 × 13 , 8-1/8 × 13-1/4 , y 8 × 13 .<br/>Se puede seleccionar cualquiera de estos tamaños. Para obtener más<br/>información, póngase en contacto con el servicio de asistencia<br/>técnica.</bandeja></pre> |                                                                                    |
| Capacidad de la bandeja de papel (A4 $\square$ (8-1/2 × 11 $\square$ )) | Bandeja 1                                                                                                    | Papel normal/papel reciclado/papel<br>especial: 250 hojas<br>Tarjeta 1/2: 20 hojas |
| Capacidad de la bandeja de salida                                       | Papel normal/<br>Papel reciclado/<br>Papel especial                                                                                                    | 250 hojas (A4 🖬 (8-1/2 × 11 🖣))<br>125 hojas (que no sean A4 📮<br>(8-1/2 × 11 🖣))  |
|                                                                         | Tarjeta                                                                                                    | 10 hojas                                                                           |
| Tiempo de calentamiento                                                 | Zona de 200 V: 29 seg. o menos<br>Zona de 100 V: 30 seg. o menos<br>(Temperatura ambiente: 23°C)<br>El tiempo de calentamiento puede variar en función del entorno en el<br>que se utilice la máquina y del uso que se le dé.                                                                                                    |                                                                                    |
| Ancho del recorte de la imagen                                          | Borde superior, borde inferior, borde derecho,<br>borde izquierdo: 4 mm (3/16)                                                                                                    |                                                                                    |
| Primera copia (al imprimir en<br>A4 🖬 (8-1/2 × 11 🖣))                   | 8,0 seg. o menos<br>El tiempo de la primera copia puede variar en función del uso<br>operativo.                                                                                                    |                                                                                    |
| Velocidad de copia (al imprimir<br>en A4 🛾 (8-1/2×11 🖣))                | Papel normal: 18 hojas/min.<br>Tarjeta 1/2: 7 hojas/min.                                                                                                    |                                                                                    |

| Especificaciones                                |                                                                                                    |  |
|-------------------------------------------------|----------------------------------------------------------------------------------------------------|--|
| Ampliación de las copias                        | <Área del sistema métrico>:<br>Tamaño completo: 100%<br>Ampliar: 115%, 141%, 200%<br>Reducir: 81%, 70%, 50%<br>Manual: del 50% al 200% (en incrementos de 1%) <Área de pulgadas>:<br>Tamaño completo: 100%<br>Ampliar: 121%, 129%, 200%<br>Reducir: 78%, 64%, 50%<br>Manual: del 50% al 200% (en incrementos de 1%) |  |
| Número de copias continuas                      | De 1 a 99 hojas                                                                                                    |  |
| Ajuste de densidad                              | Ajuste de densidad automático, ajuste de densidad manual (9 niveles)                                                                                                    |  |
| Fuente de alimentación                          | 220-240 V CA, 3,5 A, 50/60 Hz                                                                                                    |  |
| Máx. consumo de energía                         | 800 W ±10%                                                                                                    |  |
| Tamaño                                          | Ancho 570 mm (22-7/16)<br>Profundo 531 mm (20-7/8)<br>Alto 449 mm (17-11/16)                                                                                                    |  |
| Dimensiones del espacio que<br>ocupa la máquina | Ancho 928mm (36-9/16)<br>Profundo 531mm (20-7/8)<br>Alto 449mm (17-11/16)<br>(Cuando se utiliza la <b>bandeja de entrada manual</b> )                                                                                                    |  |
| Tamaño de memoria                               | 32 MB                                                                                                    |  |
| Peso                                            | Aprox. 23,5 kg (aprox. 51-13/16 lb)                                                                                                    |  |

### 12.3 Bandeja de entrada manual MB-503

#### Especificaciones

| Tipo de papel para originales                                           | Papel normal/Papel reciclado/Papel especial (de $64 \text{ g/m}^2 \text{ a } 90 \text{ g/m}^2$ (de 17 lb a 23-15/16 lb)),<br>Tarjeta 1 (de 91 g/m <sup>2</sup> a 120 g/m <sup>2</sup> (de 24-3/16 lb a 31-15/16 lb)),<br>Tarjeta 2 (de 121 g/m <sup>2</sup> a 157 g/m <sup>2</sup> (de 32-3/16 lb a 41-3/4 lb))                                                                                                    |
|-------------------------------------------------------------------------|----------------------------------------------------------------------------------------------------|
| Tamaño del papel para copias                                            | De A3 $\square$ a A5 $\square$ , 11 × 17 $\square$ a 8-1/2 × 11 $\square$ , FLS <sup>*</sup> , 16K $\square/\square$ , 8K $\square$<br>Ancho: de 90 mm a 297 mm (de 3-9/16 a 11-11/16),<br>Largo: de 140 mm a 432 mm (de 5-1/2 a 17)<br><sup>*</sup> Hay cinco tipos de FLS: 220 mm × 330 mm $\square$ , 8-1/2 × 13 $\square$ ,<br>8-1/4 × 13 $\square$ , 8-1/8 × 13-1/4 $\square$ , y 8 × 13 $\square$ .<br>Se puede seleccionar cualquiera de estos tamaños. Para obtener más<br>información, póngase en contacto con el servicio de asistencia<br>técnica. |
| Capacidad de la bandeja de papel (A4 $\square$ (8-1/2 × 11 $\square$ )) | Papel normal/papel reciclado/papel especial: 100 hojas<br>Tarjeta 1/2: 20 hojas                                                                                                    |
| Fuente de alimentación                                                  | Suministro desde la máquina                                                                                                    |
| Máx. consumo de energía                                                 | 8 W o menos                                                                                                    |
| Tamaño                                                                  | Ancho 446 mm (17-9/16)<br>Profundo 469 mm (18-7/16)<br>Alto 82 mm (3-1/4)                                                                                                    |
| Peso                                                                    | Aprox. 1,6 kg (aprox. 3-1/2 lb)                                                                                                    |

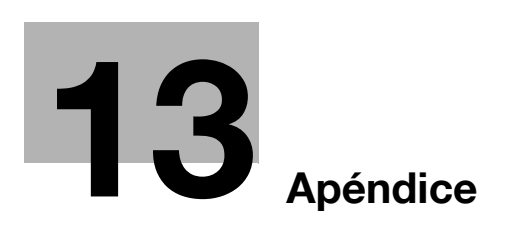

# 13 Apéndice

#### 13.1 Glosario

A continuación, se describen los términos usados para las funciones de copia, impresión y escaneado.

| Término                  | Descripción                                                                                                    |
|--------------------------|----------------------------------------------------------------------------------------------------|
| bit                      | La abreviatura de "dígito binario". La unidad más pequeña de infor-<br>mación (cantidad de datos) que puede administrar un ordenador o im-<br>presora. Un bit utiliza solo un 0 o un 1 para indicar datos.                                                                                                    |
| BMP                      | Abreviación de "Bitmap". Es un formato de archivo para guardar da-<br>tos de imágenes. (La extensión de archivo es ".bmp".) Se usa frecuen-<br>temente en plataformas de Windows. BMP abarca una profundidad<br>de color que va desde monocromo (2 valores) hasta todo color<br>(16.777.216 colores). Las imágenes BMP no son adecuadas para el<br>almacenamiento comprimido. |
| Controlador              | Software que actúa como puente entre un ordenador y un dispositivo periférico.                                                                                                    |
| Controlador de impresora | Software que actúa como puente entre un ordenador y una impresora.                                                                                                    |
| Controlador del escáner  | Software que funciona de puente entre un ordenador y un escáner.                                                                                                    |
| Desinstalación           | Eliminar software instalado en un ordenador.                                                                                                    |
| Extensión de archivo     | Caracteres que se añaden al nombre de un archivo para el reconoci-<br>miento del formato de archivo. La extensión de archivo se agrega<br>después del punto de un nombre de archivo.                                                                                                    |
| Gradación                | Niveles de sombreado de una imagen. Cuando hay muchos niveles, se puede reproducir de forma más suave la transición del sombreado.                                                                                                    |
| Imprimir trabajo         | Una solicitud de impresión transmitida desde un ordenador a un dispositivo de impresión.                                                                                                    |
| Instalar                 | Instalar hardware, sistemas operativos, aplicaciones, controladores de impresora u otro software en un ordenador.                                                                                                    |
| Memoria                  | Un dispositivo de almacenamiento usado para el almacenamiento temporal de datos. Algunos tipos de memoria retienen datos incluso después de cortar la corriente eléctrica, otros no.                                                                                                    |
| PDF                      | El acrónimo de Portable Document Format (Formato de documento<br>portátil). Se trata de un documento formateado electrónicamente con<br>la extensión de archivo ".pdf". PDF es un formato basado en<br>PostScript que puede visualizarse con Adobe Reader, un visualizador<br>de software gratuito.                                                                           |
| Píxel                    | La unidad más pequeña que forma una imagen.                                                                                                    |
| Plug and Play            | Un mecanismo utilizado para detectar inmediatamente un dispositivo<br>periférico cuando es enchufado a un ordenador y para buscar auto-<br>máticamente un controlador adecuado, de manera que el dispositivo<br>se pueda utilizar.                                                                                                    |
| Por Defecto              | Es la configuración inicial. Se trata de la configuración seleccionada de antemano y que se activa al encender la máquina, o la configura-<br>ción seleccionada de antemano y que se activa cuando se selecciona una función determinada.                                                                                                    |
| PPP (o DPI)              | El acrónimo de Dots Per Inch (Puntos por pulgada). Unidad de reso-<br>lución utilizada para impresoras y escáneres. Esto indica el número de<br>puntos utilizados para representar una pulgada. Cuanto más alto es<br>este valor, más alta es la resolución.                                                                                                    |
| Propiedad                | Información de atributo. Cuando se usa un controlador de impresora,<br>pueden especificarse varias funciones en las propiedades del archivo.<br>Utilizando propiedades de un archivo se puede comprobar la informa-<br>ción de los atributos del archivo.                                                                                                    |

| Término      | Descripción                                                                                                    |
|--------------|----------------------------------------------------------------------------------------------------|
| Resolución   | El valor de resolución indica cuántos detalles de un objeto se pueden reproducir con precisión en una imagen o un material de impresión.                                                                                                    |
| SO           | El acrónimo de Operating System (Sistema operativo). Es el software base utilizado para controlar el sistema de un ordenador. Windows es un SO.                                                                                                    |
| TWAIN        | Una interfaz estándar definida entre los dispositivos de imagen inclui-<br>dos los escáneres y cámaras digitales, y aplicaciones incluido el soft-<br>ware de gráficos. Para utilizar un dispositivo compatible con TWAIN,<br>es necesario el controlador TWAIN pertinente.                                                            |
| USB          | El acrónimo de Universal Serial Bus (Bus en serie universal). Es una interfaz de uso general definida para conectar un ratón, una impresora y otros dispositivos a un ordenador.                                                                                                    |
| Vista previa | Una función que permite visualizar una imagen antes de procesarla para la impresión o el escaneado.                                                                                                    |
| WIA          | El acrónimo de Windows Imaging Acquisition (Adquisición de imáge-<br>nes de Windows). Es una función que sirve para importar datos de<br>imagen de dispositivos de procesamiento de imágenes, como escá-<br>neres y cámaras digitales. Para utilizar un dispositivo compatible con<br>WIA, es necesario el controlador WIA pertinente. |
| XPS          | Se trata de la abreviatura de XML Paper Specification. Es uno de los formatos de documento electrónico desarrollados por Microsoft Corporation. Es compatible con Windows Vista.                                                                                                    |

# **14** Índice
# 14 Índice

# 14.1 Índice alfabético

1.ª cubierta lateral *2-4* 2en1 *5-8* 4en1 *5-9* 

#### Α

Acceso dir. 2-6, 4-3 Acondicionamiento 1-15 Aj. velocidad tecla 9-7 Ajuste de la calidad desde la configuración personalizada 8-6 Almohadilla de los originales 2-4, 10-9 Atrás 2-6, 4-3 Avisos sobre normativa 1-11

# Β

Bandeja 1 2-4 Bandeja de entrada manual 2-3, 2-4, 12-6 Bandeja de papel 4-4, 5-5 Bandeja de salida 2-4 Borrar 5-11, 9-8 Borrar + separación de libro 5-13 Borrar configuración 9-11 Borrar/Stop 2-6, 4-3 Bote de tóner 2-5

#### С

Cable de alimentación 2-4 Calidad 2-6, 4-3, 4-4, 5-6 Capacidades de papel 12-3 Carcasa 10-9 Carga de papel 3-4, 10-4 Carga de papel en la bandeja 1 3-4, 10-4 Carga de papel en la bandeja de entrada manual 3-5, 10-5 Clasificar 5-10, 7-5, 7-11, 9-8 Colocación de los originales 3-6 Combinación 7-6, 7-12 Combinar original 5-8. 9-8 Conexión al ordenador 6-3 Config. acceso directo 9-8 Config. copia 9-11 Config. máquina 9-6 Config. tarea 9-10 Config. tarea copia 9-4 Configuración 2-3 Configuración básica 5-5 Configuración de aplicación 5-7 Configuración del controlador de escáner TWAIN 8-4 Configuración del controlador de escáner WIA 8-5 Configuración del controlador de impresora GDI 7-4 Configuración del controlador de impresora XPS 7-10 Configurar un tamaño personalizado 3-6 Cont. total 9-13 Cont.tamaño 9-13 Contraste LCD 9-7 Controlador de escáner TWAIN 8-3 Controlador de escáner WIA 8-5 Controlador GDI 6-4 Controlador XPS 6-4 Controladores de impresora 6-4 Copia 7-5, 7-11 Copia ID 2-6, 4-3 COPIAR CARNÉ 5-7 Cristal de originales 2-5, 10-9 Cubierta superior de la unidad de fusión 2-5 Cursor 4-6

#### D

Densidad *2-6*, *4-3*, *4-4*, *5-6* Dentro de la unidad principal *2-5* Deshumidif. tambor *9-9* Desinstalación del controlador *6-8* Desinstalación del controlador de escáner *6-9* Desinstalación del controlador de impresora *6-8* 

#### Е

Eliminación de atascos de papel en la sección de salida 11-13 Eliminación de atascos de papel en la sección de toma del papel 11-12 Eliminación de atascos de papel en la sección de transporte vertical 11-10 Eliminar atascos de papel 11-10 Eliminar atascos de papel en la bandeja de entrada manual 11-14 Entorno de funcionamiento 1-16, 6-3 Error 2-6 Escala 2-6, 4-3 Escala de originales 2-5 Escanear un documento 8-3, 8-5 Especificaciones 12-3 Especificaciones de la máquina 12-4 Etiquetas e indicadores de precaución 1-14 F

Ficha Acerca *7-9*, *7-13* Ficha Ajuste *7-5*, *7-11* Ficha Calidad *7-9*, *7-13* Ficha Configuración por página *7-7*  Ficha Diseño 7-6, 7-12 Ficha Marca de Agua 7-7 Fuente de alimentación 1-16 Fuente Papel 7-5, 7-11 Fuera de la unidad principal 2-4 Función copia 9-3 Función de copia 5-3, 5-7 Función de escaneado 8-3 Función de impresora 7-3

#### G

Gestión usuario 9-9

Icono/Mensaje 4-5 Idioma 9-7 Inactivo rápido 9-7 Indicaciones de la pantalla 4-4 Información de seguridad 1-6 Inicio 2-6, 4-3 Instalación del controlador 6-3 Instalación del controlador en Windows 7 6-7 Instalación del controlador en Windows Vista/Server 2008 6-5 Instalación del controlador en Windows XP/Server 2003 6-6 Instalación mediante Plug and Play 6-5 Instalación utilizando el instalador 6-7 Interruptor de corriente 2-4

#### L

LED 2-6, 4-3 LED de estado 2-6, 4-3, 9-7 Llamada servicio técnico 11-3

#### Μ

Mantenimiento *10-3* Marcas comerciales y copyrights *1-4* Matriz de combinaciones de funciones *5-16* Memoria tamaño person. *9-9* Mensaje de sustitución *10-6* Mensaje para reponer *10-3* Menu/Select *2-6*, *4-3* Menú *9-3* Menú o función *4-5* Modo cruzado *9-10* Modo inactivo *3-3*, *7-3*, *9-7* Modo memoria *9-4* 

# Ν

Número de copias 4-4, 5-5

#### 0

Operaciones de impresión 7-3 Orden de copia 4en1 9-12 Ordenar + modo cruzado 5-10 Ordenar prioridad 9-11 Orientación 7-5, 7-11

#### Ρ

Palanca de apertura de la 1.ª cubierta lateral 2-4 Panel de control 2-4, 2-6, 4-3, 10-9 Pantalla 2-6, 4-3 Papel 2-6, 4-3, 10-3, 12-3 Página de portada 7-7 Porcentaje de escala 4-4, 5-5 Portada frontal 2-4 Procedimiento de limpieza 10-9 Puerto USB (tipo A) USB2.0/1.1 2-4

#### R

Recambio del bote de tóner *10-6* Recuperación de un programa de copia *5-15* Registro de la configuración de copia *5-15* Reinic. *2-6, 4-3* Reinicio automático del panel *3-3, 9-7* Resolución *7-9, 7-13* Resolución de problemas *11-3* Rodillo de toma del papel *2-5* 

### S

Separación de libro 5-12, 9-8

#### T

Tabla de resolución de problemas 11-4Tamaño de papel 4-4, 5-5Tamaño de salida 7-5, 7-11Tamaño original 7-5, 7-11Tambor 2-5Tapa de originales 2-4Teclado 2-6, 4-3Tipo de papel 4-4Tipo media 7-5, 7-11Tipos de papel 12-3Total escan 9-13Total páginas 9-13Tóner 10-6Trabajos de copia en cola 3-3

#### U

Unidad de fusión *2-5* Uso del modo memoria *5-15* Utilidades *9-6* 

#### V

Vista 7-4, 7-10

# Ζ

Zoom 7-5, 7-11

# 4en1 *5-9*

2en1 5-8

A Acceso dir. *2-6, 4-3* AJ.VELOCIDAD TECLA *9-7* Ajuste *7-9* Atrás *2-6, 4-3* 

### В

BORR. CENTR.+MARCO 5-13 BORRADO CENTRAL 5-13 BORRADO IZQ. 5-11 BORRADO MARCO 5-11, 5-13 BORRADO SUP. 5-11 BORRAR 5-11, 5-13, 9-8 Borrar/Stop 2-6, 4-3 Brightness 8-4 Brillo 8-6

# С

CALIDAD 9-4 Calidad 2-6, 4-3 COMBINAR ORIGINAL 5-8, 9-8 CONF. ACC. DIRECTO 9-8 CONF. TAREA COPIA 9-4 CONFIG. BORRADO 9-11 CONFIG. CALIDAD 9-11 CONFIG. COPIA 9-11 CONFIG. COPIA 9-11 CONFIG. TAREA 9-10 CONFIG. TAREA 9-10 CONFIG. TAREA 9-10 CONT. TAMA 9-13 CONT. TOTAL 9-13 CONTRASTE LCD 9-7 Copia ID 2-6, 4-3, 5-7

# D

DENSIDAD *9-4* Densidad *2-6*, *4-3* DENSIDAD IMPRES. *9-7* DENSIDAD(LIBRO) *9-7* DESHUMIDIF. TAMBOR *9-9* Detalles de la combinación... *7-6*, *7-12* 

# Ε

Editar personal... 7-5 ENCUADERN. DER. 5-12 ENCUADERN. IZQ. 5-12 ESCALA ZOOM 9-4

# F

FUNCIÓN COPIA *5-7, 9-3* **G** GESTIÓN USUARIO *9-9* 

# I

IDIOMA *9-7* INACTIVO RÁPIDO *9-7* Inicio *2-6*, *4-3* 

LED DE ESTADO 9-7

# Μ

MEM.TAMAÑO PERSON. 9-9 Menu/Select 2-6, 4-3 MENÚ 9-3 MODO CRUZADO 5-10, 9-10 MODO INACTIVO 9-7 MODO MEMORIA 5-15, 9-4 MODO UTILIDAD 9-6

Ν

NIVEL DENSIDAD 9-11

# 0

ORDEN COPIA 4EN1 *9-12* ORDENAR *5-10, 9-8* ORDENAR PRIORIDAD *9-11* 

# Ρ

Papel 2-6, 4-3 PAPEL BANDEJA1 9-4, 9-10 PAPEL EN E.MANUAL 9-4, 9-10 PRIORIDAD BANDEJ 9-10 PRIORIDAD DENSIDAD 9-11 PRIORIDAD IMPR. 9-10

# R

RECUPERAR 5-15 REGISTRAR 5-15 Reinic. 2-6, 4-3 REINIC. PANEL AUTO 9-7 Resolución 8-6 Resolution 8-4

# S

Scan Mode *8-4* SELECCIÓN BANDEJA *9-4* SEPARACIÓN LIBRO *5-12*, *5-13*, *9-8* 

# Т

Teclado *2-6, 4-3* TOTAL ESCAN *9-13* TOTAL PÁGINAS *9-13* 

#### Ζ

Zoom *2-6*, *4-3* 

14